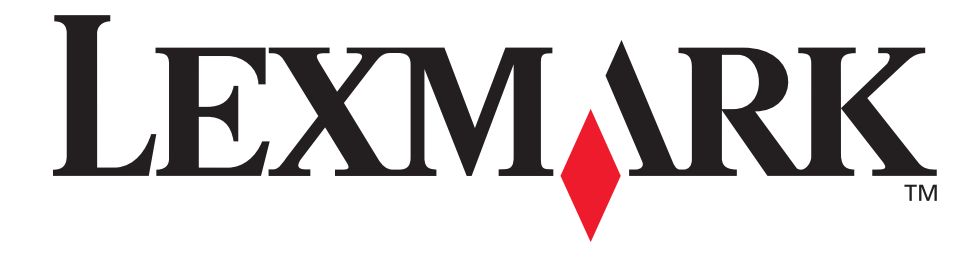

## E340, E342n

## Informacje dla użytkownika

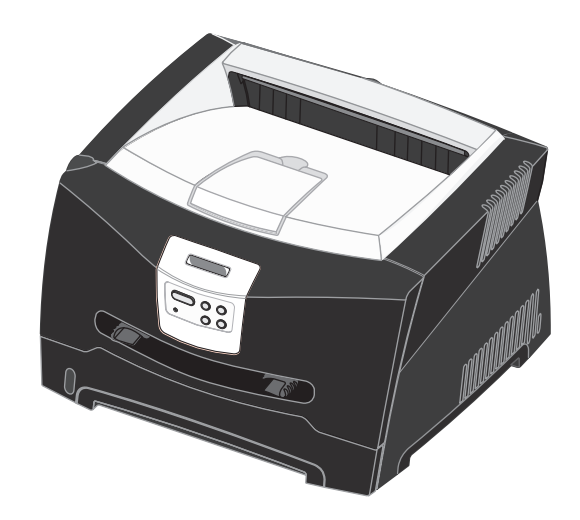

czerwiec 2005

Lexmark i logo Lexmark z symbolem diamentu są znakami towarowymi firmy Lexmark International, Inc., zastrzeżonymi w Stanach Zjednoczonych i/lub innych krajach. © 2005 Lexmark International, Inc. Wszelkie prawa zastrzeżone. 740 West New Circle Road Lexington, Kentucky 40550, USA

# Oświadczenia

## Informacje o wydaniu

#### Wydanie: czerwiec 2005

Niniejsze oświadczenie nie ma zastosowania w krajach, w których tego rodzaju uregulowania są niezgodne z obowiązującym prawem: FIRMA LEXMARK INTERNATIONAL, INC. DOSTARCZA TĘ PUBLIKACJĘ "AS IS —

W PRZEDSTAWIONEJ POSTACI", BEZ ŻADNYCH GWARANCJI WYRAŹNYCH LUB DOMNIEMANYCH, WŁĄCZAJĄC W TO RÓWNIEŻ DOMNIEMANE GWARANCJE PRZYDATNOŚCI HANDLOWEJ LUB PRZYDATNOŚCI DO OKREŚLONEGO CELU. Ustawodawstwo niektórych krajów nie zezwala na ograniczenie gwarancji wyraźnej lub dorozumianej w pewnych przypadkach. W takich przypadkach niniejsza klauzula nie ma zastosowania. Niniejsza publikacja może zawierać nieścisłości techniczne lub błędy drukarskie. Przedstawione informacje podlegają okresowym zmianom; zmiany te będą uwzględniane w kolejnych edycjach. Zmiany lub udoskonalenia opisanych produktów lub programów mogą być wprowadzane w dowolnym czasie.

Uwagi dotyczące tej publikacji można kierować pod adres Lexmark International, Inc., Department F95/032-2, 740 West New Circle Road, Lexington, Kentucky 40550, USA. W Wielkiej Brytanii i Irlandii uwagi należy kierować pod adres Lexmark International Ltd., Marketing and Services Department, Westhorpe House, Westhorpe, Marlow Bucks SL7 3RQ. Firma Lexmark może wykorzystać lub rozpowszechniać każdą informację dostarczoną przez użytkownika w dowolny sposób uznany za właściwy, nie zaciągając żadnych zobowiązań wobec użytkownika. Dodatkowe egzemplarze publikacji związanych z tym produktem można nabyć, dzwoniąc pod numer telefonu 1-800-553-9727 (USA). W Wielkiej Brytanii i Irlandii należy zatelefonować pod numer +44 (0)8704 440 044. W innych krajach należy skontaktować się z punktem sprzedaży.

Odniesienia w niniejszej publikacji do produktów, programów lub usług nie oznaczają, że producent zamierza je udostępniać we wszystkich krajach, w których prowadzi działalność. Jakiekolwiek odniesienie do produktu, programu lub usługi nie stanowi stwierdzenia ani sugestii, że można korzystać tylko z danego produktu, programu lub usługi. Zamiennie można używać dowolnego funkcjonalnego odpowiednika produktu, programu lub usługi, o ile nie narusza to żadnych praw własności intelektualnej. Ocena i sprawdzanie współdziałania z innymi produktami, programami lub usługami, poza wyraźnie wymienionymi przez producenta, odbywa się na odpowiedzialność użytkownika.

#### © 2005 Lexmark International, Inc. Wszelkie prawa zastrzeżone.

#### UNITED STATES GOVERNMENT RIGHTS

This software and any accompanying documentation provided

under this agreement are commercial computer software and documentation developed exclusively at private expense.

## Znaki towarowe

Lexmark, Lexmark z symbolem diamentu i MarkVision są znakami towarowymi firmy Lexmark International, Inc., zastrzeżonymi w USA i/lub innych krajach.

PictureGrade jest znakiem towarowym firmy Lexmark International, Inc.

PCL<sup>®</sup> jest zastrzeżonym znakiem towarowym firmy Hewlett-Packard Company. PCL jest oznaczeniem firmy Hewlett-Packard dla zestawu poleceń (języka) i funkcji stosowanych w drukarkach tej firmy. Ta drukarka została zaprojektowana w taki sposób, aby była zgodna z językiem PCL. Oznacza to, że ta drukarka rozpoznaje polecenia języka PCL używane w różnych aplikacjach i emuluje funkcje odpowiadające tym poleceniom.

PostScript<sup>®</sup> jest zastrzeżonym znakiem towarowym firmy Adobe Systems Incorporated. PostScript 3 jest oznaczeniem firmy Adobe Systems dla zestawu poleceń (języka) i funkcji drukarki stosowanych w programach tej firmy. Ta drukarka została zaprojektowana w taki sposób, aby była zgodna z językiem PostScript 3. Oznacza to, że ta drukarka rozpoznaje polecenia języka PostScript 3 zastosowane w różnych aplikacjach i emuluje funkcje odpowiadające tym poleceniom.

Szczegóły dotyczące zgodności znajdują się w dziale *Technical Reference* (Dokumentacja techniczna).

Pozostałe znaki towarowe są własnością odpowiednich firm.

## Informacja o licencjach

Oprogramowanie rezydentne drukarki zawiera oprogramowanie opracowane przez firmę Lexmark i będące jej własnością intelektualną.

Oprogramowanie rezydentne drukarki może również zawierać:

- oprogramowanie zmodyfikowane przez firmę Lexmark, na które udzielono licencji zgodnie z przepisami GNU General Public License wersja 2 i/lub GNU Lesser General Public License wersja 2.1;
- oprogramowanie, na które udzielono licencji zgodnie z licencją BSD;
- oprogramowanie, na które udzielono licencji w ramach innych licencji.

Kliknij tytuł dokumentu, który chcesz przejrzeć:

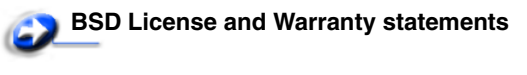

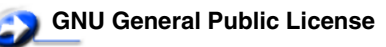

#### 🕥 Inne licencje

Zmodyfikowane przez firmę Lexmark oprogramowanie innych firm, na które te firmy udzieliły licencji, jest oprogramowaniem bezpłatnym; możliwa jest jego dystrybucja i/lub modyfikacja zgodnie z warunkami odnośnych licencji. Licencje te nie dają użytkownikowi żadnych praw do oprogramowania drukarki, do którego prawa autorskie posiada firma Lexmark.

Ponieważ oprogramowanie innych firm, na którym oparte jest oprogramowanie zmodyfikowane przez firmę Lexmark, nie jest objęte gwarancją, wersje zmodyfikowane przez firmę Lexmark również nie są objęte gwarancją. Szczegółowe informacje zawarte są w wykluczeniach gwarancji zawartych w warunkach odnośnych licencji.

W celu uzyskania kodu źródłowego zmodyfikowanego przez firmę Lexmark oprogramowania GNU, należy uruchomić dysk CD-ROM ze sterownikami dostarczony wraz z drukarką i kliknąć element Kontakt z firmą Lexmark.

## Informacje dotyczące bezpieczeństwa

- Przewód zasilający musi być podłączony do łatwo dostępnego i prawidłowo uziemionego gniazdka elektrycznego znajdującego się w pobliżu urządzenia. UWAGA: Nie należy instalować urządzenia, dokonywać żadnych połączeń elektrycznych ani podłączać żadnych przewodów (np. przewodu zasilającego lub telefonu) podczas burzy.
- Wszelkie naprawy i czynności serwisowe, oprócz opisanych w instrukcji obsługi, powinny być wykonywane przez wykwalifikowanego pracownika serwisu.
- Produkt został zaprojektowany z wykorzystaniem określonych podzespotów firmy Lexmark i zatwierdzony jako spełniający surowe światowe normy bezpieczeństwa. Rola niektórych podzespotów w zachowaniu bezpieczeństwa nie zawsze jest oczywista. Firma Lexmark nie ponosi odpowiedzialności za skutki stosowania innych części zamiennych.
- Zakupiony produkt korzysta z technologii laserowej.
   UWAGA: Użycie elementów sterujących, ustawień lub zastosowanie procedur innych niż określone w niniejszej publikacji może spowodować niebezpieczeństwo napromieniowania.
- Podczas drukowania w urządzeniu dochodzi do nagrzewania się nośników wydruku, a wysoka temperatura może powodować emisję szkodliwych wyziewów z tych nośników. W celu uniknięcia ewentualnej emisji szkodliwych wyziewów, należy zapoznać się z fragmentem instrukcji obsługi, w którym podano wytyczne dotyczące wyboru nośników wydruku.

# *Oświadczenie dotyczące lasera*

Drukarka ma zaświadczenie o zgodności z wymaganiami normy amerykańskiej DHHS-21 CFR, podrozdział J, dla urządzeń laserowych klasy I (1) i ma również zaświadczenie o zgodności z wymaganiami obowiązującej w innych krajach normy IEC 60825 dla urządzeń laserowych klasy I (1).

Urządzenia laserowe klasy I nie są uważane za niebezpieczne. Drukarka zawiera wewnętrzny laser klasy IIIb (3b), który jest 5-miliwatowym laserem z arsenku galu działającym w zakresie długości fal od 770 do 795 nanometrów. Laser i drukarka są tak zaprojektowane, aby nigdy podczas normalnego działania, konserwacji lub zalecanych warunków serwisowych żaden człowiek nie był narażony na promieniowanie laserowe powyżej poziomu klasy I.

## *The United Kingdom Telecommunications Act 1984*

This apparatus is approved under the approval number NS/G/1234/J/100003 for the indirect connections to the public telecommunications systems in the United Kingdom.

## Oznaczenia

**Uwaga:** *Uwaga* wskazuje informacje, które mogą być użyteczne. **UWAGA:** *UWAGA* oznacza sytuację, która może spowodować obrażenia ciała.

**Ostrzeżenie:** Ostrzeżenie oznacza sytuację, w której może nastąpić uszkodzenie sprzętu lub oprogramowania produktu.

## Uwagi dotyczące emisji fal elektromagnetycznych

#### Oświadczenie o zgodności z przepisami komisji Federal Communications Commission (FCC)

Drukarki Lexmark E340 typu 4511-600 oraz Lexmark E342n typu 4511-610 zostały przetestowane i uznane za spełniające limity określone w rozdziale 15 przepisów FCC dla urządzeń cyfrowych klasy B. Działające urządzenie musi spełniać następujące dwa warunki: (1) urządzenie nie może powodować szkodliwych zaktóceń oraz (2) urządzenie musi pracować w warunkach występowania zaktóceń, łącznie z zaktóceniami, które mogą powodować niepożądane działanie.

Ograniczenia klasy B normy FCC przygotowano w celu zapewnienia ochrony przed szkodliwymi zakłóceniami w instalacji mieszkaniowej. Urządzenie to wytwarza, zużywa i może wypromieniowywać energię o częstotliwościach radiowych, a jeśli zostało zainstalowane i jest używane niezgodnie z instrukcją, może powodować szkodliwe zakłócenia w komunikacji radiowej. Nie ma jednak gwarancji, że w przypadku danej instalacji nie wystąpią zaktócenia. Jeśli niniejsze urządzenie powoduje szkodliwe zaktócenia odbioru radiowego i telewizyjnego, które mogą być spowodowane włączeniem lub wytączeniem urządzenia, należy spróbować skorygować zaktócenia, podejmując co najmniej jeden z poniższych środków zaradczych:

- Obróć lub przesuń antenę odbiorczą.
- Zwiększ odległość między urządzeniem a odbiornikiem.
- Podłącz urządzenie do gniazdka w innym obwodzie niż ten, do którego podłączony jest odbiornik.
- Skontaktuj się z punktem sprzedaży lub serwisem, aby uzyskać dodatkowe wskazówki.

Producent nie jest odpowiedzialny za jakiekolwiek zakłócenia odbioru radiowego lub telewizyjnego spowodowane używaniem innych niż zalecane przewodów albo przez nieautoryzowane zmiany lub modyfikacje w niniejszym urządzeniu. Nieautoryzowane zmiany lub modyfikacje mogą spowodować utratę możliwości obsługi niniejszego urządzenia przez użytkownika.

**Uwaga:** Aby zapewnić zgodność z przepisami komisji FCC dotyczącymi zaktóceń elektromagnetycznych dla urządzenia cyfrowego klasy B, należy używać prawidłowo ekranowanego i uziemionego kabla, np. produktu firmy Lexmark o numerze katalogowym 1329605 (dla połączenia równoległego) lub 12A2405 (dla połączenia USB). Korzystanie z niewłaściwie ekranowanych i uziemionych kabli zastępczych może spowodować naruszenie przepisów FCC.

Jakiekolwiek pytania dotyczące informacji zawartych w niniejszym oświadczeniu informującym o zgodności należy kierować na adres:

Director of Lexmark Technology & Services Lexmark International, Inc. 740 West New Circle Road Lexington, KY 40550, USA (859) 232-3000

#### **Industry Canada compliance statement**

This Class B digital apparatus meets all requirements of the Canadian Interference-Causing Equipment Regulations.

#### Avis de conformité aux normes de l'industrie du Canada

Cet appareil numérique de la classe B respecte toutes les exigences du Règlement sur le matériel brouilleur du Canada

#### Zgodność z dyrektywami Wspólnoty Europejskiej

Niniejszy produkt spełnia wymagania związane z ochroną zawarte w dyrektywach 89/336/EWG oraz 73/23/EWG Rady Wspólnoty Europejskiej w sprawie harmonizacji przepisów państw członkowskich dotyczących zgodności elektromagnetycznej i bezpieczeństwa urządzeń elektrycznych zaprojektowanych do stosowania w określonych przedziałach napięć.

Deklaracja zgodności z wymaganiami dyrektyw jest dostępna u Dyrektora Produkcji i Pomocy Technicznej firmy Lexmark International S.A., Boigny, Francja.

Produkt ten spełnia wymagania zawarte w normie PN-EN 55022; wymagania normy PN-EN 60950 dotyczące bezpieczeństwa; wymagania normy PN-ETSI EN 300 330-1 i PN-ETSI EN 300 330-2 dotyczące zakresu częstotliwości fal radiowych; oraz wymagania norm PN-EN 55024, PN-ETSI EN 301 489-1 i PN-ETSI EN 301 489-3 dotyczących kompatybilności elektromagnetycznej.

#### **Japanese VCCI notice**

If this symbol appears on your product, the accompanying statement is applicable.

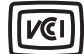

```
この装置は、情報処理装置等電波障害自主規制協議会(VCCI)の基準に
基づくクラスB情報技術装置です。この装置は、家庭環境で使用するこ
とを目的としていますが、この装置がラジオやテレビジョン受信機に
近接して使用されると、受信障害を引き起こすことがあります。
取扱説明書に従って正しい取り扱いをしてください。
```

#### Korean MIC statement

This equipment has If this symbol appears on your product, the accompanying statement is applicable.

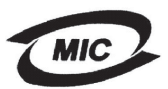

#### 이 기기는 가정용으로 전자파격합등록을 한 기기로서 주거 지역 에서는 물론 모든 지역에서 사용할 수 있습니다.

This equipment has undergone EMC registration as a household product. It can be used in any area, including a residential area.

#### Poziomy natężenia hałasu

Poniższe pomiary zostały wykonane zgodnie z normą ISO 7779 i przedstawione zgodnie z normą ISO 9296.

| Średnie natężenie dźwięku w odległości 1 metra w dBA |                                         |  |
|------------------------------------------------------|-----------------------------------------|--|
| Drukowanie                                           | 53 — urządzenia typu 4511-600, 4511-610 |  |
| Bezczynność                                          | 30                                      |  |

#### Norma Energy Star

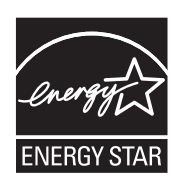

Program EPA ENERGY STAR Office Equipment jest wspólną inicjatywą producentów sprzętu biurowego, mającą na celu promowanie produktów energooszczędnych oraz zmniejszenie zanieczyszczenia powietrza związanego z generowaniem energii elektrycznej. Firmy biorące udział w tym programie

wytwarzają produkty, które ograniczają pobór mocy, gdy nie są używane. Funkcja ta powoduje zmniejszenie zużycia energii do 50 procent. Firma Lexmark szczyci się udziałem w tym programie. Firma Lexmark International, Inc., jako partner programu Energy Star, oświadcza, że niniejszy produkt spełnia założenia programu Energy Star dotyczące oszczędzania energii.

#### Oznaczenie WEEE

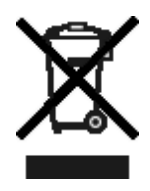

Symbol WEEE stosuje się do oznaczenie produktów, które w krajach Unii Europejskiej podlegają specjalnym programom i procedurom recyklingu. Zachęcamy do poddawania naszych produktów recyklingowi. Dalsze informacje na temat możliwości poddawania naszych produktów recyklingowi można uzyskać pod numerem telefonu lokalnego działu sprzedaży,

który można znaleźć na stronie internetowej firmy Lexmark pod adresem www.lexmark.com.

## Zużycie energii przez drukarkę

Tabela poniżej zawiera informacje o poborze mocy przez drukarkę.

| Tryb       | Opis                                                                                                | Zużycie energii |  |
|------------|----------------------------------------------------------------------------------------------------|-----------------|--|
| Drukowanie | Drukarka drukuje<br>kopie                                                                           | 475 W           |  |
| Gotowa     | Drukarka oczekuje na<br>zadanie drukowania                                                          | 85 W            |  |
| Wygaszacz  | Drukarka działa<br>w trybie<br>oszczędzania energii                                                 | 8 W             |  |
| Wyłączona  | Drukarka jest<br>podłączona do<br>gniazda<br>elektrycznego, ale<br>jest wyłączona<br>(wyłącznikiem) | 0 W             |  |

Dane przedstawione w powyższej tabeli dotyczą przeciętnego zużycia energii. Rzeczywiste chwilowe zużycie energii może okazać się znacznie wyższe.

#### Wygaszacz

Drukarka ma możliwość pracy w trybie oszczędzania energii, zwanym Wygaszaczem. Tryb Wygaszacz stanowi odpowiednik trybu Sleep Mode (czuwania) EPA. Tryb Wygaszacz umożliwia oszczędzanie energii poprzez obniżenie zużycia energii podczas dłuższych okresów bezczynności drukarki. Tryb Wygaszacz jest włączany automatycznie po upływie określonego czasu bezczynności drukarki, nazywanego limitem czasu oczekiwania Wygaszacza. Domyślny fabryczny limit czasu oczekiwania Wygaszacza dla drukarek Lexmark E320 i Lexmark E342n wynosi 30 minut.

Limit czasu oczekiwania Wygaszacza można zmieniać w przedziale od 1 minuty do 240 minut za pomocą menu konfiguracji drukarki. Niska wartość limitu czasu bezczynności powoduje zmniejszenie zużycia energii, ale może wydłużyć czas reakcji drukarki. Wysoka wartość limitu czasu bezczynności zapewnia krótki czas reakcji, ale powoduje większe zużycie energii. Jeśli tryb Wygaszacz utrudnia efektywne korzystanie z drukarki, można go wyłączyć przy użyciu narzędzia do konfiguracji drukarki lokalnej (patrz **str. 14**) lub, w przypadku sieciowego modelu drukarki, za pośrednictwem rezydentnej strony internetowej drukarki (patrz **str. 97**).

#### Całkowite zużycie energii

Czasami przydatne może być obliczenie całkowitego zużycia energii. W tym celu należy pomnożyć wartość zużycia energii dla danego trybu przez czas, jaki drukarka pracuje w danym trybie. Całkowite zużycie energii stanowi sumę wartości zużycia energii we wszystkich trybach.

## Oświadczenie o ograniczonej gwarancji

#### Lexmark International, Inc., Lexington, KY, USA

Niniejsza ograniczona gwarancja ma zastosowanie w Stanach Zjednoczonych i Kanadzie. Użytkownicy spoza Stanów Zjednoczonych i Kanady informacje na temat gwarancji obowiązującej w danym kraju otrzymują wraz z produktem.

#### Lexmark E340, E342n

Niniejsza ograniczona gwarancja ma zastosowanie tylko do produktu zakupionego w firmie Lexmark lub od przedstawiciela firmy Lexmark, w dalszej części oświadczenia nazywanego Przedstawicielem, w celach użytkowych, a nie do odsprzedaży.

#### Ograniczona gwarancja

Firma Lexmark gwarantuje, że ten produkt:

- jest wytworzony z nowych części lub części nowych i naprawionych, które działają tak jak nowe;
- jest wolny, podczas normalnego użytkowania, od wad materiałowych i wykonawczych.

Jeśli produkt w czasie trwania okresu gwarancyjnego nie funkcjonuje jak zagwarantowano, należy skontaktować się z Przedstawicielem lub firmą Lexmark w celu darmowej naprawy lub wymiany (wybór należy do firmy Lexmark). Jeśli niniejszy produkt jest dodatkiem lub opcjonalnym elementem wyposażenia, niniejsze oświadczenie ma zastosowanie tylko wtedy, gdy ten dodatek lub element opcjonalny jest używany wraz z produktem, dla którego został przeznaczony. W celu uzyskania serwisu gwarancyjnego konieczne może być przedstawienie dodatku lub opcjonalnego elementu razem z produktem.

Jeśli produkt zostanie przekazany innemu użytkownikowi, serwis gwarancyjny zgodnie z warunkami niniejszego oświadczenia jest dostępny dla nowego użytkownika do końca okresu gwarancyjnego. Nowemu użytkownikowi należy przekazać oryginalny dowód zakupu oraz niniejsze oświadczenie.

#### Serwis gwarancyjny

Okres gwarancji zaczyna się w dniu daty zakupu podanej na dowodzie zakupu i kończy się po 12 miesiącach, z zastrzeżeniem, że okres gwarancji na materiały eksploatacyjne i elementy dostarczone wraz z drukarką kończy się wcześniej, jeśli ich pierwotna zawartość zostanie zużyta lub znacznie uszczuplona. Wszystkie elementy, dla których dostępny jest zestaw konserwacyjny podlegają zużyciu. Oznaką ich znacznego zużycia jest wyświetlenie przez drukarkę komunikatu "Ostrzeżenie o zużyciu", "Planowany przegląd" lub "Planowa konserwacja". Użytkownik może być zobligowany do przedstawienia oryginalnego dowodu zakupu, aby uzyskać serwis gwarancyjny. Konieczne może być dostarczenie produktu do Przedstawiciela lub firmy Lexmark, lub wystanie odpowiednio zapakowanego produktu przesyłką opłaconą z góry w miejsce wyznaczone przez firmę Lexmark. Firma nie ponosi odpowiedzialności za zaginięcie lub zniszczenie produktu podczas transportu do przedstawiciela lub w miejsce wyznaczone przez firmę Lexmark.

Gdy serwis gwarancyjny dotyczy wymiany produktu lub jego części, wymieniany element staje się własnością Przedstawiciela lub firmy Lexmark. Element może być wymieniony na nowy lub naprawiony element.

Na wymieniony element przysługuje pozostały okres gwarancyjny oryginalnego produktu.

Wymiana nie jest dostępna dla użytkownika, jeśli produkt przedstawiony do wymiany jest zniszczony, zmodyfikowany, wymaga naprawy nieobjętej serwisem gwarancyjnym, jego naprawa jest niemożliwa lub produkt jest obłożony zobowiązaniami prawnymi, ograniczeniami, prawami zatrzymania lub obciążeniami. Przed przedstawieniem produktu serwisowi gwarancyjnemu należy usunąć wszystkie kasety drukujące, programy, dane i przenośne urządzenia pamięciowe (chyba że firma Lexmark zaleci inaczej). Szczegółowe objaśnienie warunków gwarancji i informacje o najbliższym autoryzowanym serwisie w danym rejonie można znaleźć w witrynie internetowej firmy Lexmark pod adresem http://support.lexmark.com.

Zdalna pomoc techniczna jest dostępna dla niniejszego produktu przez okres gwarancji. Dla produktów już niepodlegających gwarancji firmy Lexmark pomoc techniczna może być niedostępna lub dostępna tylko za opłatą.

#### Zakres ograniczonej gwarancji

Firma Lexmark nie gwarantuje bezawaryjnego lub wolnego od błędów działania produktu, ani trwałości wydruków wykonywanych przy pomocy produktu.

Serwis gwarancyjny nie obejmuje uszkodzeń spowodowanych przez takie czynniki, jak:

- · modyfikacje lub nieautoryzowana rozbudowa;
- wypadki, użytkowanie w sposób niewłaściwy lub niezgodny z instrukcjami, podręcznikami lub wskazówkami firmy Lexmark;
- nieodpowiednie otoczenie lub środowisko pracy;
- przeprowadzanie konserwacji przez serwis inny niż firmy Lexmark lub autoryzowany przez firmę Lexmark;
- przedłużenie działania produktu poza jego normalny cykl eksploatacyjny;
- korzystanie z nośników wydruku innych niż zalecane przez firmę Lexmark;
- modyfikowanie, odnawianie, napełnianie lub naprawianie za pomocą części lub materiałów eksploatacyjnych innych producentów;
- produkty, materiały eksploatacyjne (np. tonery i atramenty), oprogramowanie lub interfejsy inne niż dostarczone przez firmę Lexmark.

W ZAKRESIE DOPUSZCZANYM PRZEZ PRAWO ANI FIRMA LEXMARK ANI JEJ DOSTAWCY I PRZEDSTAWICIELE NIE PRZYZNAJĄ ŻADNYCH INNYCH GWARANCJI W SPOSÓB WYRAŹNY LUB DOROZUMIANY DOTYCZĄCYCH TEGO PRODUKTU, A ZWŁASZCZA WYKLUCZAJĄ DOROZUMIANE GWARANCJE DOTYCZĄCE PRZYDATNOŚCI DO SPRZEDAŻY. PRZYDATNOŚCI DO OKREŚLONEGO CELU ORAZ ZADOWALAJĄCEJ JAKOŚCI. WSZYSTKIE GWARANCJE, KTÓRYCH WYKLUCZENIE NIE JEST DOPUSZCZANE PRZEZ OBOWIĄZUJĄCE PRAWO, OGRANICZONE SĄ DO OKRESU **OBOWIAZYWANIA NINIEJSZEJ GWARANCJI. ŻADNE** GWARANCJE WYRAŹNE ANI DOMNIEMANE NIE MAJĄ ZASTOSOWANIA PO UPŁYWIE TEGO OKRESU. WSZYSTKIE INFORMACJE, PARAMETRY, CENY I ADRESY PUNKTÓW SERWISOWYCH MOGĄ ZOSTAĆ ZMIENIONE W KAŻDEJ CHWILI, BEZ UPRZEDZENIA.

#### Ograniczenie odpowiedzialności

Jedyne możliwe do uzyskania przez użytkownika zadośćuczynienie w ramach niniejszej ograniczonej gwarancji zostało określone w tym dokumencie. Jakiekolwiek roszczenia kierowane w ramach niniejszej ograniczonej gwarancji do firmy Lexmark lub Przedstawiciela dotyczące wydajności lub braku wydajności tego produktu mogą zostać uwzględnione z pokryciem rzeczywistych szkód do limitu określonego w następnym punkcie. Odpowiedzialność finansowa firmy Lexmark za rzeczywiste szkody wynikające z dowolnego powodu jest ograniczona do wysokości kosztów poniesionych na zakup produktu, który spowodował szkody. To ograniczenie odpowiedzialności nie ma zastosowania do roszczeń użytkownika związanych z uszkodzeniami ciała, uszkodzeniami majątku nieruchomego lub osobistego, za które firma Lexmark jest prawnie odpowiedzialna. W ŻADNYM WYPADKU FIRMA LEXMARK NIE JEST ODPOWIEDZIALNA ZA UTRATĘ ZYSKÓW LUB OSZCZĘDNOŚCI, ZA SZKODY UBOCZNE, INNE SZKODY GOSPODARCZE LUB INNE SZKODY SPOWODOWANE ZŁYM DZIAŁANIEM LUB BRAKIEM DZIAŁANIA PRODUKTU. Ma to zastosowanie, nawet jeśli

powiadomiono firmę Lexmark lub Przedstawiciela o możliwości zaistnienia takich uszkodzeń. Firma Lexmark nie jest odpowiedzialna za żadne roszczenia użytkownika oparte na roszczeniach osób trzecich.

Ograniczenie to stosuje się również do dostawców i przedstawicieli firmy Lexmark. Ograniczenia rekompensat wypłacanych przez firmę Lexmark, jej dostawców i przedstawicieli nie kumulują się. Dostawcy i przedstawiciele są zamierzonymi beneficjentami niniejszego ograniczenia.

#### Dodatkowe prawa

Prawo niektórych stanów lub krajów nie zezwala na ograniczenia czasu gwarancji domniemanej lub nie zezwala na wykluczenia lub ograniczenia odszkodowań za straty przypadkowe lub uboczne. W takim przypadku ograniczenia lub wykluczenia nie mają zastosowania.

Niniejsza ograniczona gwarancja daje użytkownikowi określone prawa. Użytkownik może mieć również inne prawa różne w zależności od stanu.

# Spis treści

| Oświadczenia                                    | .2 |
|-------------------------------------------------|----|
| Informacje o wydaniu                            | 2  |
| Znaki towarowe                                  | 2  |
| Informacja o licencjach                         | 2  |
| Informacje dotyczące bezpieczeństwa             | 3  |
| Oświadczenie dotyczące lasera                   | 3  |
| The United Kingdom Telecommunications Act 1984  | 3  |
| Oznaczenia                                      | 3  |
| Uwagi dotyczące emisji fal elektromagnetycznych | 3  |
| Zużycie energii przez drukarkę                  | 5  |
| Oświadczenie o ograniczonej gwarancji           | 5  |

## Rozdział 1: Ogólne informacje o drukarce ......11

## Rozdział 2: Instalacja oprogramowania do drukowania za pośrednictwem połączenia lokalnego ......13

| Przed zainstalowaniem oprogramowania drukarki                                                                                                    | 13             |
|----------------------------------------------------------------------------------------------------|----------------|
| Windows                                                                                                    | 13             |
| Instalacja oprogramowania drukarki za pomocą dysku CD-ROM ze sterownikami .<br>Instalacja oprogramowania drukarki za pomocą Kreatora dodawania drukarki<br>Instalacja opcjonalnego oprogramowania drukarki | 13<br>13<br>14 |
| Macintosh                                                                                                    | 14             |
| Tworzenie kolejki w folderze Print Center (Centrum druku) lub Printer Setup Utility (Narzędzie konfiguracji drukarki) (system Mac OS X)                                                                    | 14             |
| UNIX/Linux                                                                                                    | 15             |

## Rozdział 3: Instalacja oprogramowania do drukowania

| za pośrednictwem sieci                                 | 16 |
|--------------------------------------------------------|----|
| Windows                                                | 16 |
| Instalacja oprogramowania do drukowania bezpośredniego | 16 |
| Konfiguracja do drukowania udostępnionego              | 17 |
| Instalacja opcjonalnego oprogramowania drukarki        | 18 |

| Macintosh                                                        |    |
|------------------------------------------------------------------|----|
| Mac OS X                                                         |    |
| Mac OS 9.x                                                       |    |
| UNIX/Linux                                                       |    |
| NetWare                                                          |    |
|                                                                  | •  |
| Rozdział 4: Porady i zadania dotyczące nosnikow wydruku          | 24 |
| Rodzaje nośników wydruku stosowane w drukarce                    |    |
| Miejsca ładowania nośników wydruku do drukarki                   |    |
| Wskazówki dotyczące wyboru odpowiedniego nośnika wydruku         |    |
| Papier                                                           |    |
| Formularze z nadrukiem i papier firmowy                          |    |
| Folle                                                            |    |
| Etykiety                                                         |    |
| Karty                                                            |    |
| Wskazówki dotyczące przechowywania nośników wydruku              |    |
| i materiałów eksploatacyjnych                                    |    |
| Przechowywanie papieru                                           |    |
| Przechowywanie materiałów eksploatacyjnych                       |    |
| Porady dotyczące zapobiegania zacięciom nosnika                  |    |
| Ładowanie zasobnikow na 250 i 550 arkuszy                        |    |
| Rozciąganie zasobnika w celu załadowania papieru Legal lub Folio |    |
|                                                                  |    |
|                                                                  |    |
| Usuwanie zacięc papieru                                          |    |
| Rozdział 5. Drukowanie                                           | 30 |
|                                                                  |    |
| Ręczne podawanie zadania drukowania                              |    |
| Drukowanie na obu stronach arkusza (dupleks ręczny)              | 41 |
| Drukowanie wielu obrazów stron na jednej stronie                 | 10 |
| (drukowanie wielu stron na arkuszu)                              |    |
| Drukowanie broszury                                              |    |
| Drukowanie plakatu                                               | 45 |
| Drukowanie na papierze firmowym                                  |    |
| Drukowanie z użyciem nakładki lub znaku wodnego                  |    |
| Używanie nakładki                                                |    |
| Uzywanie znaku wodnego                                           |    |

| Anulowanie zadania drukowania                                    | 48 |
|------------------------------------------------------------------|----|
| Przy użyciu panelu operacyjnego drukarki                         | 48 |
| Przy użyciu komputera z systemem Windows                         | 48 |
| Anulowanie zadania z komputera Macintosh                         |    |
| Rozdział 6: Instalowanie elementów opcjonalnych                  | 49 |
| Dostęp do płyty systemowej                                       | 49 |
| Dodawanie karty pamięci                                          | 51 |
| Dodawanie karty pamięci flash                                    | 52 |
| Instalowanie szuflady na 550 arkuszy                             | 53 |
| Rozpoznawanie zainstalowanych opcjonalnych elementów wyposażenia | 54 |
| Rozdział 7: Informacje o panelu operacyjnym                      | 55 |
| Korzystanie z panelu operacyjnego                                |    |
| Kontrolka                                                        | 56 |
| Przyciski                                                        |    |
| Zmiana ustawień drukarki za pomocą panelu operacyjnego           | 57 |
| Menu wyłączone                                                   | 58 |
| Korzystanie z menu drukarki                                      | 59 |
| Menu papieru                                                     | 60 |
| Menu wykańczania                                                 | 64 |
| Menu testów                                                      | 66 |
| Menu zadań                                                       | 67 |
| Menu jakości                                                     | 68 |
| Menu ustawień                                                    |    |
| Menu emulacji PCL                                                |    |
| Menu PDDS                                                        |    |
| Menu Równoległy                                                  | 70 |
| Menu sieciowe                                                    | 81 |
| Menu USB                                                         |    |
|                                                                  |    |
|                                                                  |    |
| Rozdział 8: Interpretacja menu konfiguracyjnych drukarki         | 85 |
| Menu sieciowe                                                    | 85 |
| Menu Równoległy                                                  | 86 |
| Menu ustawień                                                    | 86 |
| Menu USB                                                         | 87 |
| Menu testów                                                      | 87 |
|                                                                  |    |

| Rozdział 9: Znaczenie komunikatów drukarki                  | 88  |
|-------------------------------------------------------------|-----|
| Dendrick 10. Zedenie zwierene z enverwenemeniem i siesie    | 05  |
| Rozdziai 10: Zadania związane z oprogramowaniem i siecią    | 95  |
| Drukowanie stron ustawień menu i konfiguracji sieci         |     |
| Drukowanie stron testu jakości                              |     |
| Konfigurowanie protokołu TCP/IP                             |     |
| Przypisywanie drukarce adresu IP                            |     |
| Sprawdzanie poprawności ustawień adresu IP                  |     |
| Korzystanie z rezydentnej strony internetowej drukarki      | 97  |
| Rozdział 11: Materiały eksploatacyjne                       | 98  |
| Potrzebne materiały eksploatacyjne i sposoby ich zamawiania |     |
| Przechowywanie materiałów eksploatacyjnych                  |     |
| Zmniejszanie zużycia materiałów eksploatacyjnych            |     |
| Kiedy należy zaopatrzyć się w nowe materiały eksploatacyjne | 100 |
| Sprawdzanie poziomów toneru i bębna światłoczułego          | 100 |
| Wymiana kasety z tonerem                                    | 101 |
| Recykling produktów firmy Lexmark                           | 104 |
| Wymiana zestawu bębna światłoczułego                        | 105 |
| Rozdział 12: Czynności administracyjne                      |     |
| Wyłączanie (blokowanie) menu panelu operacyjnego            | 108 |
| Odblokowywanie menu                                         | 108 |
| Przywracanie domyślnych ustawień fabrycznych                | 109 |
| Rozdział 13: Rozwiązywanie problemów                        | 110 |
| Problemy ogólne                                             | 110 |
| Problemy z jakością wydruku                                 | 112 |
| Czyszczenie soczewki głowicy drukującej                     | 116 |
| Indeks                                                      | 119 |

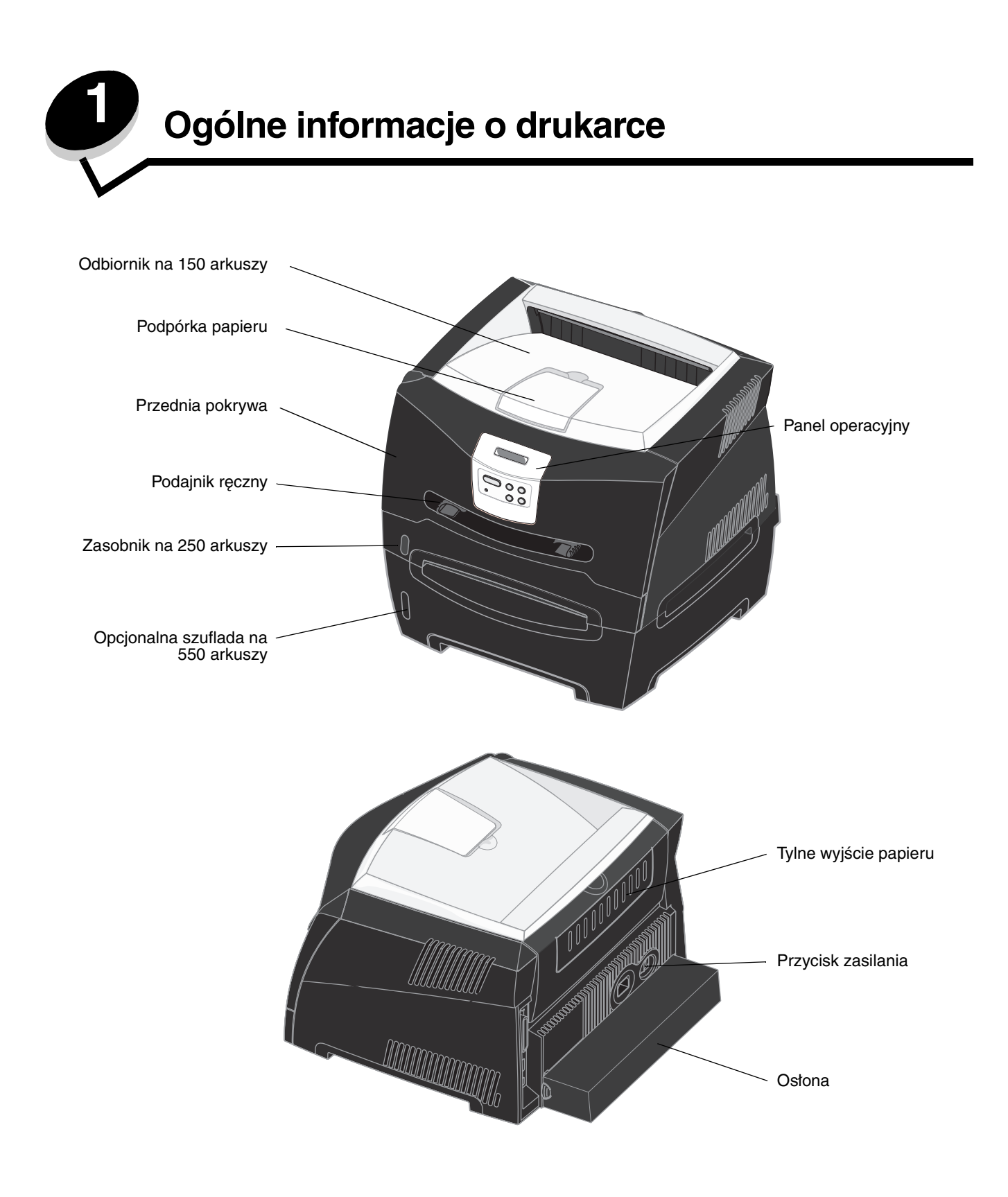

Panel operacyjny drukarki wyposażony jest w wyświetlacz ciekłokrystaliczny (LCD) umożliwiający wyświetlanie dwóch wierszy po 16 znaków w wierszu, pięć przycisków oraz jedną lampkę wskaźnika, która miga, gdy drukarka przetwarza zadanie, co sygnalizowane jest komunikatem Zajęta.

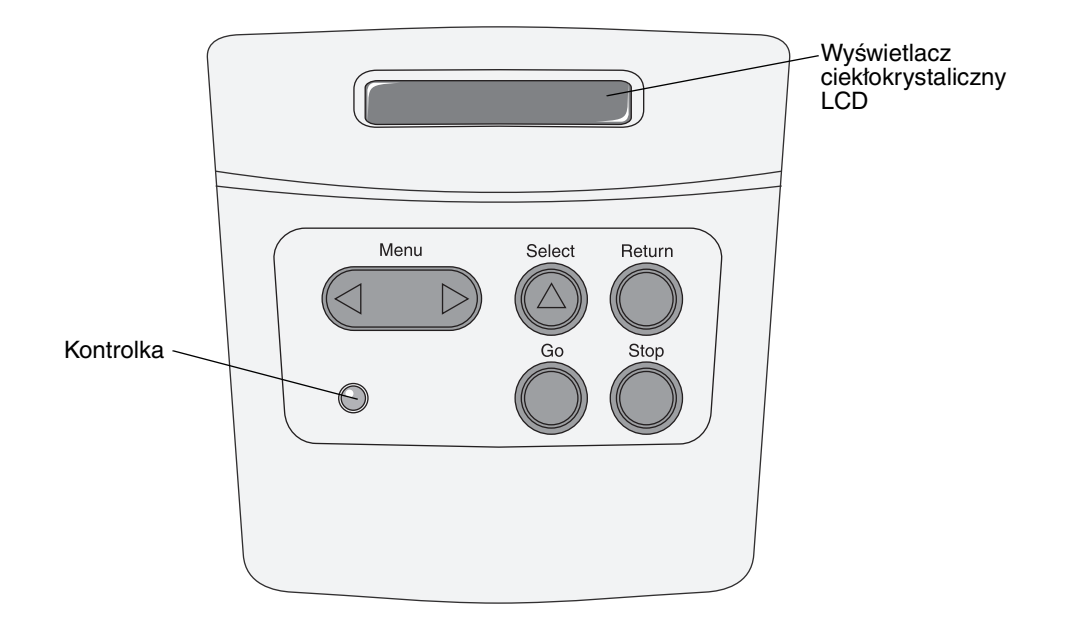

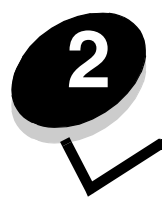

Instalacja oprogramowania do drukowania za pośrednictwem połączenia lokalnego

## Przed zainstalowaniem oprogramowania drukarki

Drukarka lokalna to drukarka podłączona do komputera za pomocą kabla USB lub kabla równoległego. Przed podłączeniem kabla USB konieczne jest zainstalowanie potrzebnego oprogramowania drukarki.

## Windows

Za pomocą dysku CD-ROM ze sterownikami można zainstalować oprogramowanie w większości systemów operacyjnych Windows. Jeśli dysk CD-ROM nie obsługuje danego systemu operacyjnego, należy skorzystać z Kreatora dodawania drukarki. Aktualizacje oprogramowania drukarki są dostępne w witrynie internetowej firmy Lexmark pod adresem **www.lexmark.com**.

## Instalacja oprogramowania drukarki za pomocą dysku CD-ROM ze sterownikami

Za pomocą dysku CD-ROM ze sterownikami można zainstalować sterowniki i oprogramowanie drukarki w następujących systemach operacyjnych:

- Windows Server 2003
- Windows Server 2003 x64
- Windows XP
- Windows XP x64 bit Edition
- Windows 2000
- Windows 98 Second Edition
- Windows Me
- Windows NT 4.x (interfejs USB nieobsługiwany)
- 1 Włóż dysk CD-ROM ze sterownikami. Jeśli dysk CD-ROM nie uruchomi się automatycznie, kliknij przycisk Start → Uruchom, a następnie w oknie dialogowym Uruchamianie wpisz D: \Setup.exe (gdzie litera D oznacza napęd CD-ROM).
- 2 Wybierz lokalną ścieżkę instalacji i postępuj zgodnie z instrukcjami wyświetlanymi na ekranie.
- 3 Podłącz kabel USB i włącz drukarkę. Wyświetlony zostanie ekran dodawania urządzeń typu Plug and Play i obiekt drukarki zostanie utworzony w folderze Drukarki na komputerze.

#### Instalacja oprogramowania drukarki za pomocą Kreatora dodawania drukarki

W następujących systemach operacyjnych konieczne jest użycie Kreatora dodawania drukarki do instalacji oprogramowania drukarki:

- Windows 95 (interfejs USB nieobsługiwany)
- Windows 98 First Edition (interfejs USB nieobsługiwany)
- 1 Włóż dysk CD-ROM ze sterownikami. Jeśli dysk CD-ROM zostanie uruchomiony automatycznie, kliknij Zakończ.
- 2 Uruchom Kreatora dodawania drukarki.
- 3 Gdy zostanie wyświetlony stosowny monit, wybierz instalację drukarki lokalnej, a następnie kliknij przycisk Z dysku.
- 4 Określ lokalizację oprogramowania drukarki na dysku CD-ROM. Ścieżka dostępu powinna wyglądać podobnie do: D:\Drivers\Print\Win\_9xMe\<język>, gdzie litera D oznacza napęd CD-ROM.
- 5 Kliknij przycisk OK.

#### Instalacja opcjonalnego oprogramowania drukarki

Jeśli użytkownik chce korzystać z innych programów dostępnych na dysku CD-ROM ze sterownikami, instalacja drukarki jest idealnym momentem na zainstalowanie tych programów.

#### Narzędzie do konfiguracji drukarki lokalnej (Local Printer Settings Utility)

Narzędzie to umożliwia zmianę i zapisywanie ustawień na drukarce podłączonej lokalnie (za pomocą kabla USB lub równoległego). Domyślne ustawienia użytkownika będą obowiązywać, dopóki nie zostaną one zmienione lub nie zostaną przywrócone oryginalne ustawienia drukarki, zwane domyślnymi ustawieniami fabrycznymi. Ustawienia, które można konfigurować ułożone są zgodnie z układem menu. Można zmieniać takie ustawienia jak: Intensywność toneru, Wygaszacz, Domyślny rozmiar papieru i Domyślny typ papieru.

#### Instalacja narzędzia do konfiguracji drukarki lokalnej

- 1 Uruchom dysk CD-ROM ze sterownikami.
- 2 Kliknij opcję Install Printer Software (Zainstaluj oprogramowanie drukarki).
- 3 Wybierz ścieżkę instalacji Custom (Niestandardowa).
- 4 W sekcji Tools (Narzędzia), wybierz Local Printer Settings Utility (Narzędzie do konfiguracji drukarki lokalnej).
- 5 Kliknij przycisk Finish (Zakończ), aby zakończyć instalację.

Za pomocą sterownika drukarki można zmieniać ustawienia dla poszczególnych zadań drukowania. Ustawienia te zastąpią domyślne ustawienia drukarki podczas drukowania danego zadania. W celu otwarcia narzędzia konfiguracji drukarki lokalnej z pulpitu komputera, należy kliknąć kolejno opcje: Start  $\rightarrow$  Programy  $\rightarrow$  Lexmark  $\rightarrow$  Local Printer Settings Utility (Narzędzie do konfiguracji drukarki lokalnej).

## Macintosh

Do drukowania z napędu USB wymagany jest system Mac OS 9.x lub nowszy. Aby drukować lokalnie przy użyciu drukarki podłączonej do portu USB, należy utworzyć ikonę drukarki na pulpicie (Mac OS 9) lub utworzyć kolejkę w folderze Print Center (Centrum druku) lub Printer Setup Utility (Narzędzie konfiguracji drukarki) (Mac OS X).

Uwaga: Odpowiedni dla używanej drukarki plik PPD można również pobrać w postaci pakietu oprogramowania z witryny internetowej firmy Lexmark pod adresem www.lexmark.com.

### Tworzenie kolejki w folderze Print Center (Centrum druku) lub Printer Setup Utility (Narzędzie konfiguracji drukarki) (system Mac OS X)

- 1 Zainstaluj plik PostScript Printer Description (plik opisu drukarki PPD) na komputerze. Plik PPD zawiera szczegółowe informacje o możliwościach drukarki dla komputerów Macintosh.
  - a Włóż dysk CD-ROM ze sterownikami.
  - **b** Kliknij dwukrotnie pakiet instalatora odpowiedni dla drukarki.
  - **c** Kliknij przycisk **Continue** (Kontynuuj) najpierw na ekranie powitalnym oraz ponownie po zapoznaniu się z treścią pliku Readme.
  - **d** Po przeczytaniu umowy licencyjnej kliknij przycisk **Continue** (Kontynuuj), a następnie kliknij **Agree** (Zgadzam się), aby zaakceptować warunki umowy.
  - e Określ miejsce docelowe i kliknij przycisk Continue (Kontynuuj).
  - f Na ekranie Easy Install (Łatwa instalacja) kliknij opcję Install (Zainstaluj).
  - **g** Wprowadź hasło użytkownika, a następnie kliknij przycisk **OK**. Całe potrzebne oprogramowanie zostanie zainstalowane na komputerze.
  - h Po zakończeniu instalacji kliknij przycisk Close (Zamknij).
- 2 Otwórz program Finder i kliknij kolejno opcje Applications (Aplikacje) i Utilities (Narzędzia).
- 3 Kliknij dwukrotnie folder Print Center (Centrum druku) lub Printer Setup Utility (Narzędzie konfiguracji drukarki).

#### Instalacja oprogramowania do drukowania za pośrednictwem połączenia

- **4** Wykonaj jedną z poniższych czynności:
  - Jeśli drukarka podłączona do portu USB jest widoczna na liście drukarek, zamknij folder Print Center (Centrum druku) lub Printer Setup Utility (Narzędzie konfiguracji drukarki). Kolejka dla drukarki została utworzona.
  - Jeśli drukarka podłączona do portu USB nie jest widoczna na liście drukarek, upewnij się, że kabel USB jest prawidłowo podłączony i drukarka jest włączona. Gdy drukarka pojawi się na liście drukarek, zamknij folder Print Center (Centrum druku) lub Printer Setup Utility (Narzędzie konfiguracji drukarki).

#### Tworzenie ikony drukarki na pulpicie (Mac OS 9.x)

- 1 Zainstaluj plik PostScript Printer Description (plik opisu drukarki PPD) na komputerze. Plik PPD zawiera szczegółowe informacje o możliwościach drukarki dla komputerów Macintosh.
  - a Włóż dysk CD-ROM ze sterownikami.
  - **b** Kliknij dwukrotnie ikonę **Classic** (Klasyczna), a następnie kliknij dwukrotnie pakiet instalatora odpowiedni dla drukarki.
  - c Wybierz język i kliknij przycisk Continue (Kontynuuj).
  - d Po przeczytaniu pliku Readme kliknij przycisk Continue (Kontynuuj).
  - e Po przeczytaniu umowy licencyjnej kliknij przycisk **Continue** (Kontynuuj), a następnie kliknij przycisk **Agree** (Zgadzam się), aby zaakceptować warunki umowy.
  - f Na ekranie Easy Install (Łatwa instalacja) kliknij opcję **Install** (Zainstaluj). Wszystkie potrzebne pliki zostaną zainstalowane na komputerze.
  - g Po zakończeniu instalacji kliknij przycisk Close (Zamknij).
- 2 Wykonaj jedną z poniższych czynności:
  - W systemie *Mac OS 9.0*: Otwórz folder **Apple LaserWriter**.
  - W systemie Mac OS 9.1–9.x: Otwórz folder Applications (Aplikacje), a następnie kliknij opcję Utilities (Narzędzia).
- 3 Dwukrotnie kliknij ikonę Desktop Printer Utility.
- 4 Wybierz opcję Printer (USB) (Drukarka USB), a następnie kliknij przycisk OK.
- 5 W polu USB Printer Selection (Wybór drukarki USB) kliknij opcję **Change** (Zmień). Jeśli drukarka nie jest widoczna na liście USB Printer Selection (Wybór drukarki USB), upewnij się, że kabel USB jest prawidłowo podłączony i drukarka jest włączona.
- 6 Zaznacz nazwę drukarki i kliknij przycisk **OK**. Drukarka pojawi się w wyjściowym oknie Printer (USB) (Drukarka USB).
- 7 W polu PostScript Printer Description (PPD) File (Plik PPD) kliknij opcję **Auto Setup** (Konfiguracja automatyczna). Upewnij się, że plik PPD drukarki jest odpowiedni dla używanej drukarki.
- 8 Kliknij przycisk Create (Utwórz), a następnie przycisk Save (Zapisz).
- 9 Podaj nazwę drukarki, a następnie kliknij przycisk **Save** (Zapisz). Drukarka jest teraz zapisana w postaci ikony na pulpicie.

## **UNIX/Linux**

Drukarka może pracować jako drukarka lokalna na wielu platformach UNIX i Linux, takich jak Sun Solaris i Red Hat.

Pakiety dla systemów Sun Solaris i Linux są dostępne na dysku CD-ROM ze sterownikami oraz w witrynie internetowej firmy Lexmark pod adresem **www.lexmark.com**. *Podręcznik użytkownika* systemów UNIX/Linux w każdym pakiecie zawiera szczegółowe instrukcje dotyczące instalowania i używania drukarek firmy Lexmark w środowiskach UNIX i Linux.

Wszystkie pakiety sterowników drukarek obsługują drukowanie lokalne za pośrednictwem połączenia równoległego. Pakiet sterowników dla systemu Sun Solaris obsługuje połączenia za pośrednictwem portu USB z urządzeniami Sun Ray i stacjami roboczymi Sun.

Pełna lista obsługiwanych platform systemów UNIX i Linux zamieszczona jest w witrynie internetowej firmy Lexmark pod adresem **www.lexmark.com**.

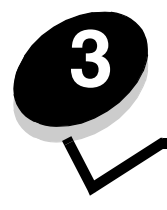

# Instalacja oprogramowania do drukowania za pośrednictwem sieci

## Windows

W środowiskach Windows drukarki sieciowe można skonfigurować do drukowania bezpośredniego lub jako drukarki udostępniane. Obie metody drukowania w sieci wymagają przeprowadzenia instalacji oprogramowania drukarki i utworzenia portu sieciowego drukarki.

Wykonaj po kolei czynności odpowiednie dla konfiguracji drukowania oraz dla systemu operacyjnego, aby skonfigurować drukarkę sieciową.

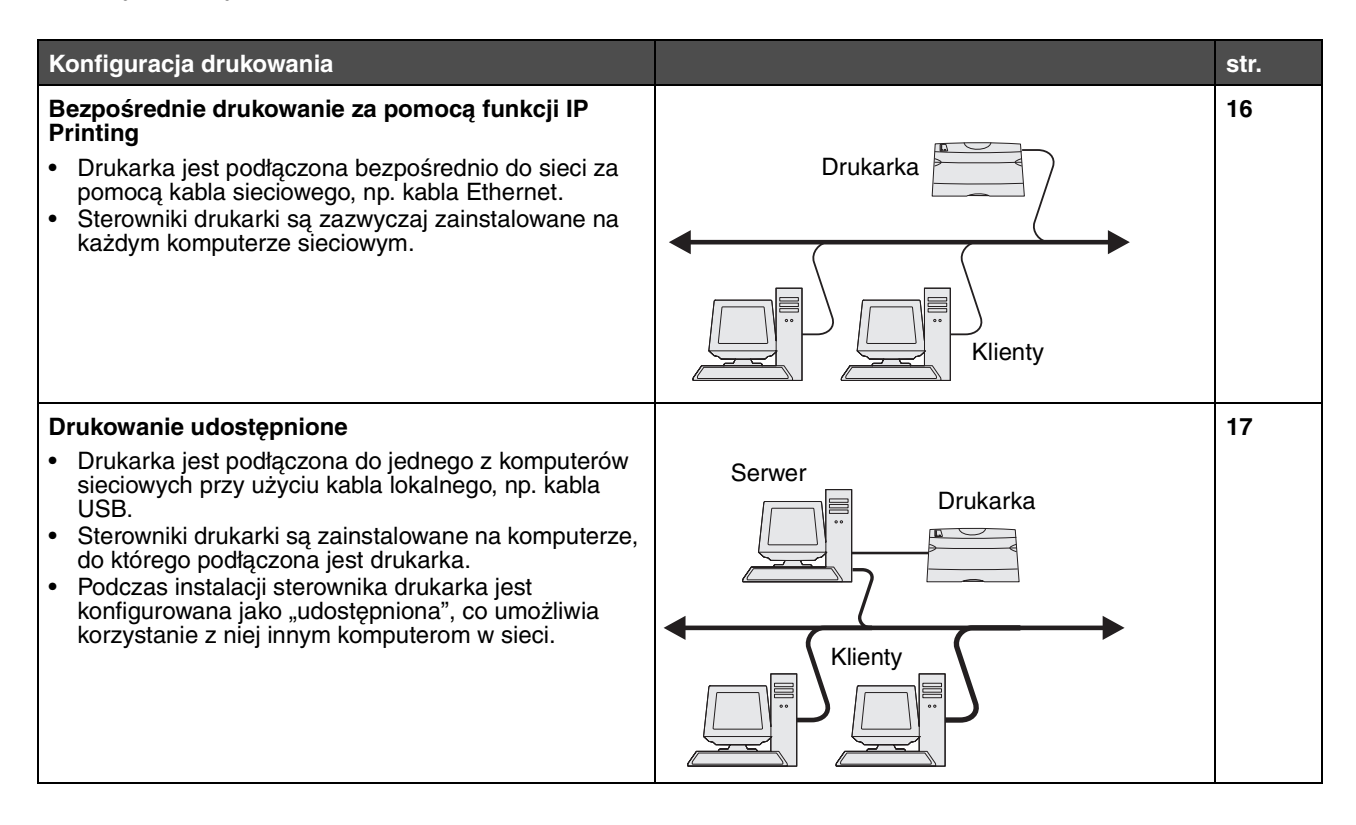

#### Instalacja oprogramowania do drukowania bezpośredniego

- 1 Uruchom dysk CD-ROM ze sterownikami.
- Postępuj według instrukcji wyświetlanych na ekranie. Zaznacz ścieżkę instalacyjną Suggested (Zalecana), aby zainstalować oprogramowanie zgodnie z ustawieniami domyślnymi. Zaznacz opcję Custom (Niestandardowa), aby wybrać, które części oprogramowania mają zostać zainstalowane. Drukarka zostanie automatycznie znaleziona w sieci i przypisany jej zostanie adres IP, a w folderze Drukarki utworzony zostanie obiekt drukarki sieciowej.
- 3 Wydrukuj stronę testową, aby sprawdzić poprawność instalacji drukarki.
- 4 Powtórz czynności opisane w punktach od 1 do 4 na wszystkich komputerach, które mają mieć możliwość wysyłania zadań bezpośrednio do drukarki sieciowej.

### Konfiguracja do drukowania udostępnionego

Konfiguracja do drukowania udostępnionego wymaga wykonania kilku czynności w następującej kolejności:

- 1 Zainstaluj oprogramowanie na komputerze podłączonym do drukarki.
- 2 Udostępnij drukarkę w sieci.
- 3 Podłącz inne komputery sieciowe do drukarki.

#### Instalacja oprogramowania na komputerze podłączonym do drukarki

- 1 Uruchom dysk CD-ROM ze sterownikami.
- 2 Postępuj według instrukcji wyświetlanych na ekranie.
- **3** Podłącz kabel USB do drukarki. Po zakończeniu procedury instalacji Plug and Play obiekt drukarki zostanie utworzony w folderze Drukarki.
- 4 Wydrukuj stronę testową, aby sprawdzić poprawność instalacji drukarki lokalnej.

#### Udostępnianie drukarki w sieci

- 1 Otwórz folder Drukarki w systemie operacyjnym.
- 2 Wybierz obiekt drukarki.
- 3 Otwórz kartę Właściwości drukarki i kliknij opcję udostępniającą drukarkę. Konieczne będzie przypisanie nazwy współużytkowania drukarce.
- 4 Kliknij przycisk **OK**. W przypadku braku niektórych plików może zostać wyświetlony monit z prośbą o udostępnienie dysku CD-ROM z systemem operacyjnym.
- 5 Sprawdź poniższe kwestie, aby upewnić się, że drukarka została udostępniona w sposób prawidłowy.
  - Przy obiekcie drukarki wyświetlanym w folderze Drukarki widoczny jest wskaźnik udostępnienia. Na przykład w systemie Windows NT 4.0 pod obiektem drukarki pojawia się wizerunek ręki.
  - Przejrzyj folder Otoczenie sieciowe. Wyszukaj nazwę hosta dla podłączonego komputera i znajdź nazwę przypisaną do współużytkowanej drukarki.

#### Podłączanie innych komputerów sieciowych do drukarki

Sterownik drukarki lub część zawartych w nim informacji należy zainstalować na każdym komputerze sieciowym mającym mieć możliwość współużytkowania drukarki.

#### Za pomocą metody "każdy z każdym"

W przypadku tej metody sterownik drukarki jest w całości instalowany na każdym komputerze sieciowym. Komputery sieciowe zachowują kontrolę nad modyfikacjami sterownika. Poszczególne komputery przejmują przetwarzanie zadań drukowania.

- 1 Uruchom Kreatora dodawania drukarki.
- 2 Wybierz opcję dodawania drukarki sieciowej.
- 3 Wprowadź nazwę drukarki lub jej adres URL (jeśli działa w Internecie lub intranecie), a następnie kliknij przycisk Dalej. Jeśli nazwa lub adres URL drukarki są nieznane, pole tekstowe należy zostawić puste i nacisnąć przycisk Dalej.

#### Instalacja oprogramowania do drukowania za pośrednictwem sieci

4 Wybierz drukarkę sieciową z listy Udostępnione drukarki. Jeśli drukarki nie ma na liście, wprowadź w polu tekstowym ścieżkę dostępu do drukarki. Ścieżka dostępu powinna wyglądać podobnie do: \\<nazwa hosta serwera>\<nazwa współużytkowanej drukarki>.

Nazwa hosta serwera jest to nazwa komputera pracującego jako serwer, która identyfikuje go w sieci. Nazwa współużytkowanej drukarki jest to nazwa przypisana podczas procesu instalacji serwera.

- 5 Kliknij przycisk **OK**. Po wyświetleniu odpowiedniego monitu, określ, czy ta drukarka ma być domyślną drukarką dla klienta.
- 6 Po zakończeniu instalacji sprawdź jej poprawność, drukując stronę testową.
- 7 Powtórz czynności opisane w punktach od 1 do 6 na wszystkich komputerach sieciowych, które mają mieć możliwość wysyłania zadań do udostępnionej drukarki.

#### Za pomocą metody "wskaż i drukuj"

Uwaga: Metoda "wskaż i drukuj" może nie być obsługiwana przez wszystkie otoczenia 64-bitowe. Najbardziej aktualne informacje są dostępne w witrynie internetowej firmy Lexmark pod adresem www.lexmark.com. W Bazie wiedzy należy znaleźć artykuł na temat obsługi drukarki przez otoczenia 64-bitowe.

Metoda ta zazwyczaj zapewnia najlepsze wykorzystanie zasobów systemowych. Komputer podłączony do drukarki obsługuje modyfikacje sterownika i przetwarzanie zadań dla wszystkich zadań drukowania, włączając zadania przekierowane z innych komputerów sieciowych. Umożliwia to innym komputerom znacznie szybszy powrót do używanej aplikacji. W przypadku tej metody część informacji zawartych w sterowniku jest kopiowana z serwera podłączonego do drukarki do innych komputerów pracujących w sieci. Jest to tylko część niezbędna do przesłania zadania do drukarki.

- 1 Na następnym komputerze sieciowym, który ma mieć możliwość wysyłania zadań do udostępnionej drukarki dwukrotnie kliknij na pulpicie ikonę Otoczenie sieciowe lub Moje miejsce sieciowe.
- 2 Znajdź nazwę hosta dla komputera podłączonego do drukarki, a następnie kliknij dwukrotnie nazwę hosta.
- 3 Kliknij prawym przyciskiem myszy nazwę współużytkowanej drukarki, a następnie wybierz opcję instalującą drukarkę na komputerze.

Poczekaj kilka minut na skopiowanie oprogramowania drukarki z komputera podłączonego do drukarki do komputera, na którym przeprowadzana jest instalacja i na dodanie nowego obiektu drukarki do folderu Drukarki. Czas potrzebny na wykonanie tych działań zależy od natężenia ruchu w sieci i od innych czynników.

- 4 Zamknij folder Otoczenie sieciowe lub Moje miejsce sieciowe.
- 5 Wydrukuj stronę testową, aby sprawdzić poprawność instalacji drukarki.
- 6 Powtórz czynności opisane w punktach od 1 do 5 na wszystkich komputerach sieciowych, które mają mieć możliwość wysyłania zadań do udostępnionej drukarki.

#### Instalacja opcjonalnego oprogramowania drukarki

Jeśli użytkownik chciałby korzystać z innego oprogramowania znajdującego się na dysku CD-ROM ze sterownikami, zakończenie instalacji drukarki jest idealnym momentem na jego instalację. Oprogramowanie to można zainstalować za pomocą niestandardowej ścieżki instalacji.

## Wskazówki pomocne przy drukowaniu za pośrednictwem sieci

#### Przypisywanie drukarce adresu IP

Jeśli w sieci używany jest protokół DHCP, adres IP zostanie przydzielony automatycznie po podłączeniu kabla sieciowego do drukarki.

- 1 Adresu IP należy szukać pod nagłówkiem TCP/IP na stronie z informacjami na temat konfiguracji sieci. Patrz sekcja **Drukowanie strony konfiguracji sieci**.
- 2 Przejdź do sekcji Sprawdzanie poprawności ustawień adresu IP na str. 20.

Jeśli w danej sieci nie jest używany protokół DHCP, należy ręcznie przydzielić drukarce adres IP.

Można to łatwo zrobić z panelu operacyjnego:

Opcja Sieć standardowa zostanie wyświetlona, jeśli drukarka ma port sieciowy na płycie systemowej. Jeśli zainstalowano serwer wydruku MarkNet w gnieździe karty opcjonalnej 1 lub 2, wyświetlane będzie ustawienie Opcja sieciowa 1 lub Opcja sieciowa 2.

- 1 Naciskaj przycisk Menu, aż zostanie wyświetlone Menu sieciowe, a następnie naciśnij przycisk Wybierz.
- 2 Naciskaj przycisk Menu, aż zostanie wyświetlone Sieć standardowa, a następnie naciśnij przycisk Wybierz.
- 3 Naciskaj przycisk **Menu**, aż pojawi się opcja **Konf. sieci std** (albo **Konfiguracja sieci 1** lub **Konfiguracja sieci 2**), a następnie naciśnij przycisk **Wybierz**.
- 4 Naciskaj przycisk Menu, aż zostanie wyświetlona opcja TCP/IP, a następnie naciśnij przycisk Wybierz.
- 5 Naciskaj przycisk **Menu**, aż zostanie wyświetlona opcja **Przypisz** adres IP, a następnie naciśnij przycisk **Wybierz**.
- 6 Zmień adres, naciskając przycisk **Menu**, aby zwiększyć lub zmniejszyć każdą liczbę. Naciśnij przycisk **Wybierz**, aby przejść do następnego segmentu. Po zakończeniu naciśnij przycisk **Wybierz**. Na krótko wyświetlony zostanie komunikat **Zapisano**.
- 7 Naciskaj przycisk **Menu**, aż zostanie wyświetlona opcja **Przypisz IP maski sieci**, a następnie naciśnij przycisk **Wybierz**.
- 8 Powtórz czynność z p. 6, aby wprowadzić IP maski sieci.
- 9 Naciskaj przycisk Menu, aż zostanie wyświetlona opcja Przypisz IP bramy, a następnie naciśnij przycisk Wybierz.
- 10 Powtórz czynność z p. 6, aby wprowadzić IP bramy.
- 11 Po zakończeniu naciśnij przycisk **Przejdź**, aby przywrócić drukarkę do stanu Gotowa.
- 12 Przejdź do czynności opisanych w sekcji Sprawdzanie poprawności ustawień adresu IP na str. 20.

#### Drukowanie strony konfiguracji sieci

Jeśli drukarka jest podłączona do sieci, można na niej wydrukować stronę z informacjami na temat konfiguracji sieci, aby sprawdzić prawidłowość połączenia sieciowego. Na stronie tej znajdują się również ważne informacje ułatwiające konfigurowanie drukarki do drukowania w sieci.

Uwaga: Jeśli zainstalowano opcjonalny serwer wydruku MarkNet, na wyświetlaczu pojawi się opcja Drukuj str. ust. siec. 1 (lub Drukuj str. ust. siec. 2).

- 1 Upewnij się, że drukarka jest włączona.
- 2 Naciskaj przycisk Menu, aż zostanie wyświetlona opcja Menu testów, a następnie naciśnij przycisk Wybierz.

3 Naciskaj przycisk **Menu**, aż zostanie wyświetlona opcja **Drukuj str. ust. siec.**, a następnie naciśnij przycisk **Wybierz**, aby wydrukować stronę z ustawieniami.

Uwaga: Należy zachować stronę z ustawieniami sieci. Będzie ona przydatna podczas innych czynności.

4 Sprawdź w pierwszej sekcji strony ustawień sieci, czy parametr Status (Stan) ma wartość Connected (Podłączona).

*Jeśli parametr Status (Stan) ma wartość Not Connected (Niepodłączona)*, może to oznaczać, że magistrala LAN nie działa lub uszkodzony jest kabel sieciowy. Należy skonsultować się z administratorem sieci w celu rozwiązania problemu Następnie należy wydrukować ponownie stronę konfiguracji sieci, aby sprawdzić prawidłowość połączenia sieciowego.

#### Sprawdzanie poprawności ustawień adresu IP

Wydrukuj jeszcze raz stronę konfiguracji sieci. Sprawdź w sekcji TCP/IP, czy adres IP, maska sieci i bramka są zgodne z oczekiwaniami. Dodatkowe informacje można znaleźć w sekcji **Drukowanie stron ustawień menu i konfiguracji sieci na str. 95**.

Użyj polecenia "ping", aby sprawdzić, czy drukarka odpowiada. Na przykład w wierszu polecenia na komputerze sieciowym wpisz polecenie ping, a następnie nowy adres IP drukarki (na przykład 192.168.0.11). Jeśli drukarka sieciowa jest aktywna, użytkownik otrzyma odpowiedź.

## Macintosh

Każdy użytkownik komputera Macintosh musi zainstalować własny plik opisu drukarki PostScript (PPD), a także utworzyć ikonę drukarki na pulpicie (Mac OS 9.x) lub utworzyć kolejkę wydruku w folderze Print Center (Centrum druku) (Mac OS X), aby móc drukować na drukarce sieciowej.

Uwaga: Plik opisu drukarki PostScript Printer Description (PPD) zawiera szczegółowe informacje o możliwościach drukarki dla komputerów Macintosh lub komputerów wyposażonych w system UNIX.

#### Mac OS X

#### Czynność 1: Instalacja niesystemowego pliku PPD

- 1 Zainstaluj plik PostScript Printer Description (plik opisu drukarki PPD) na komputerze.
  - a Włóż dysk CD-ROM ze sterownikami.
  - **b** Kliknij dwukrotnie pakiet instalatora odpowiedni dla drukarki.
  - c Kliknij przycisk **Continue** (Kontynuuj) najpierw na ekranie powitalnym oraz ponownie po zapoznaniu się z treścią pliku Readme.
  - d Po przeczytaniu umowy licencyjnej kliknij **Continue** (Kontynuuj), a następnie kliknij **Agree** (Zgadzam się), aby zaakceptować warunki umowy.
  - e Określ miejsce docelowe i kliknij przycisk Continue (Kontynuuj).
  - f Na ekranie Easy Install (Łatwa instalacja) kliknij opcję Install (Zainstaluj).

Uwaga: Aby wyświetlić wiersz polecenia w systemie Windows, należy kliknąć kolejno polecenia Start → Programy → Wiersz polecenia (lub Akcesoria → Wiersz polecenia w przypadku korzystania z systemu Windows 2000).

#### Instalacja oprogramowania do drukowania za pośrednictwem sieci

- **g** Wprowadź hasło użytkownika, a następnie kliknij przycisk **OK**. Całe potrzebne oprogramowanie zostanie zainstalowane na komputerze.
- h Po zakończeniu instalacji kliknij przycisk Close (Zamknij).

#### Czynność 2: Tworzenie kolejki wydruku w folderze Print Center (Centrum druku) lub Printer Setup Utility (Narzędzie konfiguracji drukarki)

#### Za pomocą funkcji AppleTalk Printing

Utwórz kolejkę wydruku za pomocą funkcji AppleTalk Printing, wykonując następujące czynności.

- 1 Otwórz program Finder i kliknij kolejno opcje Applications (Aplikacje) i Utilities (Narzędzia).
- 2 Kliknij dwukrotnie folder Print Center (Centrum druku) lub Printer Setup Utility (Narzędzie konfiguracji drukarki).
- 3 Z menu Printers (Drukarki) wybierz polecenie Add Printer (Dodaj drukarkę).
- 4 Z menu podręcznego wybierz narzędzie **AppleTalk**. Sprawdź na stronie konfiguracji sieci w sekcji AppleTalk, którą strefę lub drukarkę wybrać.
- **5** Wybierz strefę AppleTalk z listy.
- 6 Wybierz z listy nową drukarkę, a następnie kliknij przycisk Add (Dodaj).
- 7 Sprawdź poprawność instalacji drukarki:
  - a Otwórz program Finder i kliknij kolejno opcje Applications (Aplikacje) i TextEdit (Edycja tekstu).
  - **b** Z menu File (Plik) wybierz polecenie **Print** (Drukuj).
  - c Z menu podręcznego Copies & Pages (Kopie i strony) wybierz opcje **Summary** (Podsumowanie). Sprawdź na stronie konfiguracji sieci w sekcji AppleTalk, którą drukarkę wybrać.
    - Jeśli plik PPD wyświetlany w oknie Summary (Podsumowanie) jest właściwy dla danej drukarki, instalacja drukarki jest zakończona.
    - Jeśli plik PPD wyświetlany w oknie Summary (Podsumowanie) jest *niewłaściwy* dla danej drukarki, należy usunąć drukarkę z listy w folderze Print Center (Centrum druku) lub Printer Setup Utility (Narzędzie konfiguracji drukarki) i powtórzyć Czynność 1: Instalacja niesystemowego pliku PPD.

#### Za pomocą funkcji IP Printing

Utwórz kolejkę wydruku za pomocą funkcji IP Printing, wykonując następujące czynności:

- 1 Otwórz program Finder i kliknij kolejno opcje Applications (Aplikacje) i Utilities (Narzędzia).
- 2 Kliknij dwukrotnie folder Print Center (Centrum druku) lub Printer Setup Utility (Narzędzie konfiguracji drukarki).
- 3 Z menu Printers (Drukarki) wybierz polecenie Add Printer (Dodaj drukarkę).
- 4 Z menu podręcznego wybierz polecenie IP Printing.
- 5 W polu Printer Address (Adres drukarki) wprowadź adres IP drukarki oraz nazwę DNS drukarki.
- 6 Wybierz Lexmark z menu podręcznego Printer Model (Model drukarki).
- 7 Wybierz z listy nową drukarkę, a następnie kliknij przycisk Add (Dodaj).
- 8 Sprawdź poprawność instalacji drukarki:
  - a Otwórz program Finder i kliknij kolejno opcje Applications (Aplikacje) i TextEdit (Edycja tekstu).
  - **b** Z menu File (Plik) wybierz polecenie **Print** (Drukuj).
  - c Z menu podręcznego Copies & Pages (Kopie i strony) wybierz opcje **Summary** (Podsumowanie).
  - d Wykonaj jedną z poniższych czynności:

#### Instalacja oprogramowania do drukowania za pośrednictwem sieci

- Jeśli plik PPD wyświetlany w oknie Summary (Podsumowanie) jest właściwy dla danej drukarki, instalacja drukarki jest zakończona.
- Jeśli plik PPD wyświetlany w oknie Summary (Podsumowanie) jest *niewłaściwy* dla danej drukarki, należy usunąć drukarkę z listy w folderze Print Center (Centrum druku) lub Printer Setup Utility (Narzędzie konfiguracji drukarki) i powtórzyć instalację niesystemowego pliku PPD.

#### Mac OS 9.x

#### Czynność 1: Instalacja niesystemowego pliku PPD

- 1 Włóż dysk CD-ROM ze sterownikami.
  - a Kliknij dwukrotnie ikonę **Classic** (Klasyczna), a następnie kliknij dwukrotnie pakiet instalatora odpowiedni dla drukarki.
  - b Wybierz język i kliknij przycisk Continue (Kontynuuj).
  - c Po przeczytaniu pliku Readme kliknij przycisk Continue (Kontynuuj).
  - d Po przeczytaniu umowy licencyjnej kliknij przycisk **Continue** (Kontynuuj), a następnie kliknij przycisk **Agree** (Zgadzam się), aby zaakceptować warunki umowy.
  - e Na ekranie Easy Install (Łatwa instalacja) kliknij opcję Install (Zainstaluj). Wszystkie potrzebne pliki zostaną zainstalowane na komputerze.
  - f Po zakończeniu instalacji kliknij przycisk Close (Zamknij).

Uwaga: Odpowiedni dla używanej drukarki plik PPD można również pobrać w postaci pakietu oprogramowania z witryny internetowej firmy Lexmark pod adresem www.lexmark.com.

#### Czynność 2: Tworzenie ikony drukarki na pulpicie

- 1 W oknie Chooser (Wybieranie) zaznacz sterownik LaserWriter 8.
- 2 Jeśli korzystasz z sieci trasowanej (routowanej), wybierz z listy strefę domyślną. Na stronie konfiguracji sieci w sekcji AppleTalk odszukaj pozycję Zone (Strefa), aby sprawdzić, którą strefę wybrać.
- 3 Wybierz nową drukarkę z listy.
- 4 Sprawdź na stronie konfiguracji sieci w sekcji Apple Talk, którą drukarkę wybrać.
- 5 Kliknij przycisk Create (Utwórz).
- 6 Sprawdź, czy w oknie Chooser (Wybieranie) obok nazwy drukarki jest widoczna ikona.
- 7 Zamknij okno Chooser (Wybieranie).
- 8 Sprawdź poprawność instalacji drukarki.
  - **a** Kliknij nowo utworzoną ikonę drukarki na pulpicie.
  - b Wybierz kolejno polecenia: Printing (Drukowanie) → Change Setup (Zmień konfigurację).
  - Jeśli plik PPD wyświetlany w części menu przeznaczonej dla pliku opisu drukarki PostScript (PPD) jest prawidłowy dla danej drukarki, instalacja drukarki jest zakończona.
  - Jeśli plik PPD wyświetlany w części menu przeznaczonej dla pliku opisu drukarki PostScript (PPD) *nie* jest prawidłowy dla danej drukarki, należy powtórzyć instalację niesystemowego pliku PPD.

## UNIX/Linux

Drukarka obsługuje wiele platform systemów UNIX i Linux, na przykład Sun Solaris i Red Hat. Pełną listę obsługiwanych platform systemów UNIX i Linux można znaleźć w witrynie internetowej firmy Lexmark pod adresem **www.lexmark.com**.

Uwaga: Pakiety dla systemów Sun Solaris i Linux można znaleźć na dysku CD-ROM ze sterownikami oraz w witrynie internetowej firmy Lexmark pod adresem www.lexmark.com.

Firma Lexmark udostępnia pakiet sterowników drukarki dla każdej obsługiwanej platformy systemu UNIX i Linux. Szczegółowe instrukcje dotyczące instalowania i użytkowania drukarek firmy Lexmark w środowiskach UNIX i Linux można znaleźć w *Podręczniku użytkownika* znajdującym się w każdym z tych pakietów.

Te pakiety można pobrać z witryny internetowej firmy Lexmark. Potrzebne pakiety sterowników znajdują się także na dysku CD-ROM ze sterownikami.

## **NetWare**

Drukarka może korzystać z usługi Novell Distributed Print Services (NDPS/iPrint). Najnowsze informacje na temat instalowania drukarki sieciowej w środowisku NetWare można uzyskać, uruchamiając dysk CD-ROM ze sterownikami i klikając przycisk **View Documentation** (Przeglądaj dokumentację).

Porady i zadania dotyczące nośników wydruku

## Rodzaje nośników wydruku stosowane w drukarce

Najlepsze efekty pracy drukarki można uzyskać przy prawidłowym załadowaniu zasobników. Nie należy wkładać do jednego zasobnika nośników różnego typu.

| Źródło                                     | Rozmiary                                                                                   | Туру                              | Gramatura                                                                                                    | Pojemność <sup>*</sup> (arkusze)                                                              |
|--------------------------------------------|--------------------------------------------------------------------------------------------|-----------------------------------|----------------------------------------------------------------------------------------------------|-----------------------------------------------------------------------------------------------|
| Zasobnik 1<br>(zasobnik na<br>250 arkuszy) | A4, A5, JIS B5, Letter,<br>Legal, Executive, Folio,<br>Statement, Uniwersalny <sup>‡</sup> | Zwykły papier, folie,<br>etykiety | 60–90 g/m <sup>2</sup>                                                                                                  | <ul> <li>250 arkuszy papieru</li> <li>50 arkuszy etykiet</li> <li>50 arkuszy folii</li> </ul> |
| Zasobnik 2<br>Zasobnik na<br>550 arkuszy   | A4, A5, JIS B5, Letter,<br>Legal, Executive, Folio,<br>Statement, Uniwersalny <sup>‡</sup> | Zwykły papier, folie,<br>etykiety | 60–90 g/m <sup>2</sup>                                                                                                  | <ul> <li>550 arkuszy papieru</li> <li>50 arkuszy etykiet</li> <li>50 arkuszy folii</li> </ul> |
| Podajnik ręczny                            | A4, A5, JIS B5, Letter,<br>Legal, Executive, Folio,<br>Statement, Uniwersalny <sup>‡</sup> | Zwykły papier, folie,<br>etykiety | 60–163 g/m <sup>2</sup>                                                                                                 | 1                                                                                             |
|                                            |                                                                                            | Karty <sup>†</sup>                | <ul> <li>120–163 g/m<sup>2</sup><br/>indeksowe z brystolu</li> <li>75–163 g/m<sup>2</sup><br/>identyfikatory</li> </ul> |                                                                                               |
|                                            | 7¾, 9, 10, DL, C5, B5<br>i inne (rozmiary<br>niestandardowe)                               | Koperty                           | 90 g/m <sup>2</sup>                                                                                                    |                                                                                               |

\* Pojemność przy zastosowaniu nośników wydruku o gramaturze 75 g/m<sup>2</sup>, chyba że określono inaczej.

<sup>†</sup> Zalecany jest układ włókien w poprzek strony. Aby uzyskać najlepsze rezultaty, należy korzystać z tylnego wyjścia.

<sup>1</sup> Zakresy rozmiarów papieru Uniwersalny:
– Zasobnik 1: 89–216 x 210–356 mm
– Zasobnik 2: 148–216 x 210–356 mm
– Podajnik ręczny: 76–216 x 127–356 mm (w tym karty 76 x 127 mm)

## Miejsca ładowania nośników wydruku do drukarki

Drukarka wyposażona jest w dwa standardowe źródła papieru: automatyczny podajnik na 250 arkuszy (zasobnik 1) oraz podajnik ręczny na jeden arkusz. Do realizacji większości zadań drukowania przeznaczony jest zasobnik 1. Podajnik ręczny wykorzystywany jest w przypadku pojedynczych arkuszy papieru, folii, kopert, etykiet, kart lub kart indeksowych. Możliwe jest zwiększenie pojemności drukarki poprzez zakup opcjonalnej szuflady na 550 arkuszy.

Odbiornik u góry drukarki mieści do 150 arkuszy. Wyjście tylne dla pojedynczych arkuszy umożliwia wysuwanie papieru w sposób zmniejszający ryzyko skręcenia nośnika i występowania zacięć papieru. Jest to szczególnie przydatne w przypadku nośników specjalnych, takich jak folie, koperty, etykiety, karty lub karty indeksowe.

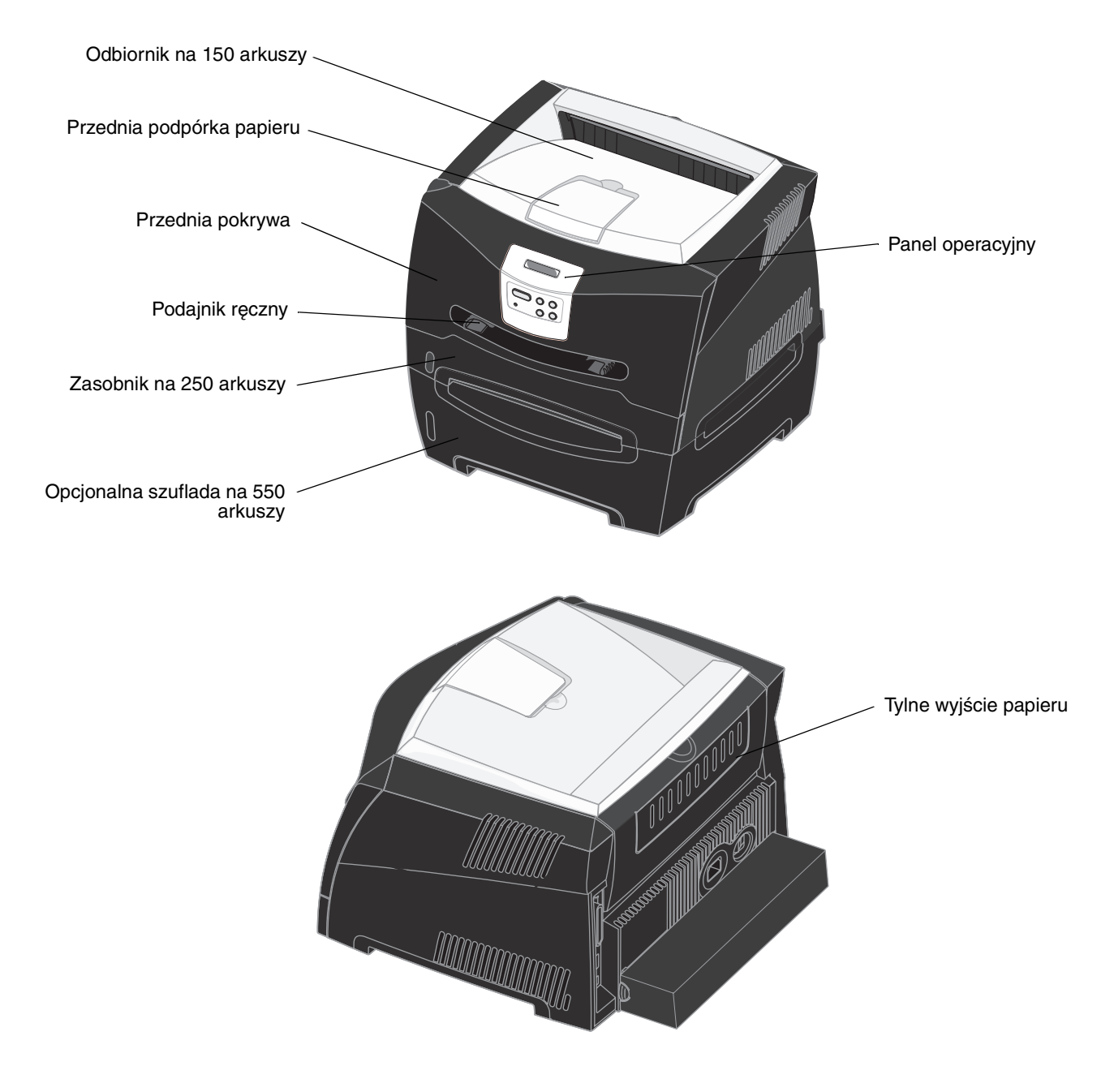

## Wskazówki dotyczące wyboru odpowiedniego nośnika wydruku

Wybranie odpowiedniego rodzaju papieru lub innego nośnika zmniejsza możliwość wystąpienia problemów z drukowaniem. Aby uzyskać najlepszą jakość wydruku, przed zakupieniem dużej ilości papieru lub innego nośnika należy wypróbować pojedyncze arkusze tego nośnika.

Więcej informacji na temat wyboru papieru zapewniającego optymalne wyniki w danym środowisku drukowania można znaleźć w podręczniku *Card Stock & Label Guide (Przewodnik po kartach i etykietach)* dostępnym w witrynie internetowej firmy Lexmark pod adresem **www.lexmark.com**.

#### Papier

 W celu uzyskania najwyższej jakości wydruku należy używać papieru kserograficznego o gramaturze 75 g/m<sup>2</sup> z układem włókien wzdłuż strony.

Drukarka może automatycznie pobierać papier z włóknami wzdłuż strony, o gramaturze od 60 do 90 g/m<sup>2</sup>. Papier o gramaturze mniejszej niż 60 g/m<sup>2</sup> może nie być wystarczająco sztywny, co może skutkować problemami z podawaniem i zacięciami papieru. Papier cięższy niż 90 g/m<sup>2</sup> powinien być podawany przez opcjonalny zasobnik na 550 arkuszy lub przez podajnik ręczny.

W przypadku aplikacji niekorzystających z technologii MICR podczas drukowania przy użyciu techniki laserowej papier jest podgrzewany do wysokiej temperatury rzędu 170°C. W związku z tym należy używać wyłącznie papieru wytrzymującego takie temperatury bez odbarwień, farbowania lub wydzielania szkodliwych wyziewów. Aby sprawdzić, czy wybrany papier nadaje się do użytku w drukarkach laserowych, należy skontaktować się z jego producentem lub sprzedawcą.

#### Formularze z nadrukiem i papier firmowy

- Należy używać wyłącznie formularzy i papieru firmowego zadrukowanych metodą litografii offsetowej lub druku wklęstego.
- Należy wybierać typy papieru, które nasiąkają atramentem, lecz nie powodują rozmazania wydruku.
- Nie należy stosować papieru szorstkiego lub o powierzchni z wyraźną teksturą.

Należy używać papieru zadrukowanego farbą odporną na wysoką temperaturę, przeznaczonego do kopiarek kserograficznych. Farba drukarska musi wytrzymywać temperaturę 170°C, tzn. w tej temperaturze nie może się topić ani wydzielać szkodliwych wyziewów. Należy używać farby drukarskiej odpornej na działanie żywicy w tonerze. Farba drukarska utrwalana przez utlenianie lub farba na bazie oleju z reguły spełniają te wymagania, natomiast lateksowa farba drukarska może ich nie spełniać. W razie wątpliwości należy skontaktować się ze sprzedawcą papieru.

Papier z nadrukiem, na przykład papier firmowy, musi być odporny na temperaturę rzędu 170°C, tzn. w tej temperaturze nadruk nie może się topić ani wydzielać szkodliwych wyziewów.

#### Folie

 Należy używać folii przeznaczonych specjalnie do drukarek laserowych. Folie muszą być odporne na temperatury rzędu 170°C, tzn. w tej temperaturze nie mogą one ulec stopieniu, odbarwieniu, deformacji ani wydzielać szkodliwych wyziewów.

Zaleca się stosowanie następujących folii do drukarek laserowych firmy Lexmark: folii o rozmiarze Letter i numerze katalogowym 70X7240 i folii o rozmiarze A4 i numerze katalogowym 12A5010.

• Nie należy dotykać powierzchni folii palcami, gdyż może to spowodować problemy z jakością wydruku.

#### Koperty

• Należy korzystać z kopert wykonanych z papieru dokumentowego o gramaturze 90 g/m<sup>2</sup>.

- Nie należy używać kopert, które:
  - są nadmiernie pozwijane;
  - są sklejone razem;
  - są uszkodzone w jakikolwiek sposób;
  - zawierają okienka, otwory, perforację, wycięcia lub wytłoczenia;
  - mają metalowe zaczepy, tasiemki lub metalowe paski;
  - mają naklejone znaczki pocztowe;
  - mają odsłonięte powierzchnie klejące, kiedy skrzydełka są w położeniu zamkniętym.
- Należy stosować koperty odporne na temperatury rzędu 170°C, tzn. w tej temperaturze koperty nie powinny:
  - sklejać się,
  - nadmiernie się zwijać,
  - marszczyć się,
  - wydzielać szkodliwych wyziewów.

W razie wątpliwości dotyczących możliwości zastosowania kopert w drukarce należy się skontaktować z ich dostawcą.

 Połączenie dużej wilgotności (ponad 60%) oraz wysokiej temperatury drukowania może powodować zaklejanie się kopert.

#### Etykiety

- Nie należy używać etykiet, które mają odsłonięte powierzchnie klejące na arkuszach.
- Nie należy drukować dużej liczby etykiet bez przerwy.
- Nie należy używać winylowych etykiet.
- Należy stosować etykiety odporne na temperatury rzędu 170°C, tzn. w tej temperaturze etykiety nie powinny ulegać zaklejeniu, nadmiernie zwijać się ani marszczyć się, jak również wydzielać szkodliwych wyziewów.
   Warstwa klejąca, arkusz wierzchni (do zadrukowania) oraz warstwa powlekająca etykiet powinny wytrzymywać ciśnienie 172 kPa.

#### Karty

- Nadruk, perforacja i zagięcia mogą w znacznym stopniu pogorszyć jakość wydruku oraz powodować problemy z obsługą lub zacięcia nośnika.
- Nie należy stosować kart, które po rozgrzaniu mogą wydzielać szkodliwe substancje.
- Nie należy używać kart z nadrukiem zawierającym substancje chemiczne mogące zanieczyścić drukarkę.
   W przypadku stosowania materiałów z nadrukiem do drukarki mogą dostawać się półciekłe i lotne substancje.
- Należy używać kart o maksymalnej gramaturze 163 g/m<sup>2</sup> i minimalnym rozmiarze 76 x 127 mm.

# Wskazówki dotyczące przechowywania nośników wydruku i materiałów eksploatacyjnych

#### Przechowywanie papieru

Aby uniknąć problemów z podawaniem papieru i nierówną jakością wydruku, należy zastosować się do poniższych wskazówek.

- Papier należy przechowywać w miejscu o temperaturze około 21°C i wilgotności względnej 40%.
- Kartony z papierem należy przechowywać na paletach lub półkach, a nie bezpośrednio na podłodze.
- Jeśli pojedyncze paczki papieru są przechowywane poza oryginalnym kartonem, należy dopilnować, aby ułożone były na płaskiej powierzchni, tak aby rogi papieru nie były wygięte, zawinięte lub nie uległy zniszczeniu.
- Na paczkach papieru nie należy umieszczać żadnych przedmiotów.

#### Przechowywanie materiałów eksploatacyjnych

Do przechowywania materiałów eksploatacyjnych należy wybrać chłodne, czyste miejsce. Materiały eksploatacyjne należy przechowywać *skierowane prawidłową stroną do góry*, w oryginalnym opakowaniu, aż do momentu ich użycia.

Materiałów eksploatacyjnych nie należy wystawiać na działanie:

- światła słonecznego,
- temperatur wyższych niż 35°C,
- dużej wilgotności (powyżej 80%),
- zasolonego powietrza,
- gazów powodujących korozję,
- silnego zapylenia.

## Porady dotyczące zapobiegania zacięciom nośnika

Większości przypadków zacięć nośnika można zapobiec, ładując prawidłowo papier i nośnik specjalny do drukarki.

Następujące wskazówki mogą być pomocne w zapobieganiu zacięciom papieru w drukarce:

- Nie należy ładować papieru, który jest pomarszczony, pognieciony lub wilgotny.
- Nie należy wkładać do jednego zasobnika nośników różnego typu.
- Stos papieru przed załadowaniem należy wygiąć, przekartkować i wyrównać.

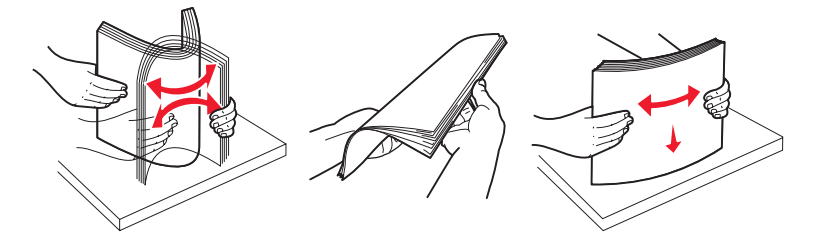

- Nie należy przekraczać maksymalnej dozwolonej wysokości stosu.
- Po załadowaniu nośników należy mocno wsunąć wszystkie zasobniki do drukarki.
- Należy się upewnić, czy prowadnice w zasobnikach przylegają do papieru lub nośnika specjalnego.
- Nie należy wyjmować zasobników podczas drukowania zadania.
- Przed załadowaniem arkuszy folii do drukarki należy je przekartkować, co pozwoli uniknąć zlepiania się arkuszy.
- Nie należy używać kopert, które:
  - są nadmiernie pozwijane;
  - są sklejone razem;
  - są uszkodzone w jakikolwiek sposób;
  - zawierają okienka, otwory, perforację, wycięcia lub wytłoczenia;
  - mają metalowe zaczepy, tasiemki lub metalowe paski;
  - mają naklejone znaczki pocztowe;
  - mają odsłonięte powierzchnie klejące, kiedy skrzydełka są w położeniu zamkniętym.
- Należy używać tylko zalecanego papieru. Więcej informacji na temat wyboru papieru zapewniającego optymalne wyniki w danym środowisku drukowania można znaleźć w podręczniku *Card Stock & Label Guide (Przewodnik po kartach i etykietach)* dostępnym w witrynie internetowej firmy Lexmark pod adresem **www.lexmark.com**.
- Jeśli przed zakupem dużej ilości niestandardowego papieru potrzebne są szczegółowe objaśnienia, warto zapoznać się z informacjami w podręczniku Card Stock & Label Guide (Przewodnik po kartach i etykietach).

## Ładowanie zasobników na 250 i 550 arkuszy

Aby załadować papier do zasobników na 250 i 550 arkuszy, należy postępować zgodnie z poniższymi instrukcjami.

1 Wyjmij zasobnik.

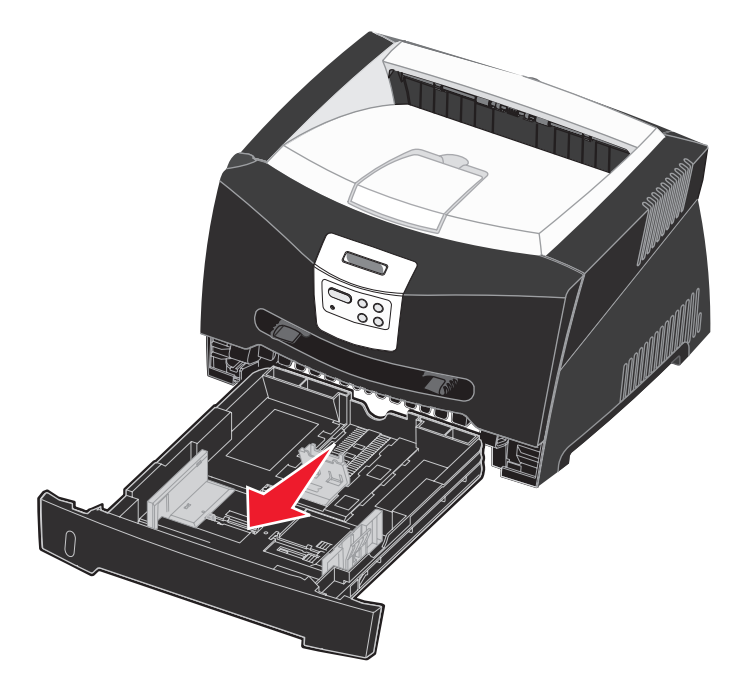

Uwaga: W przypadku ładowania papieru o rozmiarze Legal lub Folio należy rozciągnąć zasobnik na całą długość. Szczegółowe instrukcje można znaleźć w sekcji Rozciąganie zasobnika w celu załadowania papieru Legal lub Folio na str. 33.

2 Przygotuj stos papieru do załadowania, zginając arkusze w jedną i drugą stronę i kartkując stos. Wyrównaj krawędzie arkuszy na płaskiej powierzchni.

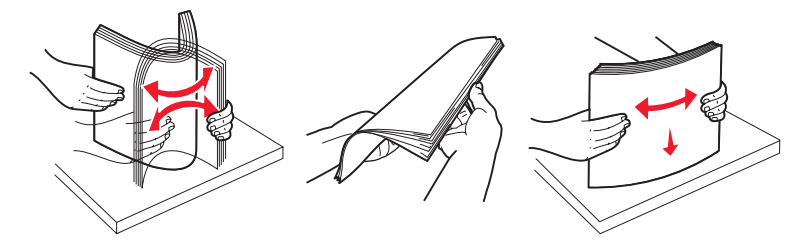

3 Załaduj papier do zasobnika stroną do druku skierowaną w dół.

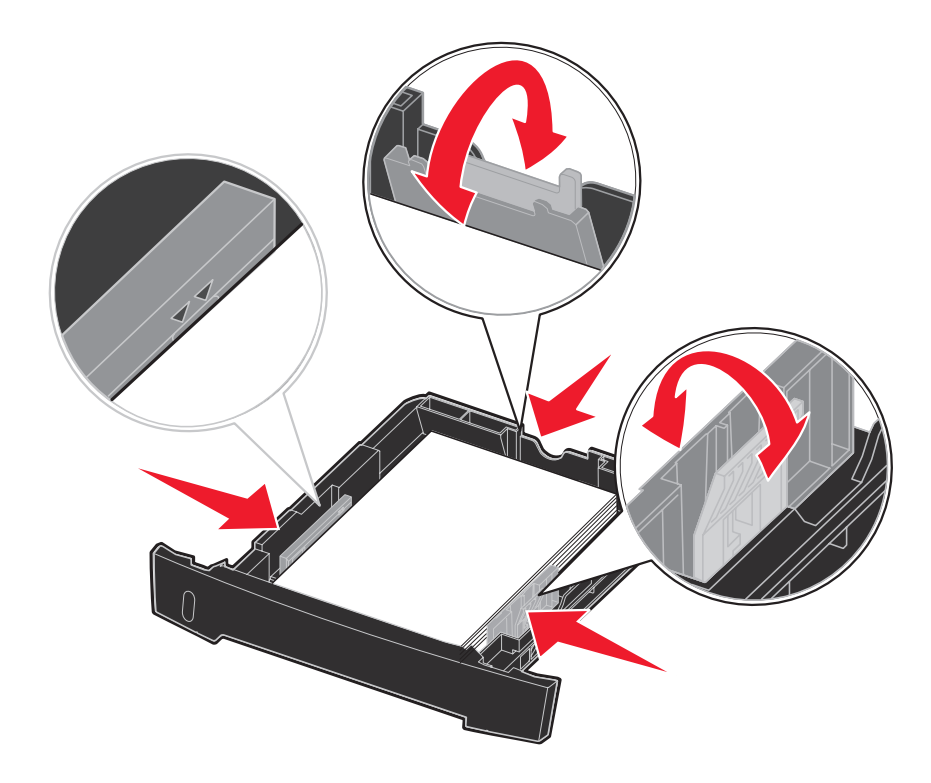

**Uwaga:** Papier firmowy należy ładować stroną z nadrukiem skierowaną w dół. Górna krawędź arkusza z logo powinna być umieszczona z przodu zasobnika.

Upewnij się, że stos papieru nie wykracza poza znacznik pojemności na prowadnicach bocznych. Załadowanie zbyt dużej liczby arkuszy może spowodować zacięcie papieru.

4 Przesuń dwie prowadnice boczne i prowadnicę tylną, tak aby ściśle przylegały do stosu papieru.

#### 5 Wsuń zasobnik.

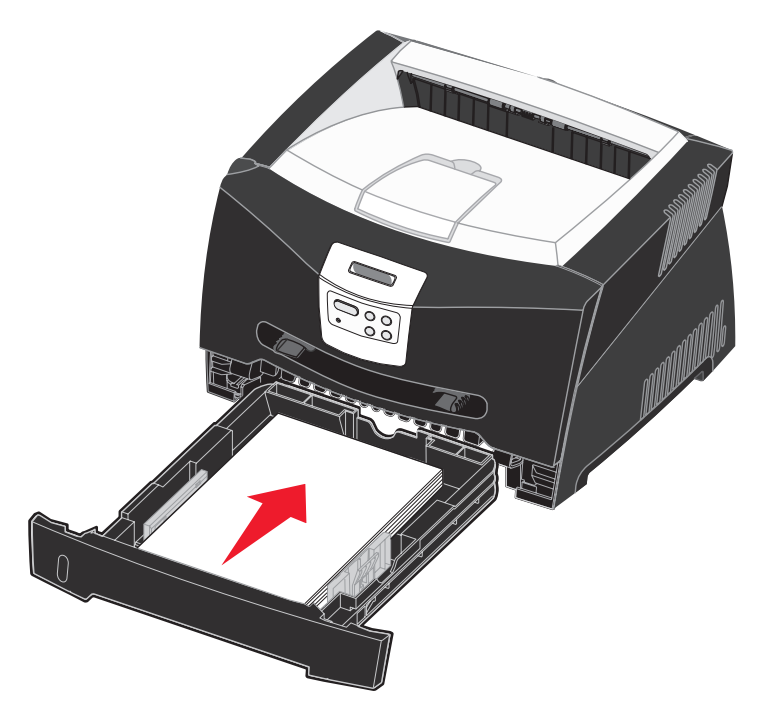

6 Wysuń podpórkę papieru na odbiorniku.

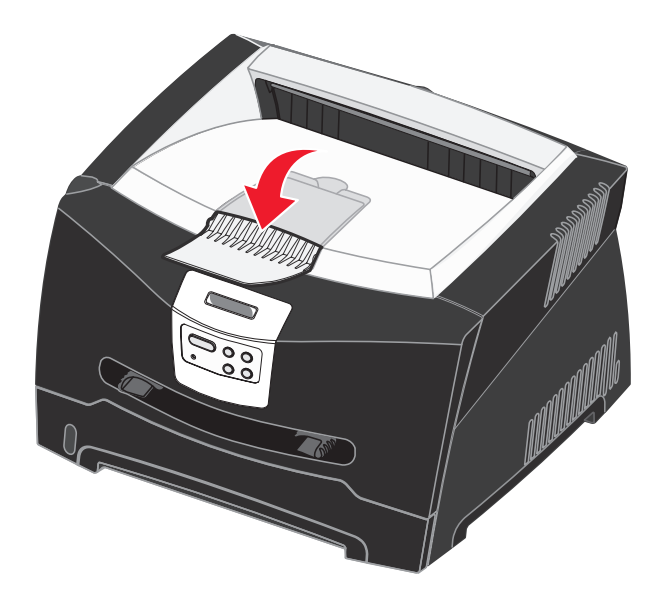

#### Rozciąganie zasobnika w celu załadowania papieru Legal lub Folio

Aby załadować papier Legal lub Folio, należy rozciągnąć zasobnik papieru. Należy również założyć osłonę z tyłu drukarki, aby zabezpieczyć rozciągnięty zasobnik.

- **1** Naciśnij zaczep z tyłu zasobnika.
- 2 Wysuwaj zasobnik, aż element przedłużający zablokuje się we właściwym położeniu.

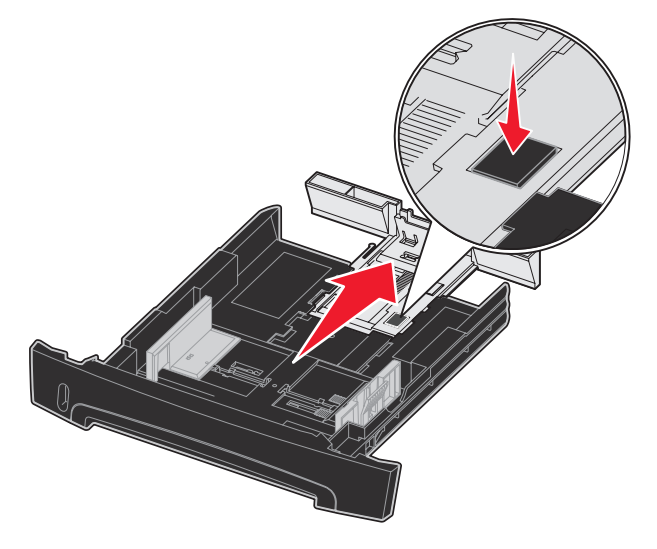

#### Zakładanie osłony

Osłona chroni zasobnik papieru przed zanieczyszczeniami z otoczenia oraz przed przemieszczeniem, gdy jest on rozciągnięty.

Załóż osłonę z tyłu drukarki, wyrównując kołki na osłonie z otworami w drukarce i *zatrzaskując* osłonę we właściwym położeniu.

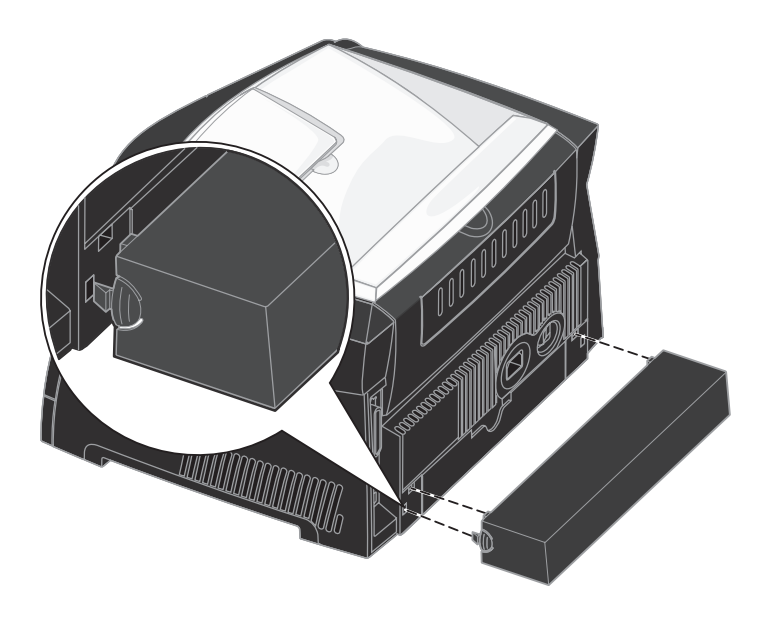

## Ładowanie podajnika ręcznego

Podajnik ręczny znajduje się z przodu drukarki i można umieszczać w nim tylko pojedyncze arkusze nośnika. Za pomocą podajnika ręcznego można wykonywać szybkie wydruki przy użyciu typów i rozmiarów papieru, które nie są aktualnie załadowane do zasobnika.

Aby uzyskać informacje na temat nośników wydruku dozwolonych do użycia w podajniku ręcznym, zobacz sekcję **Rodzaje** nośników wydruku stosowane w drukarce na str. 24. Korzystanie jedynie z określonych nośników wydruku zapobiega powstawaniu zacięć nośnika i problemów z jakością wydruku.

Uwaga: Zaleca się wysłanie zadania drukowania do drukarki przed załadowaniem papieru do podajnika ręcznego. Więcej informacji można znaleźć w sekcji Ręczne podawanie zadania drukowania na str. 39.

Ładowanie podajnika ręcznego

- 1 Umieść arkusz wybranego nośnika stroną do druku skierowaną w górę na środku podajnika ręcznego w taki sposób, aby przednia krawędź nośnika dotykała prowadnic. W przeciwnym wypadku drukarka wciągnie arkusz nośnika zbyt szybko i wydruk może być przekrzywiony.
- 2 Dostosuj prowadnice do szerokości nośnika.
- 3 Przytrzymaj nośnik z dwóch stron blisko podajnika ręcznego i wsuń go do drukarki, aż zostanie automatycznie wciągnięty.

Między momentem pobrania nośnika do drukarki i podawania do druku następuje krótka przerwa.

Ostrzeżenie: Nośnika nie należy wkładać do podajnika na siłę. Wpychanie nośnika na siłę powoduje zacięcia.

 Koperty należy wkładać stroną ze skrzydełkami skierowaną w dół oraz z miejscem na znaczek umieszczonym w sposób pokazany na rysunku.

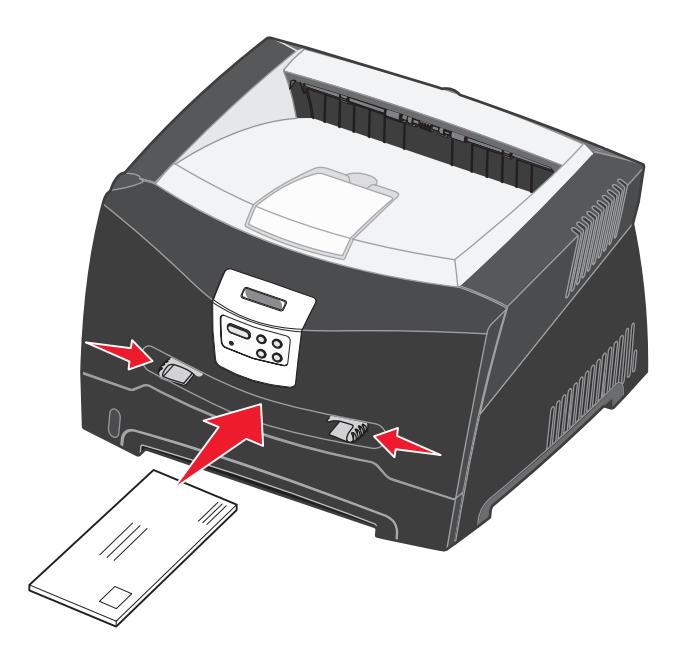

- Folie należy trzymać za krawędzie, aby nie dotykać strony przeznaczonej do zadrukowania. Tłuste ślady palców mogą mieć wpływ na jakość wydruku.
- Papier firmowy należy ładować stroną do druku skierowaną w górę, górną krawędzią do przodu.
- Jeśli podczas podawania papieru wystąpią problemy, należy odwrócić papier na drugą stronę.

## Korzystanie z tylnego wyjścia

Wyjście tylne dla pojedynczych arkuszy umożliwia wysuwanie papieru w sposób zmniejszający ryzyko skręcenia nośnika i występowania zacięć papieru. Jest to szczególnie przydatne w wypadku takich nośników specjalnych jak folie, koperty, etykiety, karty lub karty indeksowe.

Aby skorzystać z tylnego wyjścia, należy otworzyć tylne drzwiczki. Gdy tylne drzwiczki są otwarte, wszystkie nośniki są wysuwane tylnym wyjściem. Jeśli drzwiczki są zamknięte, wszystkie nośniki są podawane do odbiornika na górze drukarki.

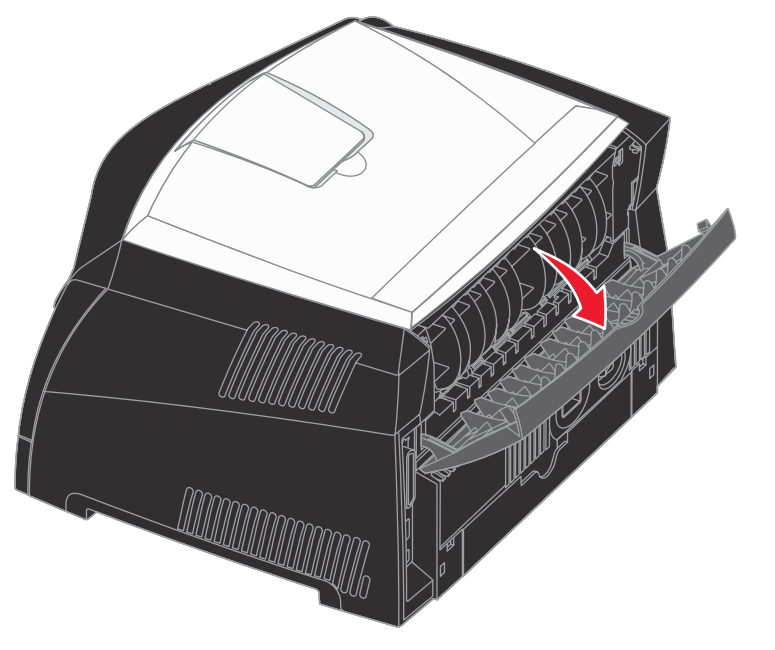

## Usuwanie zacięć papieru

W większości przypadków dzięki starannemu doborowi nośników oraz właściwemu sposobowi ich ładowania można uniknąć zacięć.

Uwaga: Aby usunąć komunikat o błędzie zacięcie papieru, należy usunąć wszystkie fragmenty zaciętego nośnika z całej drogi podawania papieru, a następnie nacisnąć przycisk **Przejdź**.

Usuwanie zacięć papieru:

1 Jeśli papier jest podawany z zasobnika, wyjmij zasobnik, a następnie usuń zacięty nośnik.

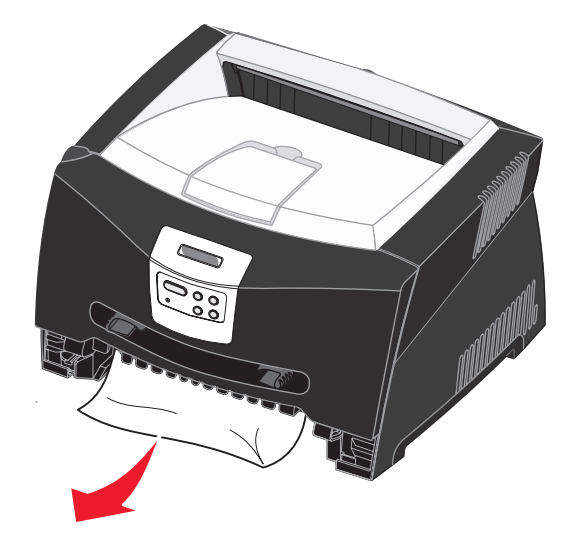
2 Otwórz przednią pokrywę i wyjmij zespół kasety drukującej.

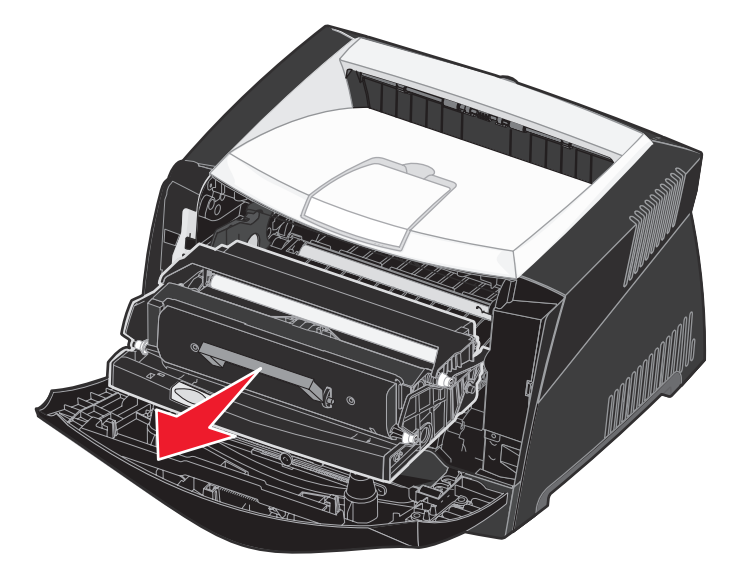

Ostrzeżenie: Nie należy wystawiać zespołu kasety drukującej na bezpośrednie działanie światła przez dłuższy czas. Wystawienie na działanie światła może powodować problemy z jakością wydruku.

3 Usuń zacięty nośnik z obszaru znajdującego się za zespołem kasety drukującej.

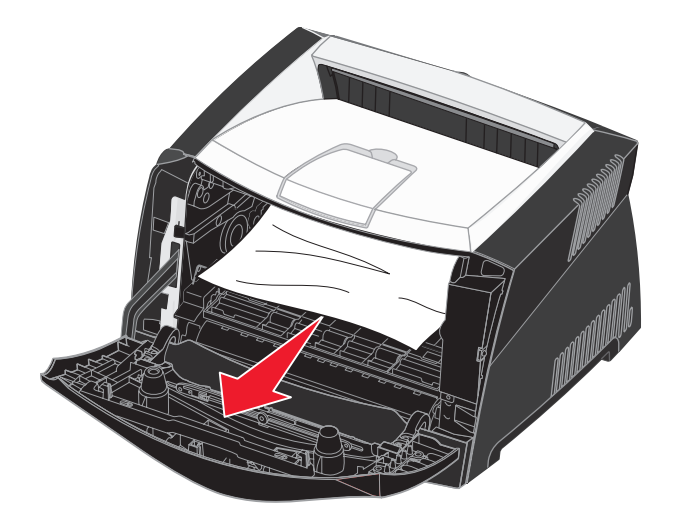

Ostrzeżenie: Nagrzewnica lub jej otoczenie mogą być gorące.

4 Unieś klapkę z przodu drukarki i usuń zacięty nośnik.

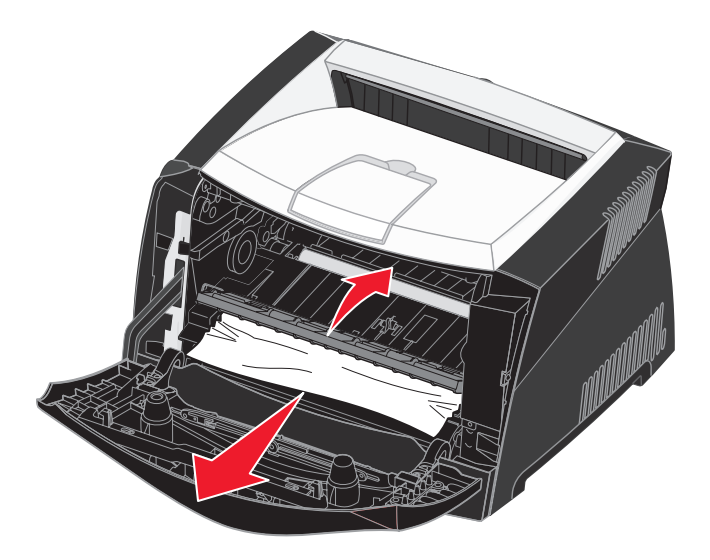

5 Otwórz wyjście tylne i usuń zacięty nośnik.

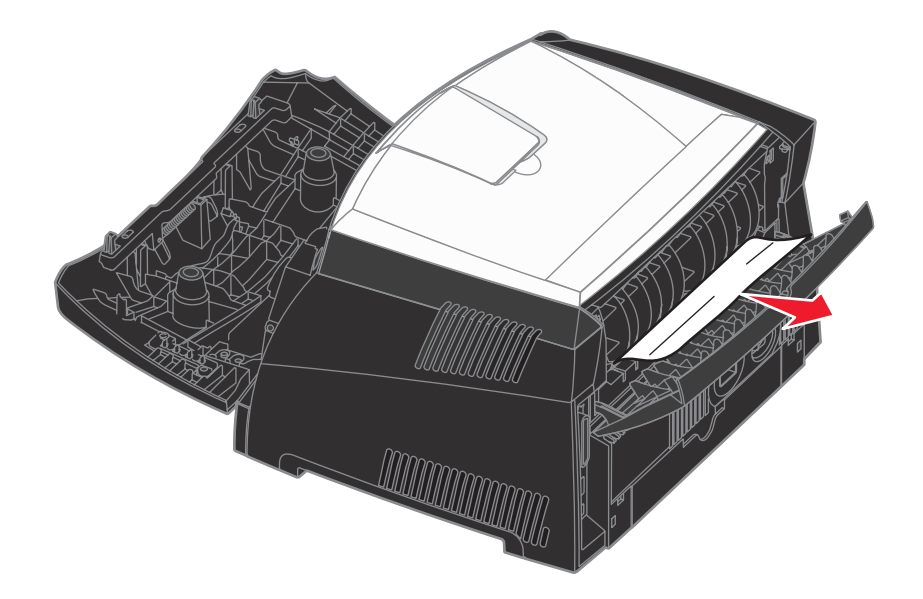

Ostrzeżenie: Nagrzewnica lub jej otoczenie mogą być gorące.

6 Po usunięciu zaciętego nośnika zainstaluj ponownie zespół kasety drukującej, sprawdź, czy wszystkie pokrywy i zasobniki są zamknięte, a następnie naciśnij przycisk **Przejdź**, aby wznowić drukowanie.

Uwaga: Strony, które spowodowały zacięcie papieru zostaną wydrukowane ponownie.

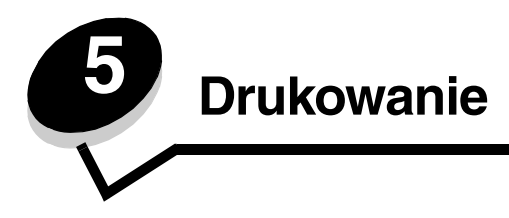

# Ręczne podawanie zadania drukowania

Podajnik ręczny znajduje się z przodu drukarki i można umieszczać w nim tylko pojedyncze arkusze nośnika. Aby uzyskać informacje na temat nośników wydruku dozwolonych do użycia w podajniku ręcznym, zobacz sekcję **Rodzaje nośników** wydruku stosowane w drukarce na str. 24.

Podczas korzystania z podajnika ręcznego należy wysłać zadanie drukowania do drukarki przed załadowaniem nośnika wydruku. Kiedy drukarka będzie gotowa, wyświetlony zostanie monit o załadowanie podajnika ręcznego, który wskazuje konieczność załadowania nośnika.

Ręczne podawanie nośnika dla zadania drukowania:

- 1 W aplikacji zainstalowanej na komputerze wybierz kolejno opcje Plik → Drukuj.
- 2 Kliknij przycisk **Właściwości** (albo **Opcje**, **Drukarka** lub **Ustawienia**, w zależności od używanej aplikacji), aby wyświetlić ustawienia sterownika drukarki.
- 3 Kliknij kartę Papier.
- 4 Wybierz opcję **Papier ręcznie** z listy rozwijanej zasobnika papieru.
- **5** Wybierz odpowiedni rozmiar i typ papieru.
- 6 Kliknij przycisk OK.
- 7 Kliknij przycisk **OK** w oknie Drukuj, aby wysłać zadanie do drukowania.
- 8 Umieść arkusz wybranego nośnika stroną do druku skierowaną w górę na środku podajnika ręcznego w taki sposób, aby przednia krawędź nośnika dotykała prowadnic.
  - Folie należy trzymać za krawędzie, aby nie dotykać strony przeznaczonej do zadrukowania. Tłuste ślady palców mogą mieć wpływ na jakość wydruku.
  - Załaduj koperty skrzydełkami do dołu w taki sposób, aby miejsce przeznaczone na znaczek oraz skrzydełko znajdowały się z lewej strony. Brzeg koperty z miejscem na znaczek należy wprowadzić do podajnika uniwersalnego w pierwszej kolejności.
  - Papier firmowy należy ładować stroną do druku skierowaną w górę, górną krawędzią do przodu.
  - Jeśli podczas podawania papieru wystąpią problemy, należy odwrócić papier na drugą stronę.
- 9 Dostosuj prowadnice do szerokości nośnika.

**10** Przytrzymaj nośnik z dwóch stron blisko podajnika ręcznego i wsuń go do drukarki, aż zostanie automatycznie wciągnięty.

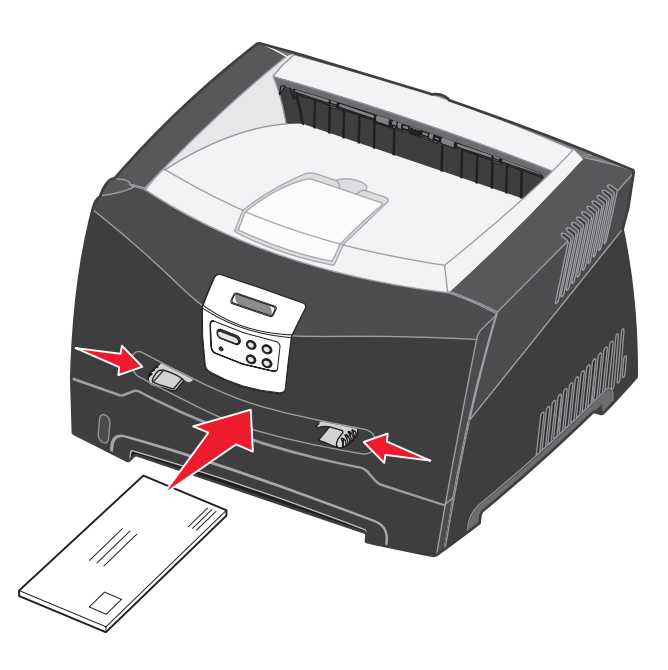

Między momentem pobrania nośnika do drukarki i podawania do druku następuje krótka przerwa.

Ostrzeżenie: Nośnika nie należy wkładać do podajnika na siłę. Wpychanie nośnika na siłę powoduje zacięcia.

# Drukowanie na obu stronach arkusza (dupleks ręczny)

Drukowanie na obu stronach papieru umożliwia zmniejszenie kosztów drukowania.

Chociaż do wydrukowania nieparzystych stron dokumentu można użyć zasobnika 1 lub zasobnika na 550 arkuszy, strony parzyste (na tylnej stronie arkuszy papieru) mogą być drukowane tylko przy użyciu zasobnika 1.

Użytkownik może wybrać sposób drukowania dwustronnego: Długa krawędź lub Krótka krawędź.

 Wybranie opcji Długa krawędź spowoduje, że grzbiet oprawy będzie się znajdował wzdłuż dłuższej krawędzi arkusza papieru (lewej krawędzi w przypadku orientacji pionowej, górnej krawędzi w przypadku orientacji poziomej).

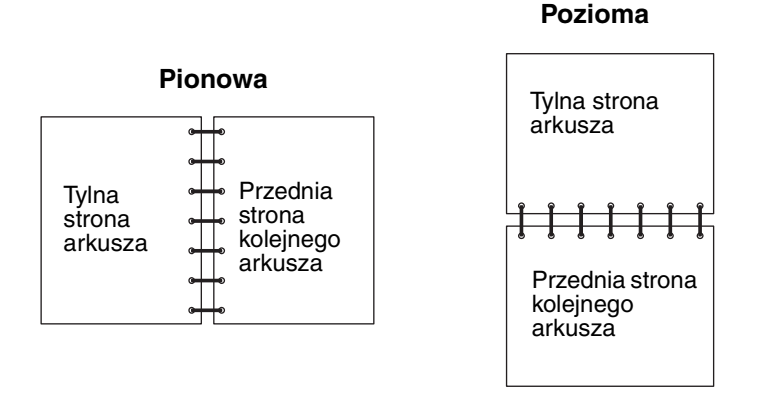

 Wybranie opcji Krótka krawędź spowoduje, że grzbiet oprawy będzie się znajdował wzdłuż krótszej krawędzi arkusza papieru.

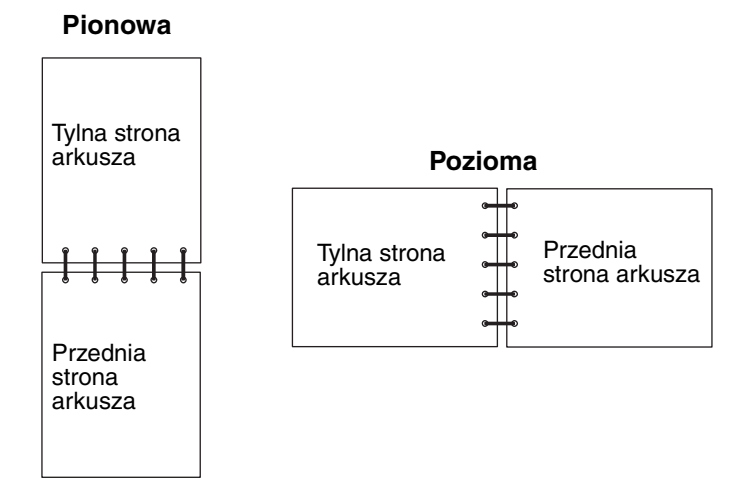

Ręczne podawanie nośnika do druku dwustronnego:

- 1 W aplikacji zainstalowanej na komputerze wybierz kolejno opcje Plik → Drukuj.
- 2 Kliknij przycisk Właściwości (albo Opcje, Drukarka lub Ustawienia, w zależności od używanej aplikacji), aby wyświetlić ustawienia sterownika drukarki.
- 3 Na karcie Układ strony wybierz opcję Drukowanie dwustronne.
- 4 Wybierz opcję Długa krawędź albo Krótka krawędź.
- 5 Wybierz opcję Ręczny druk dwustronny.

Drukowanie na obu stronach arkusza (dupleks ręczny)

- 6 Kliknij kartę Papier.
- 7 Wybierz odpowiednie dla zadania drukowania ustawienia opcji Opcje wejściowe.
- 8 Kliknij przycisk OK.
- 9 Kliknij przycisk **OK** w oknie Drukuj.

W pierwszej kolejności drukowane są wszystkie strony nieparzyste dokumentu. Po wydrukowaniu stron nieparzystych zostanie wyświetlony komunikat Załaduj papier.

**10** Załaduj papier ponownie do drukarki, zadrukowaną stroną skierowaną do góry i górną krawędzią strony w kierunku przodu zasobnika, a następnie naciśnij przycisk **Przejdź**, aby wznowić drukowanie.

Uwaga: Ręczne drukowanie dwustronne nie jest dostępne przy korzystaniu z komputerów Macintosh.

# Drukowanie wielu obrazów stron na jednej stronie (drukowanie wielu stron na arkuszu)

Opcja Druk wielu stron (wiele stron na arkuszu) jest używana do drukowania wielu obrazów stron na jednej stronie. Na przykład opcja 2 na arkuszu oznacza, że obrazy dwóch stron zostaną wydrukowane na jednej stronie; 4 na arkuszu oznacza wydrukowanie obrazów czterech stron na jednej stronie itd.

Do określenia kolejności i orientacji obrazów stron oraz czy wokół każdego z obrazów ma być dodane obramowanie wykorzystywane są ustawienia opcji Kolejność stron, Widok wielu stron i Ramka wokół stron.

- 1 W aplikacji zainstalowanej na komputerze wybierz kolejno opcje Plik → Drukuj.
- 2 Kliknij przycisk Właściwości (albo Opcje, Drukarka lub Ustawienia, w zależności od używanej aplikacji), aby wyświetlić ustawienia sterownika drukarki.
- 3 Na karcie Układ strony wybierz liczbę obrazów na arkuszu (w sekcji Druk wielu stron) oraz żądaną orientację papieru.

Rozmieszczenie obrazów zależy od ich liczby i orientacji, która może być pionowa lub pozioma.

Na przykład, jeśli dla wydruku 4 na arkuszu wybrano orientację pionową, rozmieszczenie obrazów stron może być różne, w zależności od wybranej przez użytkownika wartości dla opcji Kolejność stron:

| Poziomo |   |  | Pic | onowo |
|---------|---|--|-----|-------|
| 1       | 2 |  | 1   | 3     |
| 3       | 4 |  | 2   | 4     |

- 4 Aby wydrukować widoczną ramkę dookoła każdego obrazu strony, wybierz opcję Drukuj obram. stron.
- 5 Kliknij przycisk OK.
- 6 Kliknij przycisk **OK** w oknie Drukuj, aby wysłać zadanie do drukowania.

# Drukowanie broszury

Opcja Broszura umożliwia drukowanie wielu stron w formie broszury bez potrzeby modyfikowania formatu dokumentu przez wydrukowanie stron w odpowiedniej kolejności. Strony są drukowane w taki sposób, że gotowy posortowany dokument można złożyć wzdłuż środka każdej ze stron w celu utworzenia broszury.

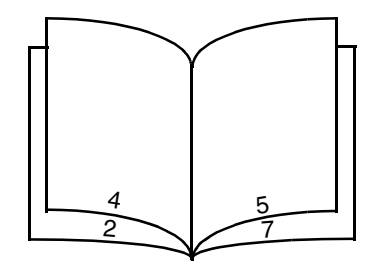

Jeśli dokument zawiera wiele stron, broszura może obejmować zbyt wiele kartek, co utrudnia ich składanie. W przypadku drukowania większej broszury wygodniej jest użyć opcji Arkuszy w pakiecie, która pozwala określić liczbę fizycznych stron składających się na jeden pakiet. Wydrukowana zostanie odpowiednia liczba pakietów, które następnie można spiąć w jedną broszurę. Drukowanie w pakietach umożliwia lepsze wyrównanie zewnętrznych krawędzi stron.

Przed rozpoczęciem drukowania z użyciem funkcji broszury należy określić, czy podczas drukowania ma być stosowana jakakolwiek opcja drukowania dwustronnego (dupleksu). Po wybraniu opcji Drukuj jako broszurę opcje drukowania dwustronnego (dupleksu) są nieaktywne i zachowują ostatnio użyte ustawienia.

- 1 W aplikacji zainstalowanej na komputerze wybierz kolejno opcje Plik → Drukuj.
- 2 Kliknij przycisk Właściwości (albo Opcje, Drukarka lub Ustawienia, w zależności od używanej aplikacji), aby wyświetlić ustawienia sterownika drukarki.
- 3 Na karcie Układ strony kliknij opcję Więcej opcji układu strony.
- 4 Kliknij opcję Broszura.

W przypadku dużych zadań drukowania można skorzystać z opcji Arkuszy w pakiecie.

- 5 Wybierz odpowiednią krawędź oprawy dla zadania drukowania.
- 6 Aby wydrukować widoczny znacznik składania, wybierz opcję Drukuj znacznik składania.
- 7 Kliknij dwukrotnie przycisk OK.
- 8 Kliknij przycisk **OK** w oknie Drukuj, aby wysłać zadanie do drukowania.

Uwaga: Drukowanie broszury nie jest dostępne przy korzystaniu z komputerów Macintosh.

# Drukowanie plakatu

Opcja Plakat umożliwia drukowanie pojedynczego obrazu na kilku stronach. Po wydrukowaniu można złożyć kartki, aby uzyskać jeden duży obraz.

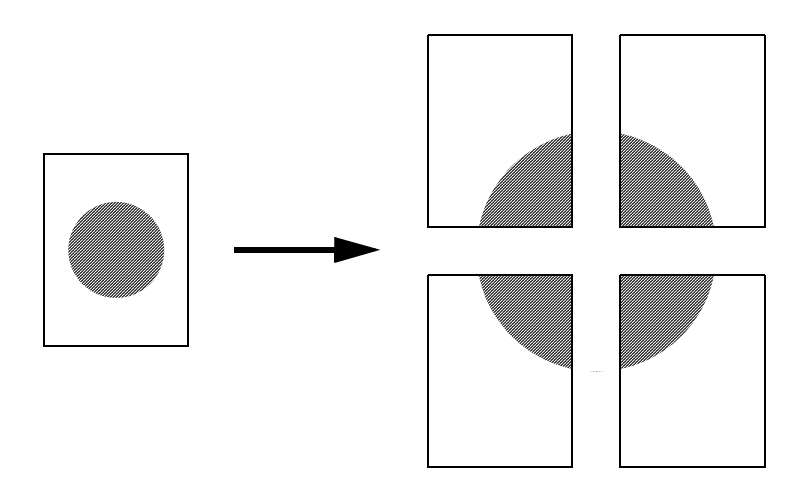

- 1 W aplikacji zainstalowanej na komputerze wybierz kolejno opcje Plik → Drukuj.
- 2 Kliknij przycisk **Właściwości** (albo **Opcje**, **Drukarka** lub **Ustawienia**, w zależności od używanej aplikacji), aby wyświetlić ustawienia sterownika drukarki.
- 3 Na karcie Układ strony kliknij opcję Więcej opcji układu strony.
- 4 Kliknij opcję Plakat.
- 5 Wybierz żądany rozmiar plakatu, wybierając liczbę stron, z których plakat ma się składać.
- 6 Aby wydrukować na stronach znaczniki cięcia, wybierz opcję Drukuj znaczniki cięcia.
- 7 Wybierz wielkość zakładki przeznaczonej na nakładanie się stron.
- 8 Kliknij dwukrotnie przycisk OK.
- 9 Kliknij przycisk **OK** w oknie Drukuj, aby wysłać zadanie do drukowania.

Uwaga: Drukowanie plakatu nie jest dostępne przy korzystaniu z komputerów Macintosh.

## Drukowanie na papierze firmowym

Aby drukować na papierze firmowym, należy upewnić się, czy orientacja załadowanego papieru jest poprawna.

- 1 Dopilnuj, aby papier firmowy był prawidłowo załadowany w zależności od używanego źródła papieru:
  - Zasobnik 1 lub 2 załaduj papier firmowy nadrukiem do dołu. Górna krawędź arkusza z logo powinna być umieszczona z przodu zasobnika.
  - **Podajnik ręczny** załaduj papier firmowy stroną do druku skierowaną w górę, górną krawędzią do przodu.

**Uwaga:** W przypadku korzystania z podajnika ręcznego należy najpierw wysłać zadanie do drukowania, a następnie załadować papier firmowy po wyświetleniu komunikatu **Załaduj do podajnika ręcz.** (patrz sekcja **Ręczne podawanie zadania drukowania na str. 39**).

- 2 W aplikacji zainstalowanej na komputerze wybierz kolejno opcje Plik → Drukuj.
- 3 Kliknij przycisk Właściwości (albo Opcje, Drukarka lub Ustawienia, w zależności od używanej aplikacji), aby wyświetlić ustawienia sterownika drukarki.
- 4 Kliknij kartę Papier.
- 5 Wybierz opcję **Papier firmowy** z listy rozwijanej Typ papieru.
- 6 Wybierz odpowiedni rozmiar papieru i zasobnik.
- 7 Kliknij przycisk OK.
- 8 Kliknij przycisk OK w oknie Drukuj, aby wysłać zadanie do drukowania.

## Drukowanie z użyciem nakładki lub znaku wodnego

Nakładki i znaki wodne są szablonami, które można zdefiniować, a następnie drukować jako tło na formularzu przed wydrukowaniem danych bieżącego zadania. Do typowych przykładów nakładek należą logo firmy lub papier firmowy, dekoracyjne obramowania oraz wstępnie zdefiniowane formularze z nadrukiem. Nakładki mogą zawierać tekst, grafikę lub obrazy. Znaki wodne zawierają prosty tekst. Można utworzyć nakładki oraz znaki wodne i pobrać je bezpośrednio do drukarki, można też utworzyć plik nakładki lub znaku wodnego na komputerze, a następnie pobrać dany plik do drukarki.

Uwaga: Do tworzenia i pobierania nakładek wymagane jest zainstalowanie pamięci flash.

Więcej informacji na temat tworzenia, zapisywania lub pobierania nakładek i znaków wodnych można znaleźć w Pomocy sterownika drukarki.

#### Używanie nakładki

- 1 W aplikacji zainstalowanej na komputerze wybierz kolejno opcje Plik → Drukuj.
- 2 Kliknij przycisk **Właściwości** (albo **Opcje**, **Drukarka** lub **Ustawienia**, w zależności od używanej aplikacji), aby wyświetlić ustawienia sterownika drukarki.
- 3 Kliknij kartę Inne opcje.
- 4 Kliknij opcję Nakładka.
- 5 Wybierz strony, na których ma być drukowana nakładka.
- 6 Wybierz żądaną nakładkę.
- 7 W obszarze położenia nakładki określ, czy nakładka ma być drukowana na wierzchu czy pod obrazem strony.
- 8 Kliknij przycisk OK.

#### Używanie znaku wodnego

- 1 W aplikacji zainstalowanej na komputerze wybierz kolejno opcje Plik → Drukuj.
- 2 Kliknij przycisk **Właściwości** (albo **Opcje**, **Drukarka** lub **Ustawienia**, w zależności od używanej aplikacji), aby wyświetlić ustawienia sterownika drukarki.
- 3 Kliknij kartę Inne opcje.
- 4 Kliknij opcję Znak wodny.
- 5 Wybierz strony, na których ma być drukowany znak wodny.
- 6 Wybierz żądany znak wodny.
- 7 W obszarze położenia znaku wodnego określ, czy znak wodny ma być drukowany na wierzchu czy pod obrazem strony.
- 8 Kliknij przycisk **OK**.

## Anulowanie zadania drukowania

Zadanie drukowania może zostać anulowane z panelu operacyjnego lub przy użyciu komputera.

#### Przy użyciu panelu operacyjnego drukarki

Jeśli zadanie, które ma być anulowane, jest w trakcie drukowania, a na wyświetlaczu widoczny jest komunikat zajęta:

- 1 Naciskaj przycisk Menu, aż zostanie wyświetlona opcja Menu zadań, a następnie naciśnij przycisk Wybierz.
- 2 Naciskaj przycisk **Menu**, aż zostanie wyświetlone polecenie **Anuluj zadanie**, a następnie naciśnij przycisk **Wybierz**.

#### Przy użyciu komputera z systemem Windows

- 1 Kliknij kolejno opcje Start  $\rightarrow$  Ustawienia  $\rightarrow$  Drukarki.
- Kliknij dwukrotnie ikonę drukarki używanej do wydrukowania zadania. Zostanie wyświetlona lista zadań drukowania.
- 3 Kliknij prawym przyciskiem myszy dokument, którego drukowanie ma zostać zatrzymane, a następnie kliknij opcję Anuluj.

#### Anulowanie zadania z komputera Macintosh

#### Anulowanie zadania z komputera pod kontrolą systemu Mac OS 9

Podczas wysyłania zadania do druku na pulpicie widoczna jest ikona wybranej drukarki.

1 Kliknij dwukrotnie ikonę drukarki na pulpicie.

W oknie drukarki zostanie wyświetlona lista zadań drukowania.

- 2 Zaznacz zadanie przeznaczone do anulowania.
- 3 Kliknij przycisk kosza.

#### Anulowanie zadania z komputera z systemem Mac OS X

Podczas wysyłania zadania do wydruku na pasku zadań widoczna jest ikona wybranej drukarki.

- 1 Wybierz kolejno Applications (Aplikacje) → Utilities (Narzędzia), a następnie kliknij dwukrotnie opcję Print Center (Centrum druku) lub Printer Setup (Ustawienia drukarki).
- 2 Kliknij dwukrotnie ikonę drukarki, do której zostało wysłane zadanie drukowania.
- 3 W oknie drukarki zaznacz zadanie przeznaczone do anulowania.
- 4 Naciśnij klawisz Delete.

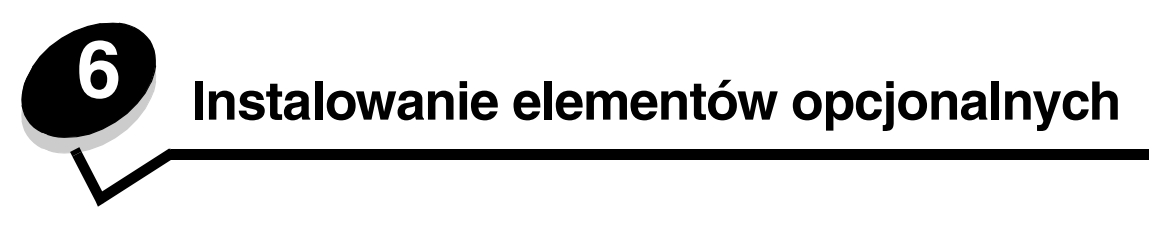

# Dostęp do płyty systemowej

Aby zainstalować pamięć lub kartę pamięci flash należy uzyskać dostęp do płyty systemowej drukarki.

- UWAGA: Przed wykonaniem dalszych czynności należy wyłączyć drukarkę i odłączyć przewód zasilający drukarki.
- 1 Otwórz pokrywę przednią, naciskając przycisk znajdujący się z lewej strony drukarki i opuszczając pokrywę.

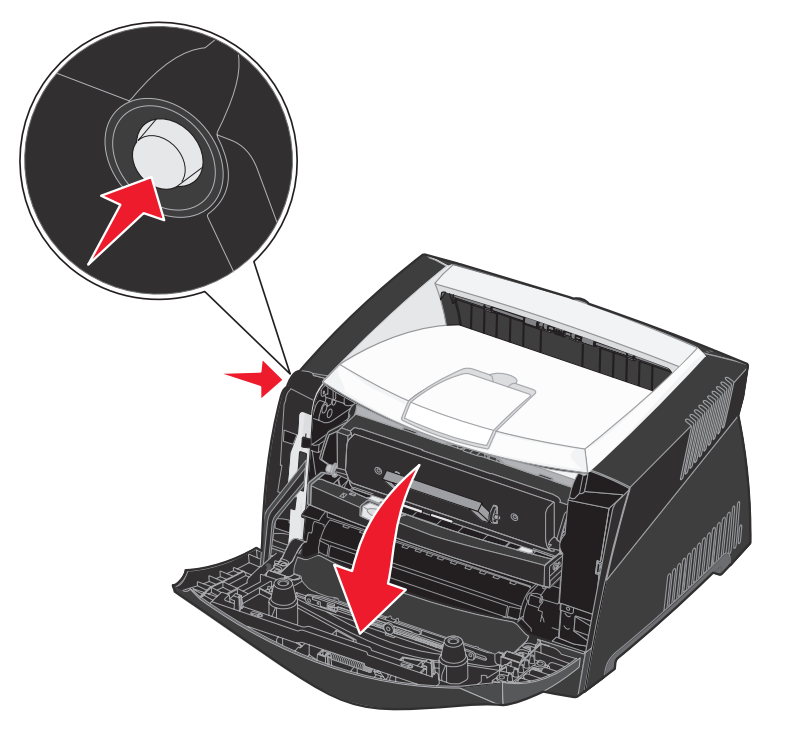

2 Otwórz tylne wyjście.

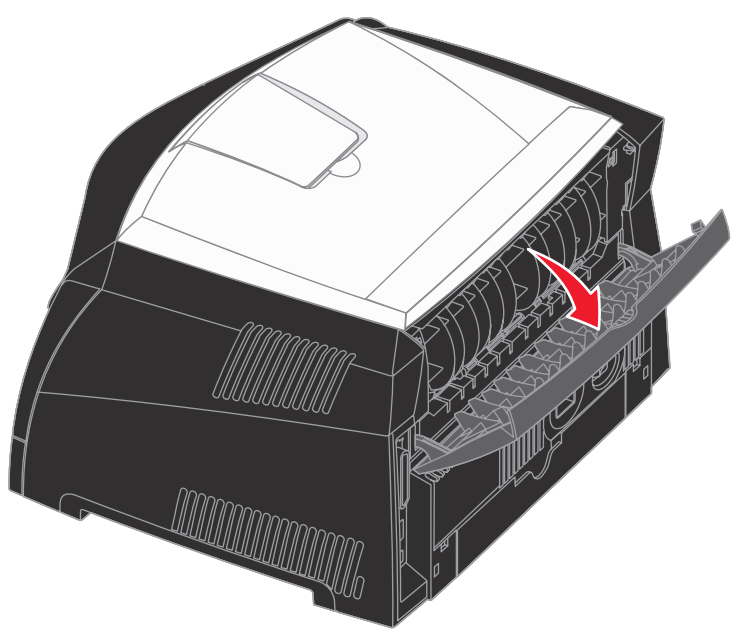

**3** Otwórz pokrywę boczną, naciskając dwa zaczepy znajdujące się z przodu po prawej stronie urządzenia, a następnie odchyl pokrywę do tyłu.

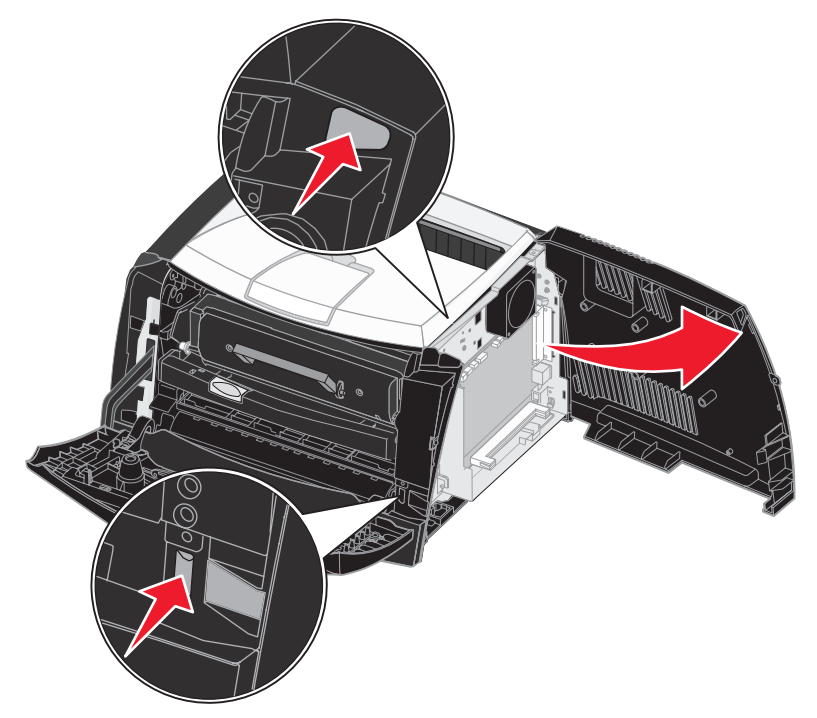

# Dodawanie karty pamięci

Na karcie systemowej znajduje się jedno złącze do podłączania opcjonalnej karty pamięci. Drukarki Lexmark E340 i Lexmark E342n mogą obsługiwać do 128 MB dodatkowej pamięci (łącznie 160 MB).

UWAGA: Jeśli karta pamięci jest instalowana po zainstalowaniu samej drukarki, przed przystąpieniem do dalszych czynności należy wyłączyć drukarkę i odłączyć od urządzenia przewód zasilający.

- **Uwaga:** Opcjonalne moduły pamięci przeznaczone dla innych drukarek firmy Lexmark mogą nie działać z tą drukarką.
- 1 Zdejmij osłony płyty systemowej (patrz sekcja Dostęp do płyty systemowej).
- 2 Otwórz zaczepy znajdujące się na obu końcach złącza pamięci.
- 3 Rozpakuj kartę pamięci.

Ostrzeżenie: Ładunki elektrostatyczne mogą spowodować uszkodzenie kart pamięci i kart pamięci flash. Przed dotknięciem karty pamięci należy dotknąć dowolnego metalowego przedmiotu, na przykład ramy drukarki.

Unikaj dotykania punktów połączeniowych ulokowanych wzdłuż krawędzi karty.

- 4 Wyrównaj wycięcia znajdujące się na spodzie karty z wycięciami na złączu.
- 5 Wciśnij kartę pamięci do złącza, tak aby zaczepy znajdujące się po obu stronach złącza zatrzasnęty się na właściwym miejscu.

Prawidłowe umieszczenie karty może wymagać zastosowania pewnej siły.

- 6 Upewnij się, że oba zaczepy zostały prawidłowo dopasowane do wycięć na obu końcach karty.
- 7 Zamknij pokrywę boczną.
- 8 Zamknij tylne wyjście.
- 9 Zamknij przednią pokrywę.
- 10 Patrz sekcja Rozpoznawanie zainstalowanych opcjonalnych elementów wyposażenia.

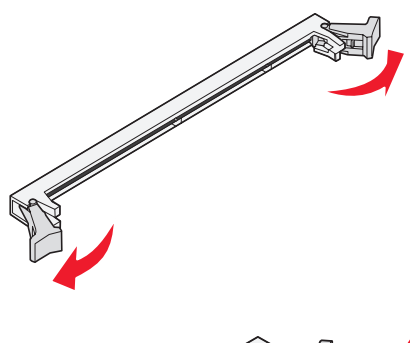

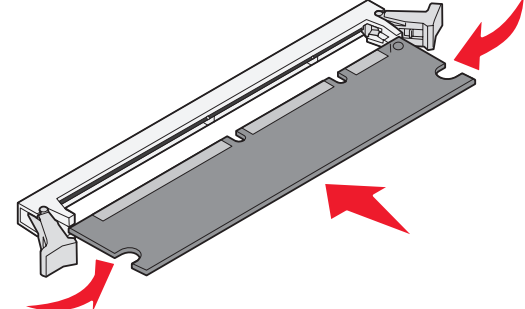

# Dodawanie karty pamięci flash

Na karcie systemowej znajduje się jedno złącze do podłączania opcjonalnej karty pamięci flash. Drukarka obsługuje karty pamięci flash o pojemności 16 MB i 32 MB.

UWAGA: Jeśli karta pamięci flash jest instalowana już po zainstalowaniu samej drukarki, przed przystąpieniem do dalszych czynności należy wyłączyć drukarkę i odłączyć od urządzenia przewód zasilający.

- **Uwaga:** Karty pamięci flash przeznaczone dla innych drukarek firmy Lexmark mogą nie działać z opisywaną drukarką.
- 1 Zdejmij osłony płyty systemowej (patrz sekcja Dostęp do płyty systemowej).
- 2 Rozpakuj kartę pamięci flash.

Ostrzeżenie: Ładunki elektrostatyczne mogą łatwo spowodować uszkodzenie kart pamięci flash. Przed dotknięciem karty należy dotknąć dowolnego metalowego elementu, np. obudowy drukarki.

Należy unikać dotykania metalowych kołków znajdujących się u dołu karty.

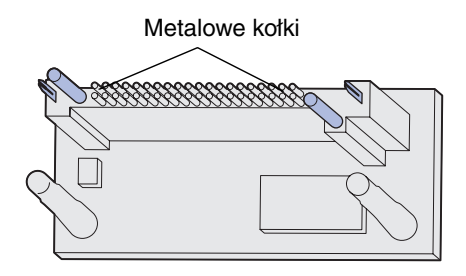

- 3 Trzymając kartę za boczne krawędzie, dopasuj kołki na karcie do otworów w płycie systemowej.
- 4 Mocno dociśnij kartę pamięci flash, tak aby znalazła się na właściwym miejscu.

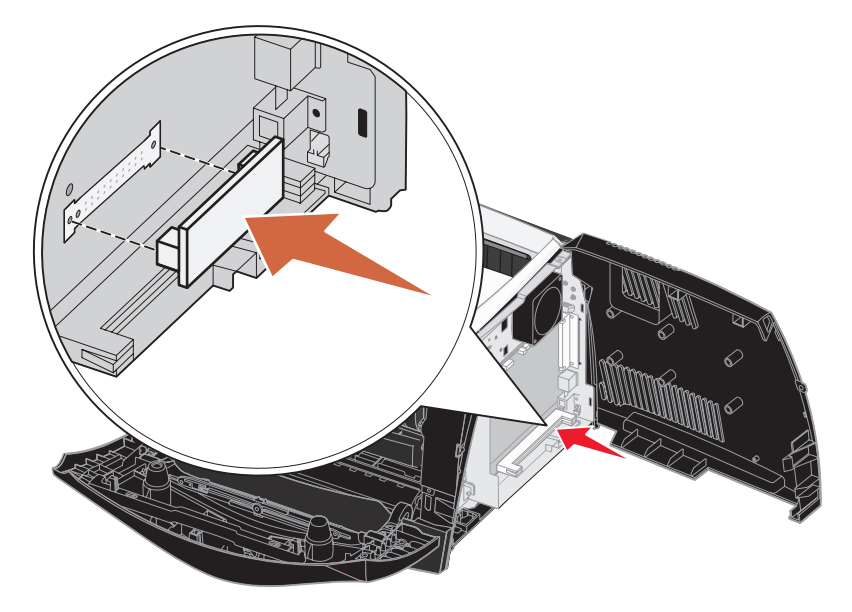

Złącze pamięci karty flash musi dotykać płyty systemowej na całej swojej długości. Postępuj ostrożnie, aby nie spowodować uszkodzenia złączy.

5 Zamknij pokrywę boczną.

- 6 Zamknij tylne wyjście.
- 7 Zamknij przednią pokrywę.
- 8 Patrz sekcja Rozpoznawanie zainstalowanych opcjonalnych elementów wyposażenia.

# Instalowanie szuflady na 550 arkuszy

Drukarka obsługuje jedną opcjonalną szufladę umożliwiającą załadowanie do 550 arkuszy papieru.

UWAGA: Jeśli szuflada na 550 arkuszy jest instalowana po zainstalowaniu samej drukarki, przed przystąpieniem do dalszych czynności należy wyłączyć drukarkę i odłączyć od urządzenia przewód zasilający.

- 1 Rozpakuj szufladę na 550 arkuszy i usuń elementy opakowania.
- 2 Umieść szufladę w miejscu, w którym ma być ustawiona drukarka.
- **3** Dopasuj otwory w drukarce do kołków pozycjonujących na szufladzie na 550 arkuszy i opuść drukarkę, umieszczając ją we właściwym miejscu.

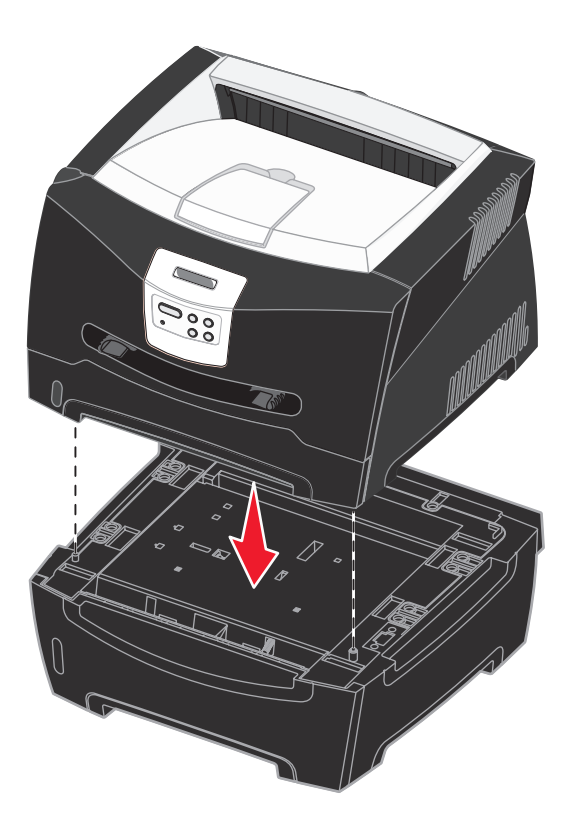

4 Patrz sekcja Rozpoznawanie zainstalowanych opcjonalnych elementów wyposażenia.

# Rozpoznawanie zainstalowanych opcjonalnych elementów wyposażenia

Po włączeniu drukarki zainstalowane opcje powinny zostać automatycznie wykryte przez sterownik drukarki. Jeśli tak się nie stanie, można je dodać ręcznie.

**Uwaga:** Jeśli sterownik drukarki nie został jeszcze zainstalowany, należy wykonać odpowiednie czynności opisane w rozdziale **Zadania związane z oprogramowaniem i siecią**. Po zainstalowaniu sterownika drukarki można kontynuować wykonywanie poniższych instrukcji.

- 1 Kliknij kolejno opcje Start → Ustawienia → Drukarki.
- 2 Wybierz ikonę drukarki.
- 3 Kliknij kolejno opcje Plik → Właściwości.
- 4 Kliknij kartę Zainstaluj opcje.
- **5** Dodaj odpowiednie opcje do konfiguracji:
  - Zasobnik na 550 arkuszy lub Kartę pamięci flash wybierz opcję, która została zainstalowana z listy Dostępne opcje i kliknij przycisk Dodaj.
  - Kartę pamięci określ odpowiednią wielkość pamięci drukarki.
- 6 Kliknij przycisk **OK**.

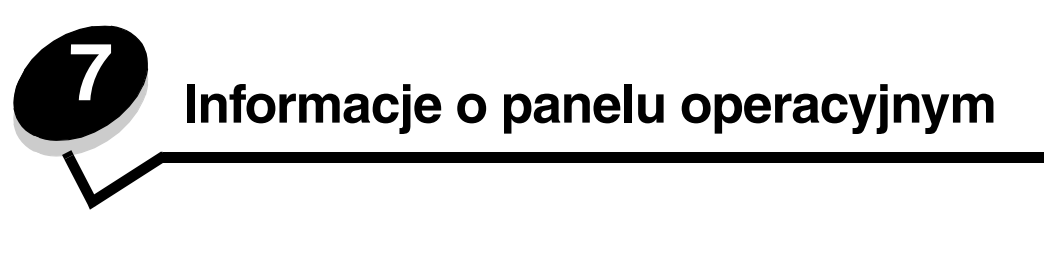

Większość ustawień drukarki można zmienić przy użyciu aplikacji lub sterownika drukarki. Zmiany ustawień dokonane w aplikacji lub sterowniku drukarki dotyczą tylko zadania, które ma zostać wysłane do drukarki.

Zmiany ustawień drukarki wprowadzone w aplikacji zastępują zmiany ustawień wprowadzone za pomocą panelu operacyjnego drukarki.

Jeśli nie można zmienić ustawienia w aplikacji, należy użyć panelu operacyjnego drukarki lub zdalnego panelu operacyjnego dostępnego w programie MarkVision™. Ustawienie drukarki wprowadzone za pomocą panelu operacyjnego drukarki lub programu MarkVision Professional staje się domyślnym ustawieniem użytkownika.

# Korzystanie z panelu operacyjnego

Panel operacyjny drukarki wyposażony jest w wyświetlacz ciekłokrystaliczny (LCD) umożliwiający wyświetlanie dwóch wierszy po 16 znaków w wierszu, pięć przycisków oraz jedną lampkę wskaźnika, która miga, gdy drukarka przetwarza zadanie, co sygnalizowane jest komunikatem zajęta.

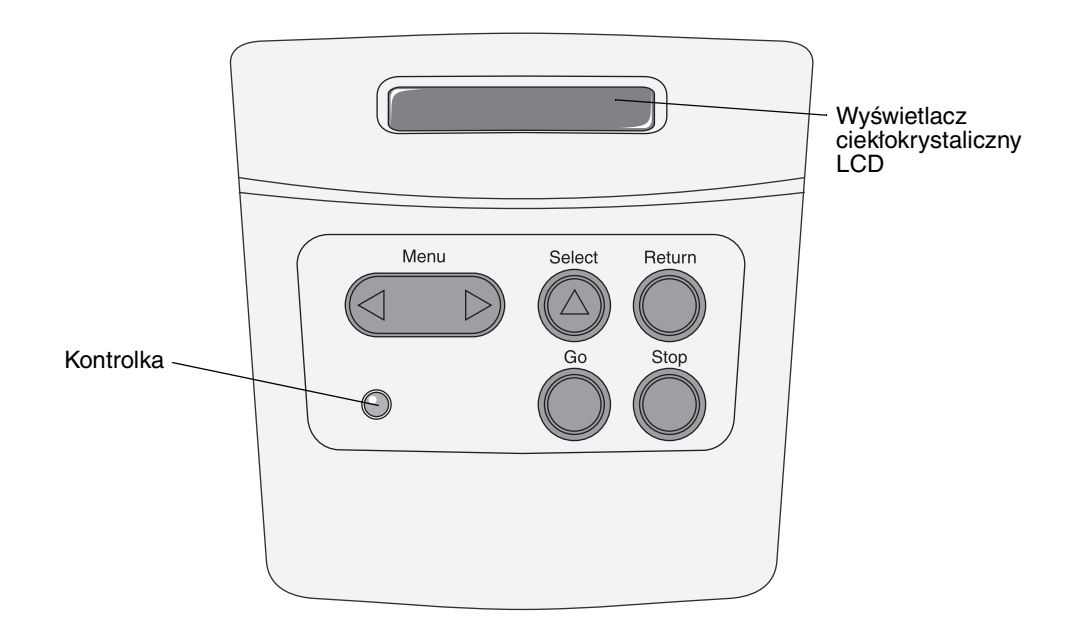

Zestawienie menu drukarki dostępnych na panelu operacyjnym przedstawiono na diagramie menu.

#### Kontrolka

Kontrolka informuje o aktualnym stanie drukarki.

| Stan kontrolki: | Stan drukarki:          |
|-----------------|-------------------------|
| Wyłączona       | Wyłączona               |
| Włączona        | Włączona, ale bezczynna |
| Miga            | Włączona i zajęta       |

#### Przyciski

Za pomocą 5 przycisków panelu operacyjnego można otwierać menu, przewijać listę opcji, zmieniać ustawienia drukarki i reagować na komunikaty drukarki.

Uwaga: Działanie przycisków dotyczy informacji podanych w drugim wierszu panelu operacyjnego.

Funkcje poszczególnych przycisków przedstawiono poniżej.

| Przycisk  | Funkcja                                                                                                    |
|-----------|----------------------------------------------------------------------------------------------------|
| Przejdź   | <ul> <li>Przycisk Przejdź umożliwia:</li> <li>przywrócenie drukarki do stanu gotowości, jeśli drukarka znajduje się w trybie offline (na wyświetlaczu nie ma komunikatu Gotowa);</li> <li>wyjście z menu drukarki i powrót do stanu Gotowa;</li> <li>usunięcie niektórych komunikatów z panelu operacyjnego;</li> <li>wznowienie drukowania po załadowaniu nośnika wydruku i usunięciu zacięć papieru;</li> <li>wyjście z trybu oszczędzania energii.</li> <li>Jeśli ustawienia drukarki zostały zmienione za pośrednictwem menu panelu operacyjnego, przed wysłaniem zadania do druku należy nacisnąć przycisk Przejdź. Aby można było drukować zadania, na wyświetlaczu musi być wyświetlony komunikat Gotowa.</li> </ul>                                                                  |
| Menu      | <ul> <li>Każdy koniec tego przycisku realizuje określoną funkcję. Przycisk Menu&gt; umożliwia:</li> <li>gdy wyświetlany jest komunikat Gotowa: przełączenie drukarki w tryb offline (wyjście ze stanu Gotowa) i otwieranie poszczególnych menu;</li> <li>gdy wyświetlany jest komunikat Zajęta: przejście drukarki do Menu zadań;</li> <li>gdy drukarka pracuje w trybie offline: przewijanie menu.</li> <li>Przycisk <menu do="" li="" menu.<="" poprzedniej="" pozycji="" przejście="" umożliwia=""> <li>Aby zmienić opcje menu przybierające wartości liczbowe, na przykład opcję Liczba kopii, należy nacisnąć i przytrzymać przycisk Menu, co spowoduje zmiany wartości liczbowej danej opcji menu. Po wyświetleniu odpowiedniej liczby należy zwolnić przycisk.</li> </menu></li></ul> |
| Wybierz   | <ul> <li>Przycisk Wybierz umożliwia:</li> <li>otwarcie menu wyświetlanego w drugim wierszu wyświetlacza panelu operacyjnego i w zależności od typu menu: <ul> <li>otwarcie menu i wyświetlenie pierwszej opcji menu,</li> <li>otwarcie elementu menu i wyświetlenie domyślnego ustawienia;</li> </ul> </li> <li>zapisanie wyświetlonego elementu menu jako nowego ustawienia domyślnego użytkownika (wyświetlony zostanie komunikat Zapisane i nastąpi powrót do elementu menu);</li> <li>usunięcie niektórych komunikatów z panelu operacyjnego.</li> </ul>                                                                                                    |
| Wróć      | Przycisk Wróć umożliwia powrót do poprzedniego poziomu menu lub opcji menu.                                                                                                    |
| Zatrzymaj | Jeśli wyświetlany jest komunikat Gotowa, Zajęta lub Oczekiwanie, naciśnięcie przycisku Zatrzymaj<br>spowoduje tymczasowe przejście drukarki w tryb offline. Zostanie wyświetlony komunikat Niegotowa.<br>Żadne dane nie zostaną utracone.<br>Aby drukarka wróciła do stanu Gotowa, Zajęta lub Oczekiwanie, należy nacisnąć przycisk Przejdź.                                                                                                    |

Jeśli drukarka została skonfigurowana jako drukarka sieciowa dostępna dla wielu użytkowników, po naciśnięciu przycisku **Menu** przy stanie Gotowa może pojawić się komunikat **Menu wyłączone**. Wyłączanie (blokowanie) menu uniemożliwia innym użytkownikom korzystanie z panelu operacyjnego i dokonanie przypadkowej zmiany domyślnego ustawienia drukarki określonego przez administratora. Podczas drukowania zadania można nadal usuwać komunikaty i wybierać opcje z Menu zadań, natomiast nie można zmienić innych ustawień drukarki. Za pomocą sterownika drukarki można jednak zastępować domyślne ustawienia drukarki innymi ustawieniami i wybierać odpowiednie ustawienia dla poszczególnych zadań drukowania.

# Zmiana ustawień drukarki za pomocą panelu operacyjnego

Za pomocą panelu operacyjnego można wybierać elementy menu i związane z nimi wartości, co umożliwia pomyślną realizację zadań drukowania. Przy użyciu panelu operacyjnego można również zmieniać konfigurację i środowisko eksploatacyjne drukarki. Objaśnienia dotyczące wszystkich elementów menu można znaleźć w sekcji **Korzystanie z menu drukarki**.

Ustawienia drukarki można zmieniać w następujący sposób:

- wybierając ustawienia z listy opcji,
- zmieniając ustawienia Włącz/Wyłącz,
- zmieniając ustawienia liczbowe.

Wybieranie nowej wartości ustawienia:

- 1 W stanie drukarki, w którym wyświetlany jest komunikat Gotowa, naciśnij przycisk Menu. Wyświetlone zostaną nazwy menu.
- 2 Naciskaj i zwalniaj przycisk Menu, aż zostanie wyświetlone odpowiednie menu.
- 3 Naciśnij przycisk Wybierz, aby wybrać menu lub element menu pokazywany w drugim wierszu wyświetlacza.
  - Jeśli wybierane jest menu, zostanie ono otwarte i pojawi się pierwsze ustawienie drukarki z tego menu.
  - Jeśli wybierany jest element menu, wyświetlone zostanie domyślne ustawienie dla tej opcji menu. (Obok bieżącego domyślnego ustawienia użytkownika znajduje się gwiazdka [\*]).

Dla każdego elementu menu określony jest pewien zbiór wartości. Wartości menu mogą przybierać następujące formy:

- wyrażenie lub wyraz opisujący ustawienie;
- wartość liczbowa, którą można zmieniać;
- ustawienie Włącz lub Wyłącz.
- 4 Naciśnij przycisk Menu, aby przejść do odpowiedniej wartości.
- 5 Naciśnij przycisk Wybierz, aby wybrać odpowiednią wartość w drugim wierszu wyświetlacza. Obok wybranej opcji pojawi się gwiazdka informująca o tym, że ta opcja jest teraz domyślnym ustawieniem użytkownika. Nowe ustawienie będzie wyświetlane przez jedną sekundę, następnie zniknie, a potem wyświetlony zostanie wyraz Zapisane i zostanie wyświetlona poprzednia lista elementów menu.
- 6 Naciśnij przycisk **Wróć**, aby wrócić do poprzednich menu. Wybierz ewentualne inne wartości w menu, aby określić nowe domyślne ustawienia. Naciśnij przycisk **Przejdź**, jeśli wszystkie ustawienia zostały zmienione.

Domyślne ustawienia użytkownika obowiązują do momentu zapisania nowych ustawień lub przywrócenia domyślnych ustawień fabrycznych. Domyślne ustawienia użytkownika określone za pomocą panelu operacyjnego mogą również zostać zmienione lub zastąpione przez ustawienia wprowadzone w aplikacji.

Elementy poszczególnych menu przedstawiono na diagramie w sekcji Korzystanie z menu drukarki.

Gwiazdka (\*) obok wartości oznacza domyślne ustawienie fabryczne. Domyślne ustawienia fabryczne mogą być różne, w zależności od kraju lub regionu.

*Domyślne ustawienia fabryczne* to ustawienia funkcji, które obowiązują po włączeniu drukarki po raz pierwszy. Te ustawienia obowiązują, dopóki nie zostaną zmienione. Domyślne ustawienia fabryczne można przywrócić, wybierając wartość Przywróć dla opcji menu Ustawienia fabryczne w Menu testów. Więcej informacji można znaleźć w sekcji **Menu testów**.

Po wybraniu nowego ustawienia za pomocą panelu operacyjnego gwiazdka zostanie umieszczona obok wybranego ustawienia i będzie informować, że jest to aktualne domyślne ustawienie użytkownika.

*Domyślne ustawienia użytkownika* to ustawienia dokonywane przez użytkownika dla różnych funkcji drukarki i przechowywane w pamięci drukarki. Po zapisaniu tych ustawień będą one aktywne do momentu zapisania nowych ustawień lub przywrócenia domyślnych ustawień fabrycznych.

**Uwaga:** Ustawienia określone za pomocą panelu operacyjnego mogą zostać zastąpione przez ustawienia dokonane w aplikacji.

## Menu wyłączone

Jeśli drukarka została skonfigurowana jako drukarka sieciowa dostępna dla wielu użytkowników, po naciśnięciu przycisku **Menu** w stanie drukarki Gotowa może pojawić się komunikat Menu wyłączone. Wyłączanie (blokowanie) menu uniemożliwia użytkownikom korzystanie z panelu operacyjnego i dokonanie przypadkowej zmiany domyślnego ustawienia drukarki, określonego przez osobę sprawującą kontrolę nad drukarką. Podczas drukowania zadania można nadal korzystać z funkcji drukowania ze wstrzymaniem, usuwać komunikaty i wybierać opcje z Menu zadań, natomiast nie można zmienić innych ustawień drukarki. Za pomocą sterownika drukarki można jednak zastępować domyślne ustawienia drukarki innymi ustawieniami i wybierać odpowiednie ustawienia dla poszczególnych zadań drukowania.

# Korzystanie z menu drukarki

Aby uzyskać szczegółowe informacje, wybierz odpowiednie menu lub element menu.

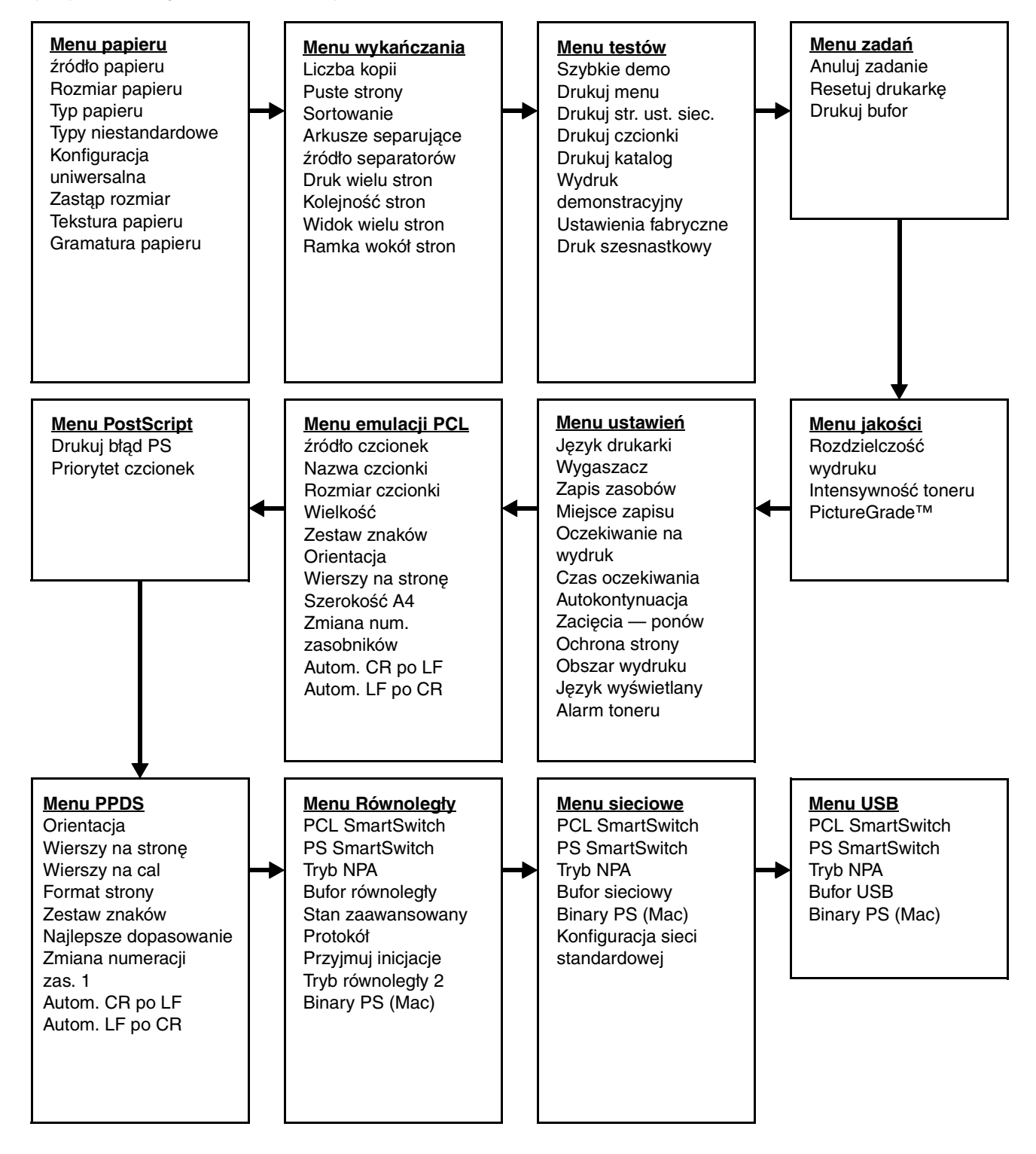

#### Menu papieru

Menu papieru służy do określania rodzaju nośnika wydruku ładowanego do poszczególnych zasobników oraz określania domyślnego źródła i odbiornika.

| Element menu           | Zastosowanie                                                                                      | Wartości                                                                                                    |                                                                                                    |  |  |
|------------------------|---------------------------------------------------------------------------------------------------|----------------------------------------------------------------------------------------------------|----------------------------------------------------------------------------------------------------|--|--|
| Typy<br>niestandardowe | Określanie rodzaju papieru<br>skojarzonego z poszczególnymi                                       | Wartości opcji Typ i<br>1, 2, 3, 4, 5 lub 6:                                                                                                    | niestandardowy <x>, gdzie <x> oznacza</x></x>                                                                                                    |  |  |
|                        | opcjami Typy niestandardowe<br>w elemencie menu Typ papieru.                                      | Papier*                                                                                                    | Uwaga: Jeśli dostępna jest nazwa                                                                                                    |  |  |
|                        |                                                                                                   | Karty                                                                                                    | zdefiniowana przez uzytkownika, będzie<br>ona wyświetlana zamiast opcji <b>Typ</b>                                                                                                    |  |  |
|                        |                                                                                                   | Folie                                                                                                    | niestandardowy <x>. Nazwa<br/>zdefiniowana przez użytkownika jest</x>                                                                                                    |  |  |
|                        |                                                                                                   | Etykiety                                                                                                    | obcinana do długości 14 znaków. Jeśli<br>dwa lub wiecej typów niestandardowych                                                                                                    |  |  |
|                        |                                                                                                   | Koperta                                                                                                    | ma takie same nazwy, na liście wartości<br>Typy niestandardowe pojawi się tylko<br>jedna nazwa.                                                                                                    |  |  |
| Rozmiar<br>papieru     | Określanie domyślnego rozmiaru par<br>zasobników z funkcją automatyczneg<br>wykryta przez sprzęt. | lomyślnego rozmiaru papieru dla poszczególnych źródeł papieru. W przypac<br>z funkcją automatycznego wykrywania rozmiaru papieru wyświetlana jest tyl<br>sz sprzęt. |                                                                                                    |  |  |
|                        | 1 Wybierz źródło papieru.                                                                         | Rozmiar zasob. <>                                                                                                    | (>                                                                                                    |  |  |
|                        |                                                                                                   | Rozm. ręczn. pod.                                                                                                    | pap.                                                                                                    |  |  |
|                        |                                                                                                   | Rozm. ręczn. pod. kop.                                                                                                    |                                                                                                    |  |  |
|                        | 2 Wybierz wartość.                                                                                | Letter*                                                                                                    |                                                                                                    |  |  |
|                        | (* oznacza domysine wartości<br>fabryczne, właściwe dla danego<br>kraju/regionu)                  | Legal                                                                                                    |                                                                                                    |  |  |
|                        |                                                                                                   | Executive                                                                                                    |                                                                                                    |  |  |
|                        |                                                                                                   | <b>Statement</b> (niedostępny w przypadku szuflady na 500 arkuszy)                                                                                                  |                                                                                                    |  |  |
|                        |                                                                                                   | A4*                                                                                                    |                                                                                                    |  |  |
|                        |                                                                                                   | A5 (niedostępny w przypadku szuflady na 500 arkuszy)                                                                                                    |                                                                                                    |  |  |
|                        |                                                                                                   | B5                                                                                                    |                                                                                                    |  |  |
|                        |                                                                                                   | Folio                                                                                                    |                                                                                                    |  |  |
|                        |                                                                                                   | Koperta 10* (USA)                                                                                                    |                                                                                                    |  |  |
|                        |                                                                                                   | Koperta 9                                                                                                    |                                                                                                    |  |  |
|                        |                                                                                                   | Koperta B5                                                                                                    |                                                                                                    |  |  |
|                        |                                                                                                   | Inna koperta                                                                                                    |                                                                                                    |  |  |
|                        |                                                                                                   | Koperta 7 3/4                                                                                                    |                                                                                                    |  |  |
|                        |                                                                                                   | Koperta DL* (poza USA)                                                                                                    |                                                                                                    |  |  |
|                        |                                                                                                   | Koperta C5                                                                                                    |                                                                                                    |  |  |
|                        |                                                                                                   | Uniwersainy                                                                                                    | opcję omwersamy należy wybrac, jesli<br>rozmiar ładowanego papieru jest inny<br>niż dostępne rozmiary. Drukarka<br>automatycznie określi maksymalny<br>format dla strony. Następnie można<br>określić rzeczywisty rozmiar strony<br>w aplikacji. |  |  |

Uwaga: Wartości oznaczone gwiazdką (\*) to domyślne ustawienia fabryczne.

| Element menu        | Zastosowanie                                                                                                    | Wartości                           |                                                                                                    |  |  |  |
|---------------------|----------------------------------------------------------------------------------------------------|------------------------------------|----------------------------------------------------------------------------------------------------|--|--|--|
| Źródło papieru      | Określanie domyślnego źródła papieru.                                                                                                    | Zasobnik <x><br/>(Zasobnik 1*)</x> | Jeśli do dwóch źródeł został załadowany<br>papier tego samego typu i o takim                                                                                             |  |  |  |
|                     |                                                                                                    | Papier ręcznie                     | Rozmiar papieru i Typ papieru są                                                                                                    |  |  |  |
|                     |                                                                                                    | Koperty ręcznie                    | prawidłowo ustawione), zasobniki te zostaną automatycznie połączone. Po                                                                                                  |  |  |  |
|                     |                                                                                                    |                                    | opróżnieniu jednego ze źródeł papier<br>będzie automatycznie podawany                                                                                                    |  |  |  |
|                     |                                                                                                    |                                    | z następnego połączonego źródła.                                                                                                    |  |  |  |
| Tekstura<br>papieru | Identyfikowanie tekstury papieru zała wydruku znaków.                                                                                                    | dowanego do określ                 | onego źródła i zapewnienie wyraźnego                                                                                                    |  |  |  |
|                     | Element Tekstura papieru należy stosować w połączeniu z elementami menu Typ papieru<br>i Gramatura papieru. W celu zoptymalizowania jakości wydruku dla określonego papieru może<br>okazać się konieczne zmodyfikowanie tych elementów menu. |                                    |                                                                                                    |  |  |  |
|                     | 1 Wybierz typ papieru.                                                                                                    | Tekstura zwykła                    |                                                                                                    |  |  |  |
|                     |                                                                                                    | Tekstura kart                      |                                                                                                    |  |  |  |
|                     |                                                                                                    | Tekstura folii                     |                                                                                                    |  |  |  |
|                     |                                                                                                    | Tekstura formularzy                |                                                                                                    |  |  |  |
|                     |                                                                                                    | Tekstura papieru kolor.            |                                                                                                    |  |  |  |
|                     |                                                                                                    | Tekstura niestandard. <x></x>      |                                                                                                    |  |  |  |
|                     |                                                                                                    | Tekstura etykiet                   |                                                                                                    |  |  |  |
|                     |                                                                                                    | Tekstura pap. dokument.            |                                                                                                    |  |  |  |
|                     |                                                                                                    | Tekstura kopert                    |                                                                                                    |  |  |  |
|                     |                                                                                                    | Tekstura pap. firmowego            |                                                                                                    |  |  |  |
|                     | 2 Wybierz wartość.                                                                                                    | Gładka                             | <b>Uwaga:</b> Domyślną wartością dla typu                                                                                                    |  |  |  |
|                     |                                                                                                    | Normalna*                          | Gruboziarnista, a nie Normalna. Jeśli                                                                                                    |  |  |  |
|                     |                                                                                                    | Gruboziarnista                     | ola niestandardowego typu dostępna<br>jest nazwa zdefiniowana przez<br>użytkownika, będzie ona wyświetlana<br>zamiast opcji Tekstura<br>niestandard. <x>. Nazwa jest</x> |  |  |  |
|                     |                                                                                                    |                                    | skracana do długości 14 znaków.                                                                                                    |  |  |  |

| Element menu | Zastosowanie                                                                                                    | Wartości                                                                                                    |  |  |
|--------------|----------------------------------------------------------------------------------------------------|----------------------------------------------------------------------------------------------------|--|--|
| Typ papieru  | <ul> <li>Określanie typu papieru ładowanego</li> <li>Ten element menu służy do:</li> <li>optymalizowania jakości wydruku o</li> <li>wybierania źródeł papieru w aplika</li> <li>automatycznego łączenia źródeł pasamym rozmiarze są automatyczn<br/>i Typ papieru wybrano prawidłowe</li> </ul>                                                                             | do poszczególnych źródeł papieru.<br>dla określonego papieru,<br>cji przez wybór typu i rozmiaru nośnika,<br>apieru. Źródła zawierające papier tego samego typu i o takim<br>ie łączone przez drukarkę, jeśli dla ustawień Rozmiar papieru<br>wartości. |  |  |
|              | 1 Wybierz źródło papieru.                                                                                                    | Typ zasob. <x></x>                                                                                                    |  |  |
|              |                                                                                                    | Typ ręczn. pod. papieru                                                                                                    |  |  |
|              |                                                                                                    | Typ ręcz. pod. kopert                                                                                                    |  |  |
|              | 2 Wybierz wartość.                                                                                                    | Zwykły papier                                                                                                    |  |  |
|              |                                                                                                    | Karty                                                                                                    |  |  |
|              |                                                                                                    | Folie                                                                                                    |  |  |
|              |                                                                                                    | Etykiety                                                                                                    |  |  |
|              |                                                                                                    | Papier dokumentowy                                                                                                    |  |  |
|              |                                                                                                    | Papier firmowy                                                                                                    |  |  |
|              |                                                                                                    | Formularze                                                                                                    |  |  |
|              |                                                                                                    | Typ niestandardowy <x></x>                                                                                                    |  |  |
|              |                                                                                                    | Koperta                                                                                                    |  |  |
|              |                                                                                                    | Papier kolorowy                                                                                                    |  |  |
|              | Domyślnym ustawieniem typu<br>papieru dla każdego źródła kopert                                                                                                    | Zasobnik 1 – Zwykły papier                                                                                                    |  |  |
|              | jest opcja Koperty. Domyślne                                                                                                    | Zasobnik 2 – Typ niestandardowy 2                                                                                                    |  |  |
|              | poszczególnych zasobników są<br>następujące:                                                                                                    | Typ ręczn. pod. papieru – Zwykły papier                                                                                                    |  |  |
|              | Uwaga: Jeśli dostępna jest nazwa<br>zdefiniowana przez użytkownika,<br>będzie ona wyświetlana zamiast<br>opcji Typ niestandardowy <x>.<br/>Nazwa zdefiniowana przez<br/>użytkownika jest obcinana do<br/>długości 14 znaków. Jeśli co<br/>najmniej dwa typy niestandardowe<br/>mają takie same nazwy, na liście<br/>opcji Typ papieru pojawi się tylko<br/>jedna nazwa.</x> |                                                                                                    |  |  |

| Element menu                | Zastosowanie                                                                     | Wartości                                 |                                                                                                    |  |  |
|-----------------------------|----------------------------------------------------------------------------------|------------------------------------------|----------------------------------------------------------------------------------------------------|--|--|
| Gramatura<br>papieru        | Określanie względnej gramatury pap<br>prawidłowego przylegania toneru do         | ieru ładowanego do<br>drukowanych stron. | określonego źródła i zapewnienie                                                                                                    |  |  |
|                             | 1 Wybierz typ papieru.                                                           | Gramatura - papie                        | er zwykły                                                                                                    |  |  |
|                             | Uwaga: Jeśli dostępna jest nazwa                                                 | Gramatura - karty                        |                                                                                                    |  |  |
|                             | będzie ona wyświetlana zamiast                                                   | Gramatura - folie                        |                                                                                                    |  |  |
|                             | niestandard. <x>. Nazwa jest</x>                                                 | Gramatura - formu                        | ılarze                                                                                                    |  |  |
|                             | skracana do diugości 14 znaków.                                                  | Gramatura - papie                        | er kolor.                                                                                                    |  |  |
|                             |                                                                                  | Gramatura niesta                         | ndard. <x></x>                                                                                                    |  |  |
|                             |                                                                                  | Gram papier do                           | k.                                                                                                    |  |  |
|                             |                                                                                  | Gramatura - kope                         | rty                                                                                                    |  |  |
|                             |                                                                                  | Gramatura - etyki                        | ety                                                                                                    |  |  |
|                             |                                                                                  | Gramatura - papie                        | er firm.                                                                                                    |  |  |
|                             | 2 Wybierz wartość.                                                               | Lekki                                    |                                                                                                    |  |  |
|                             |                                                                                  | Normalny*                                |                                                                                                    |  |  |
|                             |                                                                                  | Ciężki                                   |                                                                                                    |  |  |
| Zastąp rozmiar              | Użycie rozmiaru zastępczego<br>w przypadku braku papieru<br>o żądanym rozmiarze. | Wyłącz                                   | Generowany jest monit o załadowanie papieru o wymaganym rozmiarze.                                                                                                    |  |  |
|                             |                                                                                  | Statement/A5                             | Drukarka drukuje zadania o rozmiarze<br>A5 na papierze o rozmiarze Statement,<br>jeśli załadowany jest tylko ten drugi<br>rozmiar, oraz drukuje zadania<br>o rozmiarze Statement na papierze<br>o rozmiarze A5, jeśli załadowany jest<br>tylko rozmiar A5. |  |  |
|                             |                                                                                  | Letter/A4                                | Drukarka drukuje zadania o rozmiarze<br>A4 na papierze o rozmiarze Letter, jeśli<br>załadowany jest tylko ten drugi rozmiar,<br>oraz drukuje zadania o rozmiarze Letter<br>na papierze o rozmiarze A4, jeśli<br>załadowany jest tylko rozmiar A4.          |  |  |
|                             |                                                                                  | Cała lista*                              | Zastąpienie formatów Letter/A4<br>i Statement/A5.                                                                                                    |  |  |
| Konfiguracja<br>uniwersalna | Określanie domyślnego rozmiaru, jeś podajnika, wybrano opcję Uniwersalr          | ili dla ustawienia Roz<br>1y.            | miar papieru, dotyczącego zasobnika lub                                                                                                    |  |  |
|                             | 1 Wybierz jednostkę miary.                                                       | Cale*                                    |                                                                                                    |  |  |
|                             | (*oznacza domyślną wartość<br>fabryczną, właściwą dla danego<br>kraju/regionu)   | Milimetry*                               |                                                                                                    |  |  |
|                             | 2 Wybierz odpowiednie wartości.                                                  | Szerokość<br>w pionie                    | =3,00–14,17 cala (8,5 cala*)<br>=76–360 mm (216 mm*)                                                                                                    |  |  |
|                             |                                                                                  | Wysokość<br>w pionie                     | =3,00–14,17 cala (14 cali*)<br>=76–360 mm (356 mm*)                                                                                                    |  |  |
|                             |                                                                                  | Kierunek<br>podawania                    | =Krótka krawędź*<br>=Długa krawędź                                                                                                    |  |  |

#### Menu wykańczania

Menu wykańczania służy do określania opcji dotyczących sposobu wyprowadzania wydruków przez drukarkę.

**Uwaga:** Wartości oznaczone gwiazdką (\*) to domyślne ustawienia fabryczne.

| Element menu         | Zastosowanie                                                                                                    | Wartości  |                                                                                                    |  |  |
|----------------------|----------------------------------------------------------------------------------------------------|-----------|----------------------------------------------------------------------------------------------------|--|--|
| Puste strony         | ste strony       Określanie, czy puste strony       Nie drug         generowane przez aplikację mają       stanowić część wydruku.       Druku                                                                                                    |           | Drukarka nie drukuje pustych stron<br>generowanych przez aplikację i nie<br>występują one w wydruku.                                                                                                    |  |  |
|                      |                                                                                                    |           | Drukarka drukuje puste strony<br>generowane przez aplikację i stanowią<br>one część wydruku.                                                                                                    |  |  |
| Sortowanie           | W przypadku drukowania wielu kopii<br>strony zadania drukowania układane<br>są po kolei.                                                                                                    | Wyłącz*   | Każda strona zadania jest drukowana<br>w liczbie kopii określonej przez<br>element menu Liczba kopii. Jeśli na<br>przykład w polu Liczba kopii zostanie<br>ustawiona wartość 2, a do drukowania<br>zostaną wysłane trzy strony,<br>drukowanie będzie przebiegało<br>w następującej kolejności stron: 1, 1,<br>2, 2, 3 i 3.      |  |  |
|                      |                                                                                                    |           | Drukowanych będzie tyle egzemplarzy<br>całego dokumentu, ile wynosi wartość<br>elementu menu Liczba kopii. Jeśli na<br>przykład w polu Liczba kopii zostanie<br>ustawiona wartość 2, a do drukowania<br>zostaną wysłane trzy strony,<br>drukowanie będzie przebiegało<br>w następującej kolejności stron: 1, 2,<br>3, 1, 2 i 3. |  |  |
| Liczba kopii         | Ustawienie odpowiedniej liczby kopii<br>dla drukarki jako wartości domyślnej.<br>(Liczbę kopii potrzebną w przypadku<br>konkretnego zadania można określić<br>za pośrednictwem sterownika<br>drukarki. Wartości wybrane za<br>pośrednictwem sterownika drukarki<br>zawsze zastępują wartości określone<br>za pomocą panelu operacyjnego). | 1999 (1*) |                                                                                                    |  |  |
| Ramka wokół<br>stron | Drukowanie ramki wokół<br>poszczególnych obrazów stron przy                                                                                                    | Brak*     | Ramki wokół poszczególnych obrazów stron nie są drukowane.                                                                                                    |  |  |
|                      | korzystaniu z funkcji Druk wielu stron.                                                                                                    | Pełne     | Wokół poszczególnych obrazów stron<br>drukowane są ramki w postaci ciągłych<br>linii.                                                                                                    |  |  |

| Element menu         | Zastosowanie                                                                                                    |                         |                         | Wartości        |                      |                         |                              |                                                                                                    |                 |                                                         |                                                        |                         |                       |          |
|----------------------|----------------------------------------------------------------------------------------------------|-------------------------|-------------------------|-----------------|----------------------|-------------------------|------------------------------|----------------------------------------------------------------------------------------------------|-----------------|---------------------------------------------------------|--------------------------------------------------------|-------------------------|-----------------------|----------|
| Kolejność            | Określanie rozmieszczenia obrazów<br>stron w przypadku korzystania<br>z funkcji Druk wielu stron.                                                                              |                         |                         | Poziomo*        |                      |                         |                              |                                                                                                    |                 |                                                         |                                                        |                         |                       |          |
| stron                |                                                                                                    |                         |                         | Pionowo         |                      |                         |                              |                                                                                                    |                 |                                                         |                                                        |                         |                       |          |
|                      | ich liczby i orientacji, która może być                                                                                                    |                         |                         |                 | Odwróć w poziomie    |                         |                              |                                                                                                    |                 |                                                         |                                                        |                         |                       |          |
|                      | pioi                                                                                                    | nowa lub                | pozioma                 |                 |                      |                         | Odv                          | vróć                                                                                                    | é w pionie      | e                                                       |                                                        |                         |                       |          |
|                      | Na<br>stro                                                                                                    | przykład,<br>on może k  | jeśli dla<br>być różne  | wydr<br>, w z   | uku 4 na<br>ależnośc | arkı<br>i od            | uszu v<br>wybra              | szu wybrano orientację pionową, rozmieszczenie obrazów<br>vybranej przez użytkownika opcji Kolejność stron: |                 |                                                         |                                                        | obrazów                 |                       |          |
|                      |                                                                                                    | Kolej<br>pozi           | ność<br>oma             | _               | Kolej<br>pion        | noś<br>iowa             | ć                            |                                                                                                    | Odwro<br>pozi   | ócona<br>oma                                            | ona Odwrócona<br>na pionowa                            |                         |                       |          |
|                      |                                                                                                    | 1                       | 2                       |                 | 2                    |                         | 3                            |                                                                                                    | 2               | 1                                                       |                                                        | 3                       | 1                     |          |
|                      |                                                                                                    | 3                       | 4                       |                 |                      |                         | 4                            |                                                                                                    | 4               | 3                                                       |                                                        | 4                       | 2                     |          |
| Druk wielu<br>stron  | Drukowanie wielu obrazów stron na<br>jednym arkuszu papieru. Ta funkcja<br>jest również określana mianem <i>n stron</i><br><i>na arkuszu</i> lub <i>Oszczędzanie papieru</i> . |                         |                         |                 | l<br>L               | Wyłącz*<br>2 na arkuszu |                              |                                                                                                    | Na je<br>1 obra | Na jednym arkuszu drukowany jest<br>1 obraz strony.     |                                                        |                         |                       |          |
|                      |                                                                                                    |                         |                         |                 | ron<br>eru.          |                         |                              |                                                                                                    | Na je<br>2 obra | Na jednym arkuszu drukowane są<br>2 obrazy stron.       |                                                        |                         |                       |          |
|                      |                                                                                                    |                         |                         |                 |                      | 3 na arkuszu            |                              |                                                                                                    | Na je<br>3 obra | Na jednym arkuszu drukowane są<br>3 obrazy stron.       |                                                        |                         |                       |          |
|                      |                                                                                                    |                         |                         |                 |                      |                         | 4 na arkuszu<br>6 na arkuszu |                                                                                                    |                 | Na je<br>4 obra                                         | Na jednym arkuszu drukowane są<br>4 obrazy stron.      |                         |                       |          |
|                      |                                                                                                    |                         |                         |                 |                      |                         |                              |                                                                                                    |                 | Na je<br>6 obra                                         | Na jednym arkuszu drukowanych jest<br>6 obrazów stron. |                         |                       |          |
|                      |                                                                                                    |                         |                         |                 | 9 na arkuszu         |                         |                              | kuszu                                                                                                    | Na je<br>9 obra | Na jednym arkuszu drukowanych jest<br>9 obrazów stron.  |                                                        |                         |                       |          |
|                      |                                                                                                    |                         |                         |                 | 1                    |                         | 12 na arkuszu                |                                                                                                    | Na je<br>12 ob  | Na jednym arkuszu drukowanych jest<br>12 obrazów stron. |                                                        |                         |                       |          |
|                      |                                                                                                    |                         | 16 na arkuszu           |                 |                      | rkuszu                  | Na je<br>16 ob               | Na jednym arkuszu drukowanych jest<br>16 obrazów stron.                                                     |                 |                                                         | nych jest                                              |                         |                       |          |
| Widok wielu<br>stron | Oki<br>z w                                                                                                    | reślanie c<br>ieloma oł | orientacji<br>prazami s | arkus<br>stron. | sza                  |                         | Aut                          | 0*                                                                                                    |                 | Druka<br>piono                                          | arka :<br>wą lu                                        | sama wył<br>ub pozion   | piera orie<br>ną.     | ntację   |
|                      |                                                                                                    |                         |                         |                 |                      |                         | Dłu                          | ga k                                                                                                    | rawędź          | Długa<br>u gór                                          | ı krav<br>y (ori                                       | wędź arku<br>ientacja p | usza znaj<br>ozioma). | dzie się |
|                      |                                                                                                    |                         |                         |                 |                      |                         | Kró                          | tka                                                                                                    | krawędź         | Krótk<br>u gór                                          | a kra<br>y (ori                                        | wędź ark<br>ientacja p  | usza znaj<br>ionowa). | dzie się |

| Element menu                          | Zastosowanie                                                           | Wartości                                                                                                    |                                                                                                    |  |  |
|---------------------------------------|------------------------------------------------------------------------|----------------------------------------------------------------------------------------------------|----------------------------------------------------------------------------------------------------|--|--|
| Arkusze                               | Umieszczanie pustych stron                                             | Brak*                                                                                                    | Arkusze separujące nie są wstawiane.                                                                                                    |  |  |
| separujące separu<br>kopian<br>strona | kopiami zadania lub poszczególnymi<br>stronami zadania.                | Między kopiami                                                                                                    | Drukarka umieszcza pusty arkusz<br>między poszczególnymi kopiami<br>zadania. Jeśli dla opcji Sortowanie<br>wybrana jest wartość Wyłącz, puste<br>strony są umieszczane między<br>kolejnymi zestawami wydrukowanych<br>stron (wszystkie strony 1, wszystkie<br>strony 2 itd.). Jeśli dla opcji Sortowanie<br>wybrana jest wartość Włącz, puste<br>strony są umieszczane między<br>kolejnymi posortowanymi kopiami<br>danego zadania. |  |  |
|                                       |                                                                        | Między<br>zadaniami                                                                                                    | Puste arkusze są umieszczane między<br>zadaniami.                                                                                                    |  |  |
|                                       | Między stronami                                                        | Puste arkusze są umieszczane między<br>poszczególnymi stronami zadania. Ta<br>opcja jest użyteczna w przypadku<br>drukowania na foliach lub wtedy, gdy<br>użytkownik chce umieścić<br>w dokumencie puste arkusze<br>przeznaczone na uwagi. |                                                                                                    |  |  |
| Źródło<br>separatorów                 | Określanie źródła papieru, w którym<br>znajdują się strony separujące. | Zasobnik <x> (Zasobnik 1*)<br/>Arkusze separujące są pobierane z określonego<br/>zasobnika.</x>                                                                                                    |                                                                                                    |  |  |

#### Menu testów

Opcja Menu testów służy do drukowania różnych zestawień dotyczących dostępnych zasobów drukarki, jej ustawień oraz zadań drukowania. Inne elementy menu umożliwiają konfigurowanie drukarki oraz rozwiązywanie problemów z drukarką.

| Element menu            | Zastosowanie                                                                                                    | Wartości       |                                                                                                    |  |  |  |  |
|-------------------------|----------------------------------------------------------------------------------------------------|----------------|----------------------------------------------------------------------------------------------------|--|--|--|--|
| Szybkie demo            | Drukowanie strony demonstracyjnej.                                                                                                    |                |                                                                                                    |  |  |  |  |
| Ustawienia<br>fabryczne | Przywrócenie ustawień drukarki do<br>domyślnych wartości fabrycznych.                                                                                                    | Przywróć       | <ul> <li>Wszystkim elementom menu<br/>przywracane są ustawienia<br/>fabryczne, z wyjątkiem:         <ul> <li>opcji Język wyświetlany,</li> <li>wszystkich ustawień w menu<br/>Równoległy, Szeregowy, Menu<br/>sieciowe i Menu USB.</li> </ul> </li> <li>Wszystkie pobrane zasoby<br/>(czcionki, makra oraz zestawy<br/>znaków) znajdujące się w pamięci<br/>drukarki (RAM) zostaną usunięte.<br/>(Zasoby znajdujące się na karcie<br/>pamięci Flash lub na dysku<br/>twardym pozostają bez zmian).</li> </ul> |  |  |  |  |
|                         |                                                                                                    | Nie przywracaj | Ustawienia zdefiniowane przez<br>użytkownika pozostają niezmienione.                                                                                                    |  |  |  |  |
| Druk<br>szesnastkowy    | Pomoc w identyfikacji źródła problemów z zadaniem wydruku. Po wybraniu opcji Druk szesnastkowy wszystkie wysłane do drukarki dane drukowane są w postaci szesnastkowej oraz za pomocą odwzorowania znaków. Kody sterujące nie są przetwarzane. |                |                                                                                                    |  |  |  |  |
|                         | Aby zakończyć tryb druku szesnastkowego, należy wyłączyć drukarkę lub zresetować ją za pomocą<br>Menu zadań.                                                                                                    |                |                                                                                                    |  |  |  |  |

| Element menu              | Zastosowanie                                                                                                    | Wartości                                                                                                    |  |  |  |  |  |
|---------------------------|----------------------------------------------------------------------------------------------------|----------------------------------------------------------------------------------------------------|--|--|--|--|--|
| Drukuj katalog            | Drukowanie listy wszystkich zasobów przechowywanych w pamięci flash lub na dysku twardym.<br><b>Uwaga:</b> Element Drukuj katalog jest dostępny tylko wtedy, gdy została zainstalowana<br>i sformatowana całkowicie sprawna pamięć flash lub dysk, a opcja Rozmiar bufora zadań nie jest<br>ustawiona na 100%. |                                                                                                    |  |  |  |  |  |
| Wydruk<br>demonstracyjny  | Drukuje strony zawierające opis drukarki oraz demonstrujące jej możliwości.                                                                                                    |                                                                                                    |  |  |  |  |  |
| Drukuj<br>czcionki        | Drukowanie zestawienia wszystkich<br>czcionek dostępnych dla określonego<br>języka drukarki.                                                                                                    | zestawienia wszystkich<br>stępnych dla określonego<br>urki.Czcionki PCLDrukuje zestawienie wszystkich<br>czcionek drukarki dostępnych dla<br>emulacji języka PCL.Czcionki PSUmożliwia wydrukowanie zestawie<br>wszystkich czcionek drukarki<br>dostępnych dla emulacji języka<br>PostScript. |  |  |  |  |  |
|                           |                                                                                                    |                                                                                                    |  |  |  |  |  |
|                           | Czcionki PPDS Drukuje zestawienie wszystkich czcionek drukarki dostępnych dla emulacji języka PPDS.                                                                                                    |                                                                                                    |  |  |  |  |  |
| Drukuj menu               | Drukowanie zestawienia zawierającego informacje o bieżących domyślnych ustawieniach użytkownika, zainstalowanych elementach opcjonalnych, ilości zainstalowanej pamięci drukarki i stanie materiałów eksploatacyjnych drukarki.                                                                                |                                                                                                    |  |  |  |  |  |
| Drukuj str. ust.<br>siec. | Drukowanie informacji dotyczących wewnętrznego serwera wydruku i ustawień sieciowych<br>zdefiniowanych za pomocą opcji menu Konfiguracja sieci w menu sieciowym.                                                                                                    |                                                                                                    |  |  |  |  |  |

#### Menu zadań

Opcja Menu zadań jest dostępna tylko wtedy, gdy drukarka przetwarza lub drukuje zadanie, gdy wyświetlany jest komunikat drukarki lub drukarka jest w trybie druku szesnastkowego. Aby otworzyć Menu zadań, należy nacisnąć przycisk **Menu**.

| Element menu        | Zastosowanie                                                                                                    | Wartości                                                                                                    |  |
|---------------------|----------------------------------------------------------------------------------------------------|----------------------------------------------------------------------------------------------------|--|
| Anuluj zadanie      | Anulowanie bieżącego zadania drukowania.<br><b>Uwaga:</b> Opcja Anuluj zadanie jest wyświetlana tylko wtedy, gdy drukarka przetwarza zadanie lub<br>jakieś zadanie znajduje się w pamięci drukarki.                                                                                                    |                                                                                                    |  |
| Drukuj bufor        | Drukowanie danych przechowywanych w buforze wydruków.<br><b>Uwaga:</b> Element Drukuj bufor jest dostępny pod warunkiem, że wejście do Menu zadań nastąpiło<br>w czasie, gdy wyświetlany był komunikat Oczekiwanie. Stan Oczekiwanie występuje, jeśli do<br>drukarki zostało wysłane niekompletne zadanie lub aktualnie trwa drukowanie zadania ASCII, np.<br>realizacja polecenia wydruku zawartości ekranu. |                                                                                                    |  |
| Resetuj<br>drukarkę | Zresetowanie drukarki, czyli przywrócen<br>elementów menu, usunięcie pobranych<br>przechowywanych w pamięci RAM druk<br>interfejsu.<br><b>Uwaga:</b> Przed wybraniem elementu Res<br>używanej aplikacji.                                                                                                    | ie domyślnych wartości użytkownika dla poszczególnych<br>zasobów (czcionek, makr i zestawów znaków)<br>arki oraz usunięcie wszystkich danych z bufora łączy<br>setuj drukarkę należy zakończyć działanie aktualnie |  |

#### Menu jakości

Menu jakości służy do zmiany ustawień drukarki mających wpływ na jakość drukowanych znaków i obrazów.

**Uwaga:** Wartości oznaczone gwiazdką (\*) to domyślne ustawienia fabryczne.

| Element menu           | Zastosowanie                                                                                       | Wartości           |                                                                                                    |  |
|------------------------|----------------------------------------------------------------------------------------------------|--------------------|----------------------------------------------------------------------------------------------------|--|
| PictureGrade           | Poprawa jakości wydruku<br>w odcieniach szarości.                                                  | Włącz              | Umożliwia poprawę jakości wydruku<br>grafiki przy użyciu zmodyfikowanych<br>parametrów tworzenia obrazu.                                                                                                    |  |
|                        |                                                                                                    | Wyłącz*            | Umożliwia korzystanie ze<br>standardowych parametrów tworzenia<br>obrazu.                                                                                                    |  |
| Rozdzielczość          | Umożliwia wybór rozdzielczości<br>wydruków.                                                        | 600 dpi            |                                                                                                    |  |
| wydruku                |                                                                                                    | Jakość obrazu 1200 |                                                                                                    |  |
|                        |                                                                                                    | Jakość obrazu 2400 |                                                                                                    |  |
|                        |                                                                                                    | 1200 dpi           |                                                                                                    |  |
| Intensywność<br>toneru | Umożliwia rozjaśnienie lub<br>przyciemnienie tekstu i obrazów<br>bądź zmniejszenie zużycia toneru. | 1–10 (8*)          | Wybierz mniejszą wartość, aby<br>uzyskać cieńsze linie i jaśniejsze<br>obrazy w skali odcieni szarości.<br>Wybierz większą wartość, aby uzyskać<br>grubsze linie i ciemniejsze obrazy<br>w skali odcieni szarości. Wybierz<br>wartość 10, aby uzyskać bardzo gruby<br>tekst. Wybierz wartość mniejszą niż 7,<br>aby zmniejszyć zużycie toneru.<br>Na wyświetlaczu panelu operacyjnego<br>pionowa kreska (1) wskazuje<br>domyślne ustawienie fabryczne.<br>Symbol strzałki (V) oznacza<br>domyślną wartość użytkownika. |  |

#### Menu ustawień

Za pomocą opcji Menu ustawień można skonfigurować wiele funkcji drukarki.

| Element menu                                                                                                    | Zastosowanie                                                                                                    | Wartości     |                                                                                                    |
|----------------------------------------------------------------------------------------------------|----------------------------------------------------------------------------------------------------|--------------|----------------------------------------------------------------------------------------------------|
| Autokontynuacja<br>Wyświetlenia komunikatu o b<br>wyswietlenia komunikatu o b<br>wymagającym interwencji<br>operatora), po upływie któreg<br>zostać wznowione drukowan | Określanie czasu (liczonego<br>w sekundach od momentu<br>wyświetlenia komunikatu o błędzie                                                                                                    | Wyłączone*   | Drukarka wznowi drukowanie dopiero<br>po skasowaniu przez użytkownika<br>komunikatu o błędzie.                                                                                                    |
|                                                                                                    | operatora), po upływie którego ma<br>zostać wznowione drukowanie.                                                                                                    | 5255         | Drukarka będzie oczekiwać przez<br>określony czas, a następnie<br>automatycznie wznowi drukowanie.<br>Ustawiona wartość czasu oczekiwania<br>dotyczy również wyświetlania menu<br>przez określony czas (gdy drukarka<br>znajduje się w trybie offline). |
| Język                                                                                                    | Określenie języka komunikatów                                                                                                    | English      | <b>Uwaga:</b> Niektóre wartości mogą być<br>niedostępne.                                                                                                    |
| wyświetlany                                                                                                    | panelu operacyjnego.                                                                                                    | Français     |                                                                                                    |
|                                                                                                    |                                                                                                    | Deutsch      |                                                                                                    |
|                                                                                                    |                                                                                                    | Italiano     |                                                                                                    |
|                                                                                                    |                                                                                                    | Español      |                                                                                                    |
|                                                                                                    |                                                                                                    | Dansk        |                                                                                                    |
|                                                                                                    |                                                                                                    | Norsk        |                                                                                                    |
|                                                                                                    |                                                                                                    | Nederlands   |                                                                                                    |
|                                                                                                    |                                                                                                    | Svenska      |                                                                                                    |
|                                                                                                    |                                                                                                    | Português    |                                                                                                    |
|                                                                                                    |                                                                                                    | Suomi        |                                                                                                    |
|                                                                                                    |                                                                                                    | Japanese     |                                                                                                    |
|                                                                                                    |                                                                                                    | Russian      |                                                                                                    |
|                                                                                                    |                                                                                                    | Polski       |                                                                                                    |
|                                                                                                    |                                                                                                    | Hungarian    |                                                                                                    |
|                                                                                                    |                                                                                                    | Turkish      |                                                                                                    |
|                                                                                                    |                                                                                                    | Czech        |                                                                                                    |
| Miejsce zapisu                                                                                                    | Określanie miejsca przechowywania<br>pobieranych zasobów.<br>Umieszczenie pobranych zasobów<br>w pamięci flash lub na dysku<br>twardym zapewnia zapisanie ich<br>w sposób trwały, w odróżnieniu od<br>nietrwałego przechowywania danych<br>zapewnianego przez pamięć RAM.<br>Po wyłączeniu drukarki zasoby<br>znajdujące się w pamięci flash lub<br>na dysku twardym nie zostaną<br>utracone. | Pamięć RAM*  | Wszystkie pobierane zasoby są<br>automatycznie umieszczane<br>w pamieci (RAM) drukarki.                                                                                                    |
|                                                                                                    |                                                                                                    | Pamięć flash | Wszystkie pobierane zasoby są<br>automatycznie zapisywane w pamięci<br>flash.                                                                                                    |

| Element menu        | Zastosowanie                                                                                                    | Wartości             |                                                                                                    |
|---------------------|----------------------------------------------------------------------------------------------------|----------------------|----------------------------------------------------------------------------------------------------|
| Zacięcia —<br>ponów | Określanie, czy drukarka ma<br>ponownie drukować strony, które<br>uległy zacięciu w drukarce.                                                                                                    | Włącz                | Strony, które uległy zacięciu, są<br>ponownie drukowane.                                                                                                    |
|                     |                                                                                                    | Wyłącz               | Strony, które uległy zacięciu, nie są<br>ponownie drukowane.                                                                                                    |
|                     |                                                                                                    | Auto*                | Strony, które uległy zacięciu, są<br>ponownie drukowane, chyba że<br>pamięć wymagana do przetworzenia<br>tych stron jest potrzebna do realizacji<br>innych zadań.                                                                                                    |
| Ochrona strony      | Prawidłowe drukowanie strony, która<br>w innym przypadku może<br>powodować błędy <b>Zbyt złożona</b><br>strona.<br>Jeśli po wybraniu opcji Włącz nadal<br>nie można wydrukować określonej<br>strony, może okazać się konieczne<br>zmniejszenie rozmiarów i liczby<br>czcionek na tej stronie lub<br>powiększenie pamięci drukarki.<br>W przypadku większości zadań<br>wybranie opcji Włącz nie jest<br>konieczne. Jeśli wybrana została<br>opcja Włącz, szybkość drukowania<br>może ulec zmniejszeniu. | Wyłącz*              | Jeśli pamięć jest zbyt mała do<br>przetworzenia całej strony, zostanie<br>wydrukowana tylko część danych<br>z określonej strony.                                                                                                    |
|                     |                                                                                                    | Włącz                | Strona zostanie najpierw przetworzona<br>do końca, a dopiero potem będzie<br>drukowana.                                                                                                    |
| Obszar wydruku      | Zmiana logicznego i fizycznego<br>obszaru przeznaczonego do<br>zadrukowania.                                                                                                    | Normalny*            | <b>Uwaga:</b> Ustawienie Cała strona ma<br>wpływ tylko na strony drukowane przy<br>użyciu interpretera języka PCL 5.<br>Ustawienie to nie oddziałuje na strony<br>drukowane przy użyciu interpreterów<br>języka PCL XL lub PostScript. Próba<br>wydrukowania jakichkolwiek danych<br>poza obszarem przeznaczonym do<br>zadrukowania, określonym przez opcję<br>Normalny obszar wydruku, spowoduje<br>obcięcie obrazu do granic określonych<br>przez tę opcję. |
|                     |                                                                                                    | Dopasuj do<br>strony |                                                                                                    |
|                     |                                                                                                    | Cała strona          |                                                                                                    |

| Element menu             | Zastosowanie                                                                                                    | Wartości   |                                                                                                    |
|--------------------------|----------------------------------------------------------------------------------------------------|------------|----------------------------------------------------------------------------------------------------|
| Wygaszacz                | Określanie czasu (liczonego<br>w minutach od zakończenia wydruku<br>zadania), po upływie którego<br>drukarka przechodzi do trybu<br>oszczędzania energii.                                                                                                    | Wyłączone  | Wartość ta nie pojawia się, jeśli nie jest<br>wyłączona opcja Oszczędz. energii.                                                                                                    |
|                          |                                                                                                    | 1240       | Określa czas (liczony od zakończenia<br>wydruku zadania), po upływie którego<br>drukarka przechodzi do trybu<br>Wygaszacz. (Zakres dostępnych<br>wartości może być różny, w zależności<br>od modelu drukarki).<br>Domyślne ustawienia fabryczne trybu<br>Wygaszacz są zróżnicowane dla<br>poszczególnych modeli drukarek. Aby<br>sprawdzić aktualne ustawienie trybu<br>Wygaszacz, należy wydrukować<br>stronę z ustawieniami menu. Jeśli<br>drukarka jest aktualnie w trybie<br>Wygaszacz, to jest ona gotowa do<br>przyjmowania zadań drukowania.<br>Aby drukarka przechodziła do trybu<br>Wygaszacz po upływie 1 minuty od |
|                          |                                                                                                    |            | zakończenia wydruku zadania, należy<br>wybrać wartość 1. Takie ustawienie<br>zapewnia znaczne ograniczenie<br>zużycia energii, ale nagrzewanie<br>drukarki trwa dłużej. Wartość 1<br>powinno się wybrać, jeśli drukarka<br>wykorzystuje ten sam obwód<br>elektryczny co oświetlenie<br>pomieszczenia i występuje migotanie<br>światła lamp.                                                                                                    |
|                          |                                                                                                    |            | Jeśli drukarka jest stale użytkowana,<br>należy wybrać wysoką wartość.<br>W większości przypadków takie<br>ustawienie zapewnia gotowość<br>drukarki do pracy po możliwie krótkim<br>okresie nagrzewania. Aby znaleźć<br>pośrednie rozwiązanie,<br>uwzględniające zarówno kwestię<br>zużycia energii, jak i długość okresu<br>nagrzewania, należy wybrać wartość<br>z przedziału 1–240 minut.                                                                                                    |
| Oczekiwanie na<br>wydruk | Określanie czasu (w sekundach), po<br>upływie którego ma być drukowana<br>ostatnia strona zadania drukowania,<br>które nie kończy się poleceniem<br>drukowania strony. Licznik limitu<br>czasu oczekiwania na wydruk<br>zostaje uruchomiony z chwilą<br>wyświetlenia komunikatu<br>Oczekiwanie. | Wyłączone  | <ul> <li>Ostatnia strona zadania drukowania jest drukowana przez drukarkę tylko wtedy, gdy wystąpi jedno z następujących zdarzeń:</li> <li>drukarka otrzyma ilość informacji wystarczającą do zapełnienia tej strony,</li> <li>drukarka otrzyma polecenie wysunięcia strony,</li> <li>zostanie wybrana opcja Drukuj bufor w Menu zadań.</li> </ul>                                                                                                    |
|                          |                                                                                                    | 1255 (90*) | Drukarka drukuje ostatnią stronę po<br>upływie określonego czasu. (Zakres<br>dostępnych wartości może być różny,<br>w zależności od modelu drukarki).                                                                                                    |

| Element menu   | Zastosowanie                                                                                                    | Wartości      |                                                                                                    |
|----------------|----------------------------------------------------------------------------------------------------|---------------|----------------------------------------------------------------------------------------------------|
| Język drukarki | Określenie domyślnego języka<br>drukarki używanego w procesie<br>komunikacji komputera z drukarką.<br><b>Uwaga:</b> Ustawienie konkretnego<br>języka drukarki jako domyślnego nie<br>wyklucza możliwości wysyłania przy<br>użyciu aplikacji zadań drukowania<br>korzystających z drugiego języka. | Emulacja PCL  | Emulacja języka PCL zgodna<br>z drukarkami Hewlett-Packard.                                                                                                    |
|                |                                                                                                    | Emulacja PS*  | Emulacja języka PostScript zgodna<br>z językiem Adobe PostScript.                                                                                                    |
|                |                                                                                                    | Emulacja PPDS | Emulacja PPDS                                                                                                    |
| Zapis zasobów  | Określanie, co drukarka ma zrobić<br>z pobranymi zasobami, np.<br>czcionkami i makrami<br>przechowywanymi w pamięci RAM,<br>w wypadku otrzymania zadania<br>wymagającego więcej pamięci niż<br>jest dostępne.                                                                                     | Wyłącz*       | Drukarka zachowuje pobrane zasoby<br>tylko do momentu, gdy konieczna jest<br>dodatkowa pamięć. Następnie zostaną<br>usunięte zasoby skojarzone<br>z nieaktywnym językiem drukarki.                                                                          |
|                |                                                                                                    | Włącz         | Podczas zmian języków i operacji<br>resetowania drukarki urządzenie<br>zachowuje wszystkie pobrane zasoby<br>dotyczące wszystkich języków<br>drukarki. Jeśli w drukarce zabraknie<br>pamięci, zostanie wyświetlony<br>komunikat 38 Pamięć pełna.            |
| Alarm toneru   | Określanie sposobu reagowania<br>drukarki, w sytuacji gdy kończy się<br>toner.                                                                                                    | Wyłącz*       | Wyświetlany jest komunikat o błędzie,<br>aż zostanie zainstalowana nowa<br>kaseta drukująca. Jeśli w Menu<br>ustawień dla elementu<br>Autokontynuacja została wybrana<br>określona wartość, drukarka wznowi<br>drukowanie po upływie wyznaczonego<br>czasu. |
|                |                                                                                                    | Pojedynczy    | Drukowanie zostaje wstrzymane,<br>zostaje wyświetlony komunikat<br>o błędzie i zostają wyemitowane trzy<br>krótkie sygnały akustyczne.                                                                                                    |
|                |                                                                                                    | Ciągły        | Drukowanie zostaje wstrzymane,<br>zostaje wyświetlony komunikat<br>o błędzie i co 10 sekund powtarzane<br>są trzy krótkie sygnały akustyczne, aż<br>do chwili zainstalowania nowej kasety<br>drukującej.                                                    |
| Czas           | Czas<br>oczekiwania<br>Określanie czasu (w sekundach),<br>przez który drukarka ma oczekiwać<br>na przesłanie kolejnych porcji<br>danych z komputera. Po upływie<br>tego czasu zadanie drukowania<br>zostanie anulowane.                                                                           | Wyłączone     | Wyłącza funkcję czasu oczekiwania.                                                                                                    |
| oczekiwania    |                                                                                                    | 1565535 (40*) | Określa czas, przez który drukarka ma<br>oczekiwać na przesłanie kolejnych<br>danych i po upływie którego zadanie<br>zostanie anulowane.                                                                                                    |
|                | <b>Uwaga:</b> Element menu Czas<br>oczekiwania jest dostępny tylko<br>w przypadku korzystania z emulacji<br>języka PostScript. Ta opcja menu nie<br>oddziałuje w żaden sposób na<br>zadania drukowania korzystające<br>z emulacji języka PCL.                                                     |               |                                                                                                    |
### Menu emulacji PCL

Menu emulacji PCL służy do zmiany ustawień drukarki mających wpływ tylko na zadania wykorzystujące język drukarki emulujący PCL.

| Uwaga: W | Vartości oznaczone | gwiazdka | (*  | ) to do | myślne   | ustawienia | fabry     | czne. |
|----------|--------------------|----------|-----|---------|----------|------------|-----------|-------|
|          |                    |          | · · |         | <b>J</b> |            | · · · · J |       |

| Element menu       | Zastosowanie                                                                                                    | Wartości                                                                            |                                                                                                    |  |
|--------------------|----------------------------------------------------------------------------------------------------|-------------------------------------------------------------------------------------|----------------------------------------------------------------------------------------------------|--|
| Szerokość A4       | Wybór szerokości arkusza logicznego<br>dla papieru formatu A4.                                                                            | 198 mm*                                                                             | Zapewnia zgodność arkusza<br>logicznego z drukarką Hewlett-<br>Packard LaserJet 5 Printer.                                                                                                    |  |
|                    |                                                                                                    | 203 mm                                                                              | Zapewnia odpowiednią szerokość<br>arkusza logicznego, umożliwiającą<br>wydrukowanie 80 znaków<br>o parametrze Wielkość równym 10.                                                                                                |  |
| Autom. CR po<br>LF | Pozwala określić, czy po poleceniu<br>przejścia do nowego wiersza (LF)<br>automatycznie wykonywana jest                                   | Wyłącz*                                                                             | Po poleceniu przejścia do nowego<br>wiersza (LF) operacja powrotu karetki<br>(CR) nie jest wykonywana.                                                                                                    |  |
|                    | operacja powrotu karetki (Ch).                                                                                                    | Włącz                                                                               | Po poleceniu przejścia do nowego<br>wiersza (LF) wykonywana jest<br>operacja powrotu karetki (CR).                                                                                                    |  |
| Autom. LF po<br>CR | Pozwala określić, czy po poleceniu<br>powrotu karetki (CR) automatycznie<br>wykonywana jest operacja przejścia do<br>nowego wiersza (LF). | Wyłącz*                                                                             | Po poleceniu powrotu karetki (CR)<br>operacja przejścia do nowego wiersza<br>(LF) nie jest wykonywana.                                                                                                    |  |
|                    |                                                                                                    | Włącz                                                                               | Po poleceniu powrotu karetki (CR)<br>wykonywana jest operacja przejścia do<br>nowego wiersza (LF).                                                                                                    |  |
| Nazwa<br>czcionki  | Wybór konkretnej czcionki<br>z określonego źródła czcionek.                                                                               | R0 Courier 10*                                                                      | Wyświetlane są nazwy i identyfikatory<br>wszystkich czcionek w wybranym<br>źródle czcionek. Stosowane są<br>następujące skróty dla źródeł<br>czcionek: R - rezydentna, F - pamięć<br>flash, K - dysk i D - załadowane.           |  |
| Źródło<br>czcionek | Określanie zestawu czcionek<br>wyświetlanego dla elementu menu<br>Nazwa czcionki.                                                         | Rezydentne*                                                                         | Wyświetla wszystkie czcionki zapisane<br>w pamięci RAM drukarki przez<br>producenta.                                                                                                    |  |
|                    |                                                                                                    | Pobierz                                                                             | Wyświetla wszystkie czcionki załadowane do pamięci RAM drukarki.                                                                                                    |  |
|                    |                                                                                                    | Pamięć flash                                                                        | Wyświetla wszystkie czcionki<br>przechowywane w pamięci flash.                                                                                                    |  |
|                    |                                                                                                    | Wszystkie                                                                           | Wyświetla wszystkie czcionki<br>dostępne w drukarce, pochodzące ze<br>wszystkich źródeł.                                                                                                    |  |
| Wierszy na         | Określanie liczby wierszy                                                                                                    | 1255                                                                                | Wielkość wolnego miejsca między                                                                                                    |  |
| stronę             | stronach.                                                                                                    | 60*<br>(domyślna wartość<br>fabryczna,<br>właściwa dla<br>danego kraju/<br>regionu) | między wierszami w pionie) jest<br>określana na podstawie następujących<br>elementów menu: Wierszy na stronę,<br>Rozmiar papieru i Orientacja. Przed<br>zmianą elementu Wierszy na stronę<br>należy ustawić odpowiednie wartości |  |
|                    |                                                                                                    | 64*<br>(domyślna wartość<br>fabryczna,<br>właściwa dla<br>danego kraju/<br>regionu) | dia elementow menu Rozmiar papieru<br>i Orientacja.                                                                                                    |  |

| Element menu        | Zastosowanie                                                                                          | Wartości                                                                                                    |                                                                                                    |
|---------------------|----------------------------------------------------------------------------------------------------|----------------------------------------------------------------------------------------------------|----------------------------------------------------------------------------------------------------|
| Orientacja          | Określanie orientacji drukowanego tekstu i grafiki na stronie.                                        | Pionowa*                                                                                                    | Tekst i grafika są drukowane wzdłuż<br>krótszego brzegu strony.                                                                                                    |
|                     |                                                                                                    | Pozioma                                                                                                    | Tekst i grafika są drukowane wzdłuż<br>dłuższego brzegu strony.                                                                                                    |
| Wielkość            | Określanie gęstości znaków dla<br>skalowalnych czcionek o stałej<br>szerokości (nieproporcjonalnych). | 0,08100<br>z przyrostem<br>0,01 cpi (znaku na<br>cal).<br>10*                                                                                                    | Element Wielkość określa liczbę<br>znaków czcionki o stałej szerokości<br>przypadających na jeden cal<br>w poziomie. Element Wielkość może<br>mieć wartość od 0,08 do 100 cpi<br>(znaków na cal), z przyrostem<br>0,01 cpi. W przypadku<br>nieskalowalnych czcionek o stałej<br>szerokości wartość Wielkość jest<br>wyświetlana, ale nie można jej<br>zmienić.                                                                             |
|                     |                                                                                                    |                                                                                                    | wyświetlany tylko w przypadku<br>czcionek o stałej szerokości<br>(nieproporcjonalnych).                                                                                                    |
| Rozmiar<br>czcionki | Zmiana rozmiaru czcionki<br>(wyrażonego w punktach) dla<br>skalowalnych czcionek<br>typograficznych.  | 11008<br>z przyrostem<br>0,25 punktu)<br>12*                                                                                                    | Element Rozmiar czcionki określa<br>wysokość znaków danej czcionki.<br>Jeden punkt typograficzny równa się<br>w przybliżeniu 1/72 cala (1/3 mm).<br>Element Rozmiar czcionki (w punktach<br>typograficznych) może mieć wartość<br>od 1 do 1008, z przyrostem co<br>0,25 punktu.<br><b>Uwaga:</b> Element Rozmiar czcionki jest<br>wyświetlany tylko w przypadku<br>czcionek typograficznych.                                               |
| Zestaw znaków       | Wybór zestawu znaków dla czcionki<br>o określonej nazwie.                                             | 10U PC-8*<br>(domyślne<br>wartości<br>fabryczne,<br>właściwe dla<br>danego kraju/<br>regionu)<br>12U PC-850*<br>(domyślne<br>wartości<br>fabryczne,<br>właściwe dla<br>danego kraju/<br>regionu) | Zestaw znaków to zbiór znaków<br>alfanumerycznych, interpunkcyjnych<br>i specjalnych symboli stosowanych<br>przy drukowaniu za pomocą<br>określonej czcionki. Zestawy znaków<br>pozwalają spełnić zróżnicowane<br>wymagania związane z językiem lub<br>określoną aplikacją, np. symbole<br>matematyczne w przypadku tekstu<br>o charakterze naukowym. Wyświetlane<br>są tylko zestawy znaków dostępne dla<br>czcionki o określonej nazwie. |

| Element menu              | Zastosowanie                                                                                                    | Wartości                  |                                                                                                    |  |
|---------------------------|----------------------------------------------------------------------------------------------------|---------------------------|----------------------------------------------------------------------------------------------------|--|
| Zmiana num.<br>zasobników | Skonfigurowanie drukarki do pracy ze sterownikami drukarki lub aplikacjami przypisującymi w inny sposób źródła do zasobników.<br><b>Uwaga:</b> Więcej informacji na temat przypisywania numerów źródłom można znaleźć w dziale <i>Technical Reference (Dokumentacja techniczna)</i> . |                           |                                                                                                    |  |
|                           | 1 Wybierz źródło papieru.                                                                                                    | Przypisz zasobnik         | < <x></x>                                                                                                    |  |
|                           |                                                                                                    | Przypisz ręcz. pod        | d. kopert                                                                                                    |  |
|                           |                                                                                                    | Przyp. podaw. ręc         | znie                                                                                                    |  |
|                           | 2 Wybierz wartość.                                                                                                    | Wyłącz*                   | Drukarka stosuje fabryczne, domyślnie przypisane źródła papieru.                                                                 |  |
|                           |                                                                                                    | 0199                      | Aby przypisać do źródła papieru<br>niestandardową wartość, należy<br>wybrać odpowiednią liczbę.                                  |  |
|                           |                                                                                                    | Brak                      | W źródle papieru ignorowane jest<br>polecenie wyboru podawania papieru.                                                          |  |
|                           | Pozostałe opcje w elemencie menu<br>Zmiana num. zasobników.                                                                                                    | Wyświetl ust.<br>fabrycz. | Aby wyświetlić domyślne wartości<br>fabryczne przypisane do<br>poszczególnych źródeł, należy<br>nacisnąć przycisk <b>Menu</b> .  |  |
|                           |                                                                                                    | Przywróć ust.<br>domyśln. | Należy wybrać opcję Tak, aby dla<br>wszystkich wartości przypisanych do<br>zasobników przywrócić domyślne<br>wartości fabryczne. |  |

### Menu PostScript

Menu PostScript służy do zmiany ustawień drukarki mających wpływ tylko na zadania wykorzystujące język drukarki emulujący PostScript.

Uwaga: Wartości oznaczone gwiazdką (\*) to domyślne ustawienia fabryczne.

| Element menu                                                                                                    | Zastosowanie                                                                                                    | Wartości                                                                                                    |                                                                                       |
|----------------------------------------------------------------------------------------------------|----------------------------------------------------------------------------------------------------|----------------------------------------------------------------------------------------------------|---------------------------------------------------------------------------------------|
| Priorytet<br>czcionekOkreślenie kolejności wyszukiwania<br>czcionek.Uwaga: Element Priorytet czcionek<br>jest wyświetlany pod warunkiem, że<br>zainstalowana jest sformatowana<br>pamięć flash lub dysk twardy, dysk nie<br>jest wadliwy ani zabezpieczony przed<br>odczytem/zapisem bądź zapisem,<br>a opcja Rozmiar bufora zadań nie jest<br>ustawiona na 100%. | Rezydentne*                                                                                                    | Drukarka szuka najpierw żądanej<br>czcionki w pamięci drukarki,<br>a następnie w pamięci flash lub na<br>dysku twardym. |                                                                                       |
|                                                                                                    | Flash/Dysk                                                                                                    | Drukarka szuka najpierw żądanej<br>czcionki w pamięci flash lub na dysku<br>twardym, a następnie w pamięci<br>drukarki. |                                                                                       |
| Menu PDF                                                                                                    | Element Menu PDF w Menu<br>PostScript służy do zmiany ustawień<br>drukarki mających wpływ tylko na<br>zadania wykorzystujące pliki<br>w formacie PDF (Portable Document<br>Format). | Więcej informacji można znaleźć w sekcji <b>Menu PPDS</b> .                                                             |                                                                                       |
| Drukuj błąd PS                                                                                                    | Drukowanie strony opisującej błąd<br>emulacji PostScriptu w przypadku<br>wystąpienia błędu.                                                                                         | Wyłącz*                                                                                                    | Zadanie drukowania zostaje<br>odrzucone, a komunikat o błędzie nie<br>jest drukowany. |
|                                                                                                    |                                                                                                    | Włącz                                                                                                    | Zadanie zostaje odrzucone, ale<br>wcześniej drukowany jest komunikat<br>o błędzie.    |

#### Menu PPDS

Menu PPDS służy do zmiany ustawień drukarki oddziałujących tylko na zadania wykorzystujące język drukarki emulujący PPDS.

Uwaga: Wartości oznaczone gwiazdką (\*) to domyślne ustawienia fabryczne.

| Element menu                                                                                                    | Zastosowanie                                                                                                    | Wartości |                                                                                                    |  |
|----------------------------------------------------------------------------------------------------|----------------------------------------------------------------------------------------------------|----------|----------------------------------------------------------------------------------------------------|--|
| Autom. CR po<br>LFPozwala określić, czy po polece<br>przejścia do nowego wiersza (L<br>automatycznie wykonywana jes<br>operacja powrotu karetki (CR). | Pozwala określić, czy po poleceniu<br>przejścia do nowego wiersza (LF)<br>automatycznie wykonywana jest                                   | Wyłącz*  | Po poleceniu przejścia do nowego<br>wiersza (LF) operacja powrotu karetki<br>(CR) nie jest wykonywana. |  |
|                                                                                                    | operacja powrotu karetki (CH).                                                                                                    | Włącz    | Po poleceniu przejścia do nowego<br>wiersza (LF) wykonywana jest<br>operacja powrotu karetki (CR).     |  |
| Autom. LF po<br>CR<br>Pozwala o<br>powrotu ka<br>wykonywa<br>nowego w                                                                                 | Pozwala określić, czy po poleceniu<br>powrotu karetki (CR) automatycznie<br>wykonywana jest operacja przejścia do<br>nowego wiersza (LF). | Wyłącz*  | Po poleceniu powrotu karetki (CR)<br>operacja przejścia do nowego wiersza<br>(LF) nie jest wykonywana. |  |
|                                                                                                    |                                                                                                    | Włącz    | Po poleceniu powrotu karetki (CR)<br>wykonywana jest operacja przejścia do<br>nowego wiersza (LF).     |  |

| Element menu                                                                                         | Zastosowanie                                                                                                    | Wartości                                                                                                    |                                                                                                    |
|----------------------------------------------------------------------------------------------------|----------------------------------------------------------------------------------------------------|----------------------------------------------------------------------------------------------------|----------------------------------------------------------------------------------------------------|
| Najlepsze<br>dopasowanie                                                                             | Określanie, czy w przypadku, gdy nie<br>można znaleźć żądanej czcionki, ma<br>być przeprowadzane wyszukiwanie<br>najlepiej pasującej czcionki. | Wyłącz                                                                                                    | Gdy nie można znaleźć żądanej<br>czcionki, drukarka zatrzymuje<br>drukowanie. Wyświetlany jest<br>komunikat o błędzie informujący, że nie<br>można znaleźć czcionki.                                                                                                    |
|                                                                                                    |                                                                                                    | Włącz*                                                                                                    | Mimo nieznalezienia żądanej czcionki<br>drukarka kontynuuje drukowanie.<br>Drukarka próbuje wybrać inną<br>czcionkę zastępczą, która najlepiej<br>odpowiada właściwościom żądanej<br>czcionki.                                                                                                    |
| Zestaw znaków                                                                                        | Określanie strony kodowej, która ma<br>być używana do drukowania zadań                                                                         | 1                                                                                                    | Używane są standardowe strony kodowe.                                                                                                    |
|                                                                                                    | PPD5.                                                                                                    | 2*                                                                                                    | Adresy od Wartość 1 zmieniają się<br>w celu odzwierciedlenia znaków<br>i symboli używanych w językach<br>innych niż amerykański angielski.                                                                                                    |
| Wierszy na cal                                                                                       | Określanie liczby wierszy na cal<br>drukowanych w pionie.                                                                                      | 130 (6*)                                                                                                    | Wielkość wolnego miejsca między<br>poszczególnymi wierszami (odstęp<br>między wierszami w pionie) jest<br>określana na podstawie następujących<br>elementów menu: Wierszy na cal,<br>Wierszy na stronę, Rozmiar papieru<br>i Orientacja. Przed zmianą elementu<br>Wierszy na cal należy ustawić<br>odpowiednie wartości dla elementów<br>menu Rozmiar papieru i Orientacja.    |
| Wierszy na<br>stronę                                                                                 | Określanie liczby wierszy<br>drukowanych na poszczególnych<br>stronach.                                                                        | 1255 (64*)                                                                                                    | Wielkość wolnego miejsca między<br>poszczególnymi wierszami (odstęp<br>między wierszami w pionie) jest<br>określana na podstawie następujących<br>elementów menu: Wierszy na cal,<br>Wierszy na stronę, Rozmiar papieru<br>i Orientacja. Przed zmianą elementu<br>Wierszy na stronę należy ustawić<br>odpowiednie wartości dla elementów<br>menu Rozmiar papieru i Orientacja. |
| Orientacja                                                                                           | Określanie orientacji drukowanego<br>tekstu i grafiki na stronie.                                                                              | Pionowa*                                                                                                    | Tekst i grafika są drukowane wzdłuż<br>krótszego brzegu strony.                                                                                                    |
|                                                                                                    |                                                                                                    | Pozioma                                                                                                    | Tekst i grafika są drukowane wzdłuż<br>dłuższego brzegu strony.                                                                                                    |
| Format strony Wpływa na sposób interpretacji przez drukarkę marginesów ustawionych w oprogramowaniu. | Drukuj*                                                                                                    | Drukarka mierzy ustawienia<br>marginesów od wewnętrznej krawędzi<br>lewego niedrukowanego obszaru i od<br>dolnej części górnego<br>niedrukowanego obszaru. Obszary<br>lewego i górnego marginesu zadania<br>drukowania są równe ustawieniu<br>marginesów w oprogramowaniu<br>powiększonemu o niedrukowany<br>obszar. |                                                                                                    |
|                                                                                                    |                                                                                                    | Cała                                                                                                    | Drukarka mierzy ustawienia<br>marginesów od lewej górnej krawędzi<br>papieru. Obszary lewego i górnego<br>marginesu zadania drukowania są<br>równe ustawieniom marginesów<br>w oprogramowaniu.                                                                                                    |

| Element menu                                                                                                    | Zastosowanie                                                                     | Wartości                                                                                                    |                                                       |
|----------------------------------------------------------------------------------------------------|----------------------------------------------------------------------------------|----------------------------------------------------------------------------------------------------|-------------------------------------------------------|
| Zmiana<br>numeracji                                                                                                    | miana Skonfigurowanie drukarki do pracy ze sterownikami drukarki lub aplikacjami | Wyłącz*                                                                                                    | Zadania drukowania są drukowane<br>z żądanego źródła. |
| zas. 1przypisującymi w inny sposób źródła<br>do zasobników.Uwaga: Ta opcja menu jest<br>wyświetlana tylko wtedy, gdy został<br>zainstalowany Zasobnik 2. | Zasobnik 2                                                                       | <ul> <li>Zadania drukowania dla Zasobnika<br/>2 są konwertowane na zadania dla<br/>Zasobnika 1.</li> <li>Zadania drukowania dla Zasobnika<br/>1 są konwertowane na zadania dla<br/>Zasobnika 2.</li> </ul> |                                                       |

### Menu Równoległy

Menu Równoległy służy do zmiany ustawień drukarki dotyczących zadań wysyłanych do niej przez port równoległy (Standardowy równoległy lub Opcj. port równol. <x>).

| Element menu                                                                                                    | Zastosowanie                                                                                                    | Wartości                                                                                                    |                                                                                                    |  |
|----------------------------------------------------------------------------------------------------|----------------------------------------------------------------------------------------------------|----------------------------------------------------------------------------------------------------|----------------------------------------------------------------------------------------------------|--|
| Stan                                                                                                    | Włączanie komunikacji                                                                                                    | Wyłącz                                                                                                    | Wyłącza komunikację dwukierunkową.                                                                                                    |  |
| zaawansowany                                                                                                    | awukierunkowej przez port rownolegiy.                                                                                                    | Włącz*                                                                                                    | Włącza komunikację dwukierunkową<br>dla złącza równoległego.                                                                                                    |  |
| Przyjmuj<br>inicjacje                                                                                                    | Określanie, czy drukarka ma<br>przyjmować żądania inicjacji sprzętu                                                                                                    | Wyłącz*                                                                                                    | Drukarka nie przyjmuje żądań inicjacji<br>sprzętu pochodzących z komputera.                                                                                             |  |
|                                                                                                    | pochodzące z komputera. Komputer<br>zgłasza żądanie inicjacji przez<br>aktywację sygnału INIT dla złącza<br>równoległego. Wiele komputerów PC<br>aktywuje sygnał INIT przy każdym<br>włączeniu i wyłączeniu komputera.                                                                 | Włącz                                                                                                    | Drukarka przyjmuje żądania inicjacji<br>sprzętu pochodzące z komputera.                                                                                                 |  |
| Binary PS<br>(Mac)       Dostosowanie drukarki do<br>przetwarzania binarnych zadań<br>wydruku w języku PostScript<br>wysyłanych z komputerów Macintosh. | Dostosowanie drukarki do<br>przetwarzania binarnych zadań<br>wydruku w języku PostScript<br>wysyłanych z komputerów Macintosh.                                                                                                    | Włącz                                                                                                    | Drukarka przetwarza pierwotne<br>binarne zadania drukowania w języku<br>PostScript wysyłane z komputera<br>działającego pod kontrolą systemu<br>operacyjnego Macintosh. |  |
|                                                                                                    |                                                                                                    | <b>Uwaga:</b> Ustawienie to często<br>powoduje błędy zadań drukowania<br>wysyłanych z komputerów pod<br>kontrolą systemu Windows. |                                                                                                    |  |
|                                                                                                    | Wyłącz                                                                                                    | Drukarka filtruje zadania drukowania<br>w języku PostScript za pomocą<br>standardowego protokołu.                                 |                                                                                                    |  |
|                                                                                                    |                                                                                                    | Auto*                                                                                                    | Drukarka przetwarza zadania<br>drukowania wysłane z komputera<br>pracującego pod kontrolą systemu<br>operacyjnego Windows lub Macintosh.                                |  |
| Tryb NPA                                                                                                    | Określanie, czy drukarka będzie<br>wykonywała operacje przetwarzania<br>wymagane w komunikacji<br>dwukierunkowej, zgodne ze<br>standardem Network Printing Alliance<br>(NPA) Protocol.<br><b>Uwaga:</b> Zmiana tego elementu menu<br>spowoduje automatycznie<br>zresetowanie drukarki. | Włącz                                                                                                    | Drukarka realizuje przetwarzanie<br>w standardzie NPA. Jeśli dane nie<br>mają formatu NPA, są odrzucane jako<br>nieprawidłowe.                                          |  |
|                                                                                                    |                                                                                                    | Wyłącz                                                                                                    | Drukarka nie realizuje przetwarzania<br>w standardzie NPA.                                                                                                    |  |
|                                                                                                    |                                                                                                    | Auto*                                                                                                    | Drukarka analizuje dane, ustala<br>format, a następnie przetwarza dane<br>zgodnie z rozpoznanym formatem.                                                               |  |

Uwaga: Wartości oznaczone gwiazdką (\*) to domyślne ustawienia fabryczne.

| Element menu                                                                                                    | Zastosowanie                                                                                                    | Wartości                                            |                                                                                                    |
|----------------------------------------------------------------------------------------------------|----------------------------------------------------------------------------------------------------|-----------------------------------------------------|----------------------------------------------------------------------------------------------------|
| Bufor<br>równoległyKonfigurowanie rozmiaru bu<br>wejściowego dla portu równ<br>Uwaga: Zmiana tego eleme<br>spowoduje automatycznie<br>zresetowanie drukarki. | Konfigurowanie rozmiaru bufora<br>wejściowego dla portu równoległego.<br><b>Uwaga:</b> Zmiana tego elementu menu<br>spowoduje automatycznie<br>zresetowanie drukarki.                                                            | Wyłączone                                           | Wyłącza buforowanie zadań.<br>Wszystkie zadania zbuforowane<br>wcześniej na dysku są drukowane,<br>a następnie zostaje wznowione<br>normalne przetwarzanie<br>otrzymywanych zadań.                                                                                                    |
|                                                                                                    |                                                                                                    | Auto*                                               | Drukarka automatycznie określa<br>rozmiar bufora równoległego (jest to<br>zalecane ustawienie).                                                                                                    |
|                                                                                                    |                                                                                                    | Od 3K do<br>największego<br>dozwolonego<br>rozmiaru | Użytkownik określa rozmiar bufora<br>równoległego. Maksymalny rozmiar<br>bufora zależy od ilości pamięci<br>w drukarce, rozmiaru innych buforów<br>łączy oraz od tego, czy dla opcji menu<br>Zapis zasobów wybrano opcję Włącz<br>lub Wytącz. Aby maksymalnie<br>zwiększyć dostępny rozmiar bufora<br>równoległego, należy wyłączyć bufor<br>szeregowy i bufor USB lub zmniejszyć<br>ich rozmiary. |
| Tryb<br>równoległy 2                                                                                                    | Tryb<br>równoległy 2Określenie, czy dane portu<br>równoległego są próbkowane na<br>wznoszącym czy na opadającym<br>zboczu sygnału próbkującego.                                                                                  | Włącz*                                              | Dane w porcie równoległym są<br>próbkowane na wznoszącym zboczu<br>sygnału próbkującego.                                                                                                    |
|                                                                                                    |                                                                                                    | Wyłącz                                              | Dane w porcie równoległym są<br>próbkowane na opadającym zboczu<br>sygnału próbkującego.                                                                                                    |
| PCL<br>SmartSwitch                                                                                                    | PCL<br>SmartSwitch Skonfigurowanie drukarki tak, aby<br>automatycznie przełączała się na<br>emulację PCL, jeśli zadanie<br>drukowania otrzymane przez port<br>równoległy tego wymaga, bez względu<br>na domyślny język drukarki. | Włącz*                                              | Drukarka analizuje dane w porcie<br>równoległym i wybiera emulację PCL,<br>jeśli te dane wskazują, że jest to<br>wymagany język drukarki.                                                                                                    |
|                                                                                                    |                                                                                                    | Wyłącz                                              | Drukarka nie analizuje otrzymywanych<br>danych. Jeśli dla elementu menu PS<br>SmartSwitch wybrano opcję Włącz,<br>przy przetwarzaniu danego zadania<br>drukarka stosuje emulację języka<br>PostScript, natomiast jeśli dla<br>elementu menu PS SmartSwitch<br>wybrano opcję Wyłącz, drukarka<br>korzysta z domyślnego języka drukarki<br>określonego w Menu ustawień.                              |
| PS<br>SmartSwitch                                                                                                    | PS<br>SmartSwitch Skonfigurowanie drukarki tak, aby<br>automatycznie przełączała się na<br>emulację PostScriptu, jeśli zadanie<br>drukowania otrzymane przez port                                                                | Włącz*                                              | Drukarka analizuje dane w porcie<br>równoległym i wybiera emulację<br>PostScriptu, jeśli te dane wskazują, że<br>jest to wymagany język drukarki.                                                                                                    |
| równoległy tego wymaga, bez v<br>na domyślny język drukarki.                                                                                                 | na domyślny język drukarki.                                                                                                    | Wyłącz                                              | Drukarka nie analizuje otrzymywanych<br>danych. Jeśli dla elementu menu PCL<br>SmartSwitch wybrano opcję Włącz,<br>przy przetwarzaniu danego zadania<br>drukarka stosuje emulację PCL,<br>natomiast jeśli dla elementu menu<br>PCL SmartSwitch wybrano opcję<br>Wyłącz, drukarka korzysta<br>z domyślnego języka drukarki<br>określonego w Menu ustawień.                                          |

| Element menu                                           | Zastosowanie                                  | Wartości                                                                                                    |                                                                                     |
|--------------------------------------------------------|-----------------------------------------------|----------------------------------------------------------------------------------------------------|-------------------------------------------------------------------------------------|
| Protokół Określenie protokołu interfejsu równoległego. | Określenie protokołu interfejsu równoległego. | Standardowy                                                                                                    | Umożliwia rozwiązanie niektórych<br>problemów związanych ze złączem<br>równoległym. |
|                                                        | Fastbytes*                                    | Zapewnia zgodność z większością<br>istniejących rozwiązań dotyczących<br>złącza równoległego (jest to zalecane<br>ustawienie). |                                                                                     |

### Menu sieciowe

Menu sieciowe służy do zmiany ustawień drukarki dotyczących zadań wysyłanych do niej przez port sieciowy (Sieć standardowa lub Opcja sieciowa <x>).

|                    | i de la companya de la companya de la companya de la companya de la companya de la companya de la companya de l                                                                                                    | i                                                   |                                                                                                    |
|--------------------|----------------------------------------------------------------------------------------------------|-----------------------------------------------------|----------------------------------------------------------------------------------------------------|
| Element menu       | Zastosowanie                                                                                                    | Wartości                                            |                                                                                                    |
| Binary PS<br>(Mac) | Dostosowanie drukarki do<br>przetwarzania binarnych zadań<br>wydruku w języku PostScript<br>wysyłanych z komputerów Macintosh.                                                                                                    | Włącz                                               | Drukarka przetwarza pierwotne<br>binarne zadania drukowania w języku<br>PostScript wysyłane z komputera<br>działającego pod kontrolą systemu<br>operacyjnego Macintosh.                                                                                                    |
|                    |                                                                                                    |                                                     | <b>Uwaga:</b> Ustawienie to często<br>powoduje błędy zadań drukowania<br>wysyłanych z komputerów pod<br>kontrolą systemu Windows.                                                                                                    |
|                    |                                                                                                    | Wyłącz                                              | Drukarka filtruje zadania drukowania<br>w języku PostScript za pomocą<br>standardowego protokołu.                                                                                                    |
|                    |                                                                                                    | Auto*                                               | Drukarka przetwarza zadania<br>drukowania wysłane z komputera<br>pracującego pod kontrolą systemu<br>operacyjnego Windows lub Macintosh.                                                                                                    |
| Bufor sieciowy     | Bufor sieciowy       Konfigurowanie rozmiaru bufora<br>wejściowego dla portu sieciowego.         Uwaga: Zmiana elementu menu Bufor<br>sieciowy spowoduje automatycznie<br>zresetowanie drukarki.                                                                                       | Auto*                                               | Drukarka automatycznie określa<br>rozmiar bufora sieciowego (jest to<br>zalecane ustawienie).                                                                                                    |
|                    |                                                                                                    | Od 3K do<br>maksymalnego<br>dozwolonego<br>rozmiaru | Użytkownik określa rozmiar bufora<br>sieciowego. Maksymalny rozmiar<br>bufora zależy od ilości pamięci<br>w drukarce, rozmiaru innych buforów<br>łączy oraz od tego, czy dla opcji menu<br>Zapis zasobów wybrano opcję Włącz<br>lub Wyłącz. Aby maksymalnie<br>zwiększyć dostępny rozmiar bufora<br>USB, należy wyłączyć bufor<br>równoległy, bufor szeregowy i bufor<br>sieciowy lub zmniejszyć ich rozmiary. |
| Tryb NPA           | Określanie, czy drukarka będzie<br>wykonywała operacje przetwarzania<br>wymagane w komunikacji<br>dwukierunkowej, zgodne ze<br>standardem Network Printing Alliance<br>(NPA) Protocol.<br><b>Uwaga:</b> Zmiana tego elementu menu<br>spowoduje automatycznie<br>zresetowanie drukarki. | Wyłącz                                              | Drukarka nie realizuje przetwarzania<br>w standardzie NPA.                                                                                                    |
|                    |                                                                                                    | Auto*                                               | Drukarka analizuje dane, a następnie<br>przetwarza je zgodnie z rozpoznanym<br>formatem danych.                                                                                                    |
|                    |                                                                                                    |                                                     |                                                                                                    |

Uwaga: Wartości oznaczone gwiazdką (\*) to domyślne ustawienia fabryczne.

| Element menu                                                                                                    | Zastosowanie                                                                                                    | Wartości                                                                                                    |                                                                                                    |
|----------------------------------------------------------------------------------------------------|----------------------------------------------------------------------------------------------------|----------------------------------------------------------------------------------------------------|----------------------------------------------------------------------------------------------------|
| PCL<br>SmartSwitch                                                                                                    | PCL<br>SmartSwitch Skonfigurowanie drukarki tak, aby<br>automatycznie przełączała się na<br>emulację PCL, jeśli zadanie<br>drukowania otrzymane przez port<br>sieciowy tego wymaga, bez względu<br>na domyślny język drukarki. | Włącz*                                                                                                    | Drukarka analizuje dane w złączu<br>sieciowym i wybiera emulację PCL,<br>jeśli te dane wskazują, że jest to<br>wymagany język drukarki.                                                                                                    |
|                                                                                                    |                                                                                                    | Wyłącz                                                                                                    | Drukarka nie analizuje otrzymywanych<br>danych. Jeśli dla elementu menu PS<br>SmartSwitch wybrano opcję Włącz,<br>przy przetwarzaniu danego zadania<br>drukarka stosuje emulację języka<br>PostScript, natomiast jeśli dla<br>elementu menu PS SmartSwitch<br>wybrano opcję Wyłącz, drukarka<br>korzysta z domyślnego języka drukarki<br>określonego w Menu ustawień. |
| <b>PS</b><br><b>SmartSwitch</b><br>Skonfigurowanie drukarki tak, aby<br>automatycznie przełączała się na<br>emulację języka PostScript, jeśli<br>zadanie drukowania otrzymane przez<br>port sieciowy tego wymaga, bez<br>względu na domyślny język drukarki. | Skonfigurowanie drukarki tak, aby<br>automatycznie przełączała się na<br>emulację języka PostScript, jeśli<br>zadanie drukowania otrzymane przez<br>port sięciowy tego wymaga, bez                                             | Włącz*                                                                                                    | Drukarka analizuje dane w złączu<br>sieciowym i wybiera emulację<br>języka PostScript, jeśli te dane<br>wskazują, że jest to wymagany język<br>drukarki.                                                                                                    |
|                                                                                                    | Wyłącz                                                                                                    | Drukarka nie analizuje otrzymywanych<br>danych. Jeśli dla elementu menu PCL<br>SmartSwitch wybrano opcję Włącz,<br>przy przetwarzaniu danego zadania<br>drukarka stosuje emulację PCL,<br>natomiast jeśli dla elementu menu<br>PCL SmartSwitch wybrano opcję<br>Wyłącz, drukarka korzysta<br>z domyślnego języka drukarki<br>określonego w Menu ustawień. |                                                                                                    |
| Konfiguracja<br>sieci                                                                                                    | Konfigurowanie wewnętrznego<br>serwera wydruku.                                                                                                    | Wartości dla tej opcji menu są udostępniane przez<br>konkretny serwer wydruku. Aby wyświetlić dostępne<br>wartości, należy wybrać ten element menu.                                                                                                    |                                                                                                    |
| standardowej                                                                                                    |                                                                                                    | <b>Uwaga:</b> Więcej informacji na ten temat można znaleźć w dokumentacji na dysku CD-ROM ze sterownikami.                                                                                                    |                                                                                                    |

### Menu USB

Menu USB służy do zmiany ustawień drukarki dotyczących portu USB (Opcja USB <x>).

**Uwaga:** Wartości oznaczone gwiazdką (\*) to domyślne ustawienia fabryczne.

| Element menu       | Zastosowanie                                                                                                    | Wartości |                                                                                                    |
|--------------------|----------------------------------------------------------------------------------------------------|----------|----------------------------------------------------------------------------------------------------|
| Binary PS<br>(Mac) | Dostosowanie drukarki do<br>przetwarzania binarnych zadań<br>wydruku w języku PostScript<br>wysyłanych z komputerów Macintosh.                                                                                                    | Włącz    | Drukarka przetwarza pierwotne<br>binarne zadania drukowania w języku<br>PostScript wysyłane z komputera<br>działającego pod kontrolą systemu<br>operacyjnego Macintosh.                                                                                                    |
|                    |                                                                                                    |          | <b>Uwaga:</b> Ustawienie to często<br>powoduje błędy zadań drukowania<br>wysyłanych z komputerów pod<br>kontrolą systemu Windows.                                                                                                    |
|                    |                                                                                                    | Wyłącz   | Drukarka filtruje zadania drukowania<br>w języku PostScript za pomocą<br>standardowego protokołu.                                                                                                    |
|                    |                                                                                                    | Auto*    | Drukarka przetwarza zadania<br>drukowania wysłane z komputera<br>pracującego pod kontrolą systemu<br>operacyjnego Windows lub Macintosh.                                                                                                    |
| Tryb NPA           | Tryb NPAOkreślanie, czy drukarka będzie<br>wykonywała operacje przetwarzania<br>wymagane w komunikacji<br>dwukierunkowej, zgodne ze<br>standardem Network Printing Alliance<br>(NPA) Protocol.Uwaga: Zmiana tego elementu menu<br>spowoduje automatycznie<br>zresetowanie drukarki. | Włącz    | Drukarka realizuje przetwarzanie<br>w standardzie NPA. Jeśli dane nie<br>mają formatu NPA, są odrzucane jako<br>nieprawidłowe.                                                                                                    |
|                    |                                                                                                    | Wyłącz   | Drukarka nie realizuje przetwarzania<br>w standardzie NPA.                                                                                                    |
|                    |                                                                                                    | Auto*    | Drukarka analizuje dane, a następnie<br>przetwarza je zgodnie z rozpoznanym<br>formatem danych.                                                                                                    |
| PCL<br>SmartSwitch | CL<br>martSwitch<br>Skonfigurowanie drukarki tak, aby<br>automatycznie przełączała się na<br>emulację PCL, jeśli zadanie<br>drukowania otrzymane przez port USB<br>tego wymaga, bez względu na<br>domyślny język drukarki.                                                          | Włącz*   | Drukarka analizuje dane w porcie USB<br>i wybiera emulację PCL, jeśli te dane<br>wskazują, że jest to wymagany język<br>drukarki.                                                                                                    |
|                    |                                                                                                    | Wyłącz   | Drukarka nie analizuje otrzymywanych<br>danych. Jeśli dla elementu menu PS<br>SmartSwitch wybrano opcję Włącz,<br>przy przetwarzaniu danego zadania<br>drukarka stosuje emulację<br>języka PostScript, natomiast jeśli dla<br>elementu menu PS SmartSwitch<br>wybrano opcję Wyłącz, drukarka<br>korzysta z domyślnego języka drukarki<br>określonego w Menu ustawień. |

| Element menu                                                                                                    | Zastosowanie                                                                                                    | Wartości                                            |                                                                                                    |
|----------------------------------------------------------------------------------------------------|----------------------------------------------------------------------------------------------------|-----------------------------------------------------|----------------------------------------------------------------------------------------------------|
| PS<br>SmartSwitch Skonfigurowanie drukarki tał<br>automatycznie przełączała s<br>emulację języka PostScript, j<br>zadanie drukowania otrzyma | Skonfigurowanie drukarki tak, aby<br>automatycznie przełączała się na<br>emulację języka PostScript, jeśli<br>zadanie drukowania otrzymane przez                  | Włącz*                                              | Drukarka analizuje dane w porcie USB<br>i wybiera emulację języka PostScript,<br>jeśli te dane wskazują, że jest to<br>wymagany język drukarki.                                                                                                    |
|                                                                                                    | port USB tego wymaga, bez względu<br>na domyślny język drukarki.                                                                                                  | Wyłącz                                              | Drukarka nie analizuje otrzymywanych<br>danych. Jeśli dla elementu menu PCL<br>SmartSwitch wybrano opcję Włącz,<br>przy przetwarzaniu danego zadania<br>drukarka stosuje emulację PCL,<br>natomiast jeśli dla elementu menu<br>PCL SmartSwitch wybrano opcję<br>Wyłącz, drukarka korzysta<br>z domyślnego języka drukarki<br>określonego w Menu ustawień.                                               |
| Bufor USB Konfigurowanie rozmi<br>wejściowego dla portu<br>Uwaga: Zmiana elem<br>USB spowoduje auto<br>zresetowanie drukark                  | Konfigurowanie rozmiaru bufora<br>wejściowego dla portu USB.<br><b>Uwaga:</b> Zmiana elementu menu Bufor<br>USB spowoduje automatycznie<br>zresetowanie drukarki. | Wyłączone                                           | Buforowanie zadań jest wyłączone.<br>Wszystkie zadania zbuforowane<br>wcześniej na dysku są drukowane,<br>a następnie zostaje wznowione<br>normalne przetwarzanie<br>otrzymywanych zadań.                                                                                                    |
|                                                                                                    |                                                                                                    | Auto*                                               | Drukarka automatycznie określa<br>rozmiar bufora USB (jest to zalecane<br>ustawienie).                                                                                                    |
|                                                                                                    |                                                                                                    | Od 3K do<br>maksymalnego<br>dozwolonego<br>rozmiaru | Użytkownik określa rozmiar bufora<br>USB. Maksymalny rozmiar bufora<br>zależy od ilości pamięci w drukarce,<br>rozmiaru innych buforów łączy oraz od<br>tego, czy dla opcji menu Zapis<br>zasobów wybrano opcję Włącz lub<br>Wyłącz. Aby maksymalnie zwiększyć<br>dostępny rozmiar bufora USB, należy<br>wyłączyć bufor równoległy, bufor<br>szeregowy i bufor sieciowy lub<br>zmniejszyć ich rozmiary. |

Interpretacja menu konfiguracyjnych drukarki

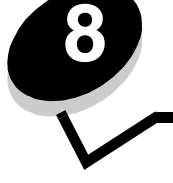

### Menu sieciowe

Menu sieciowe służy do zmiany ustawień drukarki dotyczących zadań przesyłanych za pośrednictwem portu sieciowego (Sieć standardowa lub Opcja sieciowa <x>).

| Ustawienie                                      | Zastosowanie                                                                                                    | Wartości                                                                                                    |
|-------------------------------------------------|----------------------------------------------------------------------------------------------------|----------------------------------------------------------------------------------------------------|
| Tryb NPA                                        | Wysyłanie zadań drukowania do drukarki<br>i równoczesne wysyłanie zapytań<br>dotyczących stanu drukarki.                               | <ul> <li>Wyłącz</li> <li>Auto*</li> </ul>                                                                                                    |
| Binary PS (Mac)                                 | Konfigurowanie drukarki do przetwarzania<br>binarnych zadań drukowania w języku<br>PostScript pochodzących z komputera<br>Macintosh.   | <ul> <li>Wyłącz – zadania drukowania w języku<br/>PostScript są filtrowane przez drukarkę przy<br/>użyciu protokołu standardowego.</li> <li>Włącz – drukarka przetwarza nieprzetworzone<br/>binarne zadania drukowania w języku PostScript<br/>pochodzące z komputerów Macintosh.<br/>Ustawienie to często powoduje błędy zadań<br/>drukowania wysyłanych z komputerów pod<br/>kontrolą systemu Windows.</li> <li>Auto* – drukarka przetwarza zadania drukowania<br/>wysłane z komputera pracującego w systemie<br/>operacyjnym Windows lub Macintosh.</li> </ul>                                                                                                    |
| Ustaw prędkość<br>karty                         | Automatyczne wykrywanie szybkości<br>połączenia z siecią. Możliwe jest<br>wyłączenie tego ustawienia i ręczne<br>ustawienie szybkości. | <ul> <li>Auto* – drukarka wykrywa aktualną szybkość sieci.</li> <li>10 Mb/s<sup>†</sup> w trybie półdupleksu – wymusza próbę nawiązania połączenia z siecią tylko przy szybkości 10Mb/s w trybie półdupleksu.</li> <li>10 Mb/s w trybie pełnego dupleksu – wymusza próbę nawiązania połączenia z siecią tylko przy szybkości 10 Mb/s w trybie pełnego dupleksu.</li> <li>100 Mb/s w trybie półdupleksu – wymusza próbę nawiązania połączenia z siecią tylko przy szybkości 10 Mb/s w trybie pełnego dupleksu.</li> <li>100 Mb/s w trybie półdupleksu – wymusza próbę nawiązania połączenia z siecią tylko przy szybkości 100 Mb/s w trybie półdupleksu.</li> <li>100 Mb/s w trybie pełnego dupleksu – wymusza próbę nawiązania połączenia z siecią tylko przy szybkości 100 Mb/s w trybie pełnego dupleksu.</li> </ul> |
| * Ustawienie fabryczne<br>† Megabitów na sekund | ę                                                                                                    |                                                                                                    |

### Menu Równoległy

Menu Równoległy służy do modyfikowania ustawień drukarki związanych z zadaniami wysyłanymi przez port równoległy.

| Ustawienie             | Zastosowanie                                                                                                    | Wartości                                                                                                    |
|------------------------|----------------------------------------------------------------------------------------------------|----------------------------------------------------------------------------------------------------|
| Tryb NPA               | Wysyłanie zadań drukowania do<br>drukarki i równoczesne wysyłanie<br>zapytań dotyczących stanu drukarki.                                                                                                    | <ul> <li>Wyłącz</li> <li>Włącz</li> <li>Auto*</li> </ul>                                                                                                    |
| Protokół               | Odbieranie informacji ze znacznie<br>większą szybkością transmisji przy<br>ustawieniu w drukarce protokołu<br>Fastbytes (o ile używany komputer<br>obsługuje protokół Fastbytes) lub<br>odbieranie informacji z normalną<br>szybkością transmisji, gdy ustawiony<br>jest protokół Standardowy. | <ul> <li>Standardowy</li> <li>Fastbytes*</li> </ul>                                                                                                    |
| Tryb równoległy 2      | Określenie, czy dane portu<br>równoległego są próbkowane na<br>wznoszącym (Włącz) czy opadającym<br>(Wyłącz) zboczu sygnału<br>próbkującego.                                                                                                    | <ul> <li>Wyłącz</li> <li>Włącz*</li> </ul>                                                                                                    |
| Binary PS (Mac)        | Konfigurowanie drukarki do<br>przetwarzania binarnych zadań<br>drukowania w języku PostScript<br>pochodzących z komputera<br>Macintosh.                                                                                                    | <ul> <li>Wyłącz – zadania drukowania w języku PostScript są filtrowane przez drukarkę przy użyciu protokołu standardowego.</li> <li>Włącz – drukarka przetwarza nieprzetworzone binarne zadania drukowania w języku PostScript pochodzące z komputerów Macintosh. Ustawienie to często powoduje błędy zadań drukowania wysyłanych z komputerów pod kontrolą systemu Windows.</li> <li>Auto* – drukarka przetwarza zadania drukowania wysłane z komputera pracującego w systemie operacyjnym Windows lub Macintosh.</li> </ul> |
| * Ustawienie fabryczne |                                                                                                    |                                                                                                    |

### Menu ustawień

Menu ustawień umożliwia konfigurowanie sposobu formatowania końca wiersza w zależności od używanego systemu komputerowego.

| Ustawienie             | Zastosowanie                                                                                                    | Wartości                                |  |
|------------------------|----------------------------------------------------------------------------------------------------|-----------------------------------------|--|
| Autom. CR po LF        | Określenie, czy drukarka ma automatycznie wykonywać operację powrotu karetki (CR) po wystąpieniu znaku końca wiersza (LF).  | <ul><li>Wyłącz*</li><li>Włącz</li></ul> |  |
| Autom. LF po CR        | Określenie, czy drukarka ma automatycznie wykonywać operację zmiany wiersza (LF) po wystąpieniu znaku powrotu karetki (CR). | <ul><li>Wyłącz*</li><li>Włącz</li></ul> |  |
| * Ustawienie fabryczne |                                                                                                    |                                         |  |

### Menu USB

Menu USB służy do modyfikowania ustawień drukarki dotyczących zadań wysłanych za pośrednictwem portu USB (Universal Serial Bus).

| Ustawienie          | Zastosowanie                                                                                                    | Wartości                                                                                                    |
|---------------------|----------------------------------------------------------------------------------------------------|----------------------------------------------------------------------------------------------------|
| Tryb NPA            | Wysyłanie zadań drukowania do drukarki<br>i równoczesne wysyłanie zapytań<br>dotyczących stanu drukarki.                             | <ul> <li>Wyłącz</li> <li>Włącz</li> <li>Auto*</li> </ul>                                                                                                    |
| Binary PS (Mac)     | Konfigurowanie drukarki do przetwarzania<br>binarnych zadań drukowania w języku<br>PostScript pochodzących z komputera<br>Macintosh. | <ul> <li>Wyłącz – zadania drukowania w języku PostScript są filtrowane przez drukarkę przy użyciu protokołu standardowego.</li> <li>Włącz – drukarka przetwarza nieprzetworzone binarne zadania drukowania w języku PostScript pochodzące z komputerów Macintosh. Ustawienie to często powoduje błędy zadań drukowania wysłanych z komputerów pod kontrolą systemu Windows.</li> <li>Auto* – drukarka przetwarza zadania drukowania wysłane z komputera pracującego w systemie operacyjnym Windows lub Macintosh.</li> </ul> |
| * Ustawienie fabrvo | zne                                                                                                    |                                                                                                    |

#### Menu testów

Menu testów służy do rozwiązywania problemów z drukarką.

| Ustawienie                                  | Zastosowanie                                                                                                    | Wartości                                   |
|---------------------------------------------|----------------------------------------------------------------------------------------------------|--------------------------------------------|
| Przywróć ustawienia<br>fabryczne            | Przywrócenie określonych fabrycznie domyślnych wartości ustawień drukarki. Czasami przywrócenie ustawień fabrycznych drukarki pozwala rozwiązać problemy związane z formatowaniem. Wartości fabryczne zostaną przywrócone wszystkim elementom menu oprócz następujących:                                                                                                    |                                            |
|                                             | <ul> <li>opcji język wyswietlany,</li> <li>wszystkich ustawień w menu Równoległy, Menu sieciowe, LocalTalk i Menu l</li> </ul>                                                                                                    | JSB.                                       |
|                                             | Wszystkie pobrane zasoby (czcionki, makra oraz zestawy znaków) znajdujące się<br>drukarki zostaną usunięte. Zasoby umieszczone w pamięci flash pozostają bez zn                                                                                                    | w pamięci RAM<br>nian.                     |
| Zresetuj licznik<br>bębna<br>światłoczułego | Wyzerowanie licznika bębna światłoczułego.<br>Komunikat o wymianie bębna światłoczułego zostanie wyczyszczony <i>tylko</i> w przypadku wymiany<br>zestawu bębna światłoczułego.                                                                                                    |                                            |
| Druk szesnastkowy                           | Ułatwia identyfikację problemów z drukowaniem, gdy drukowane są<br>nieoczekiwane znaki lub na wydruku brakuje znaków. Ustawienie Druk<br>szesnastkowy ułatwia określenie, czy problem związany jest z interpreterem<br>języka czy z kablem, przez udostępnienie otrzymywanych przez drukarkę<br>informacji. Aby wyjść z ustawienia Druk szesnastkowy, należy wyłączyć<br>drukarkę. | <ul> <li>Wyłącz*</li> <li>Włącz</li> </ul> |
| Strony testu jakości                        | <ul> <li>Pomoc przy identyfikacji problemów związanych z jakością wydruku, takich jak powstawanie smug. Po wybraniu tego ustawienia zostaną wydrukowane trzy strony ułatwiające ocenę jakości wydruku:</li> <li>strona tekstu z informacjami o drukarce, kasecie drukującej, bieżących ustawieniach marginesów oraz grafiką;</li> <li>dwie strony z grafiką.</li> </ul>            |                                            |
| * Ustawienie fabryczne                      |                                                                                                    |                                            |

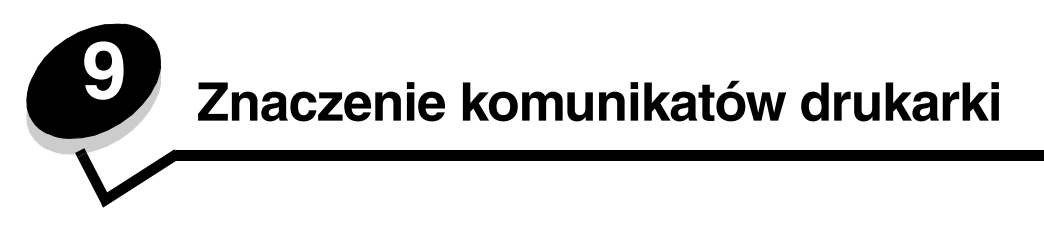

Na panelu operacyjnym drukarki wyświetlane są komunikaty opisujące aktualny jej stan oraz informujące o możliwych problemach, które należy rozwiązać. Niniejszy rozdział zawiera wykaz wszystkich komunikatów drukarki, objaśnienie ich znaczenia oraz informacje dotyczące sposobu ich usuwania.

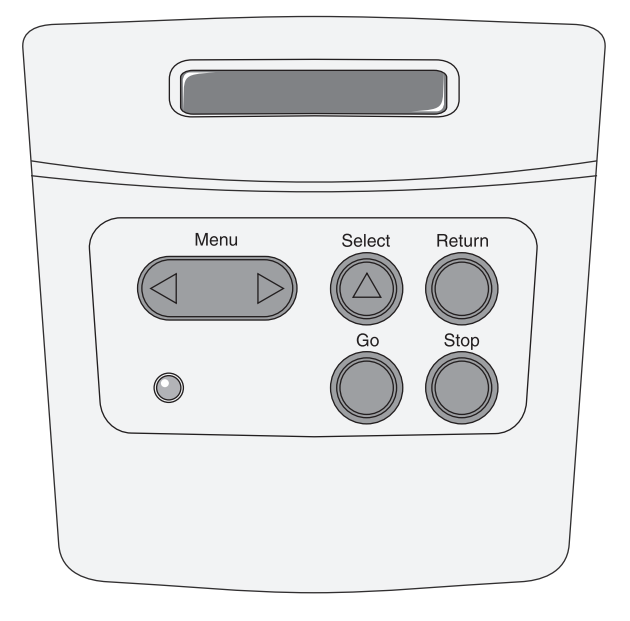

| Komunikat                        | Znaczenie komunikatu                                   | Działanie                                                                                             |
|----------------------------------|--------------------------------------------------------|----------------------------------------------------------------------------------------------------|
| 2 <xx> Zacięcie papieru</xx>     | Drukarka wykryła zacięcie nośnika.                     | Oczyść drogę papieru.<br>Patrz także sekcja: <b>Usuwanie zacięć</b><br><b>papieru</b>                 |
| 31 Brak lub uszkodzona<br>kaseta | Brak kasety drukującej lub jest ona<br>uszkodzona.     | Zainstaluj kasetę drukującą lub wymień<br>uszkodzoną.                                                 |
| 32 Nieobsługiwana<br>kaseta      | Zainstalowana jest nieobsługiwana kaseta<br>drukująca. | Wyjmij kasetę drukującą i zainstaluj nową.<br>Patrz także sekcja: <b>Wymiana kasety<br/>z tonerem</b> |

| Komunikat                               | Znaczenie komunikatu                                                                                                    | Działanie                                                                                                    |
|-----------------------------------------|----------------------------------------------------------------------------------------------------|----------------------------------------------------------------------------------------------------|
| 34 Krótki papier                        | Papier znajdujący się w zasobniku<br>określonym w drugim wierszu wyświetlacza<br>jest zbyt krótki do wydrukowania<br>sformatowanych danych.                                                                                | <ul> <li>Naciśnij przycisk Przejdź, aby usunąć komunikat i kontynuować drukowanie. Drukarka nie powtórzy automatycznie drukowania strony, która spowodowała wyświetlenie komunikatu.</li> <li>Sprawdź, czy ustawienie opcji Rozmiar papieru w Menu papieru jest prawidłowe dla używanego nośnika. Jeśli opcja Rozmiar zasob. uniw. jest ustawiona jako Uniwersalny, sprawdź, czy włożony nośnik ma wystarczającą długość dla sformatowanych danych.</li> <li>Naciśnij przycisk Menu, aby otworzyć Menu zadań i anulować bieżące zadanie.</li> <li>Patrz także sekcja: Rodzaje nośników wydruku stosowane w drukarce</li> </ul> |
| 35 Brak pamięci Zapis<br>wyłączony      | Brak pamięci drukarki wymaganej do<br>włączenia funkcji Zapis zasobów.<br>Komunikat ten zazwyczaj oznacza, że do<br>jednego lub większej liczby buforów łączy<br>drukarki przydzielona została zbyt duża<br>ilość pamięci. | <ul> <li>Naciśnij przycisk Przejdź, aby wyłączyć funkcję Zapis zasobów i kontynuować drukowanie.</li> <li>Po wyświetleniu tego komunikatu w celu włączenia funkcji zapis zasobów:         <ul> <li>Sprawdź, czy ustawienie buforu łącza ma wartość Auto i zamknij menu, aby uaktywnić zmiany.</li> <li>Po wyświetleniu komunikatu Gotowa włącz funkcję Zapis zasobów w Menu ustawień.</li> </ul> </li> <li>Zainstaluj dodatkową pamięć.</li> </ul>                                                                                                    |
| 37 Za mały obszar sortow.               | Brak wolnego miejsca w pamięci drukarki<br>(lub na dysku twardym, jeśli jest<br>zainstalowany) wymaganego do wykonania<br>sortowania zadania wydruku.                                                                      | <ul> <li>Naciśnij przycisk Przejdź, aby<br/>wydrukować część zadania zapisaną już<br/>w pamięci i rozpocząć sortowanie<br/>pozostałej części zadania.</li> <li>Naciśnij przycisk Menu, aby otworzyć<br/>Menu zadań i anulować bieżące<br/>zadanie.</li> <li>Patrz także sekcja: Anulowanie zadania<br/>drukowania</li> </ul>                                                                                                    |
| 37 Za mało pamięci do<br>defragmentacji | Drukarka nie może dokonać<br>defragmentacji pamięci flash z powodu<br>zapełnienia pamięci użytej do zapisania<br>nieusuniętych zasobów pamięci flash.                                                                      | <ul> <li>Usuń czcionki, makra oraz inne dane<br/>znajdujące się w pamięci drukarki.</li> <li>Zainstaluj dodatkową pamięć drukarki.</li> </ul>                                                                                                    |
| 38 Pełna pamięć                         | Drukarka przetwarza dane, lecz pamięć<br>używana do zapisywania stron jest<br>zapełniona.                                                                                                    | <ul> <li>Naciśnij przycisk Przejdź, aby usunąć komunikat i kontynuować drukowanie zadania. Zadanie może zostać wydrukowane nieprawidłowo.</li> <li>Naciśnij przycisk Menu, aby otworzyć Menu zadań i anulować bieżące zadanie.</li> <li>W celu uniknięcia tego błędu przyszłości: <ul> <li>Postaraj się uprościć zadanie wydruku, zmniejszając ilość tekstu i grafiki na stronie oraz usuwając niepotrzebnie pobrane czcionki lub makra.</li> <li>Zainstaluj dodatkową pamięć drukarki.</li> </ul> </li> <li>Patrz także sekcja: Usuwanie zacięć papieru</li> </ul>                                                            |

| Komunikat                                         | Znaczenie komunikatu                                                                                                    | Działanie                                                                                                    |
|---------------------------------------------------|----------------------------------------------------------------------------------------------------|----------------------------------------------------------------------------------------------------|
| 39 Zbyt złożona strona                            | Strona może zostać wydrukowana<br>nieprawidłowo z powodu zawartych na niej<br>zbyt złożonych informacji wydruku.          | <ul> <li>Naciśnij przycisk Przejdź, aby usunąć komunikat i kontynuować drukowanie zadania. Zadanie może zostać wydrukowane nieprawidłowo.</li> <li>Naciśnij przycisk Menu, aby otworzyć Menu zadań i anulować bieżące zadanie.</li> <li>W celu uniknięcia tego błędu w przyszłości:         <ul> <li>Ograniczaj złożoność stron, zmniejszając zawartość teksu lub grafiki i usuwając niepotrzebnie pobrane czcionki lub makra.</li> <li>Wtącz opcję Ochrona strony w Menu ustawień.</li> <li>Zainstaluj dodatkową pamięć drukarki.</li> </ul> </li> </ul> |
| 42 Niedopasowany region kasety                    | Używana kaseta z tonerem nie jest<br>przeznaczona dla danego regionu drukarki.                                            | <ul> <li>Zainstaluj kasetę z tonerem<br/>przeznaczoną dla tego regionu drukarki.</li> </ul>                                                                                                    |
| 50 Błąd czcionki PPDS                             | Interpreter języka PPDS napotkał błąd<br>czcionki lub drukarka odebrała<br>nieprawidłowe dane pobranych czcionek<br>PPDS. | <ul> <li>Naciśnij przycisk Przejdź, aby usunąć komunikat i kontynuować drukowanie.</li> <li>Naciśnij przycisk Menu, aby otworzyć Menu zadań i anulować zadanie drukowania lub zresetować drukarkę.</li> </ul>                                                                                                    |
| 51 Uszkodzona pamięć<br>flash                     | Drukarka wykryła usterkę pamięci flash.                                                                                   | Naciśnij przycisk <b>Przejdź</b> , aby usunąć<br>komunikat i kontynuować drukowanie.<br>Przed załadowaniem zasobów do pamięci<br>flash konieczne jest zainstalowanie innej<br>pamięci.                                                                                                    |
| 52 Pełna pamięć flash                             | Brak wolnego miejsca w pamięci flash do<br>zapisania pobieranych danych.                                                  | <ul> <li>Naciśnij przycisk <b>Przejdź</b>, aby usunąć komunikat i kontynuować drukowanie. Załadowane czcionki i makra, które nie zostały wcześniej zapisane w pamięci flash, są usuwane.</li> <li>Usuń czcionki, makra oraz inne dane zapisane w pamięci flash.</li> <li>Zainstaluj pamięć flash o większej pojemności.</li> </ul>                                                                                                    |
| 53 Pamięć flash<br>niesformatowana                | Drukarka wykryła niesformatowaną pamięć<br>flash.                                                                         | <ul> <li>Naciśnij przycisk Przejdź, aby usunąć komunikat i kontynuować drukowanie. Przed zapisaniem zasobów w pamięci flash konieczne jest jej sformatowanie.</li> <li>Jeśli komunikat o błędzie jest w dalszym ciągu wyświetlany, pamięć flash może być uszkodzona i należy ją wymienić.</li> </ul>                                                                                                    |
| 54 Błąd oprogramowania<br>sieci standardowej      | Drukarka nie jest w stanie nawiązać<br>połączenia z zainstalowanym portem<br>sieciowym.                                   | <ul> <li>Naciśnij przycisk Przejdź, aby usunąć komunikat i kontynuować drukowanie. Zadanie może zostać wydrukowane nieprawidłowo.</li> <li>Skonfiguruj nowe oprogramowanie interfejsu sieciowego za pomocą portu równoległego.</li> <li>Naciśnij przycisk Menu, aby otworzyć Menu zadań i zresetować drukarkę.</li> </ul>                                                                                                    |
| 55 Nieobsług. pamięć flash<br>w gnieździe <x></x> | W jednym z gniazd drukarka wykryła<br>nieobsługiwaną kartę pamięci flash.                                                 | Wyłącz drukarkę. Wyjmij nieobsługiwaną<br>kartę opcjonalną.                                                                                                    |

| Komunikat                                   | Znaczenie komunikatu                                                                                                    | Działanie                                                                                                    |
|---------------------------------------------|----------------------------------------------------------------------------------------------------|----------------------------------------------------------------------------------------------------|
| 56 Standardowy port<br>równoległy wyłączony | Dane zostały wysłane przez port<br>równoległy, ale jest on wyłączony.                                                                                                    | <ul> <li>Naciśnij przycisk Przejdź, aby usunąć ten komunikat. Drukarka usunie wszystkie dane otrzymane przez port równoległy.</li> <li>Sprawdź, czy opcja Bufor równoległy w menu Równoległy nie jest wyłączona.</li> <li>Patrz także sekcia: Menu Równoległy</li> </ul> |
| 56 Standardowy port USB                     | Dane zostaty wysłane przez port USB ale                                                                                                    | Naciśnii przycisk <b>Przejdź</b> aby usunać                                                                                                    |
| wyłączony                                   | jest on wyłączony.                                                                                                    | <ul> <li>vasini przyciski rizcjaz, aby usunąc<br/>ten komunikat. Drukarka usunie<br/>wszystkie dane otrzymane przez port<br/>USB.</li> <li>Sprawdź, czy opcja Bufor USB w menu<br/>USB nie jest wyłączona.</li> </ul>                                                    |
| 58 Za dużo opcji<br>pamięci flash           | W drukarce zainstalowano za dużo opcji<br>pamięci flash.                                                                                                    | Wyłącz drukarkę i odłącz przewód<br>zasilający. Usuń nadmiarową pamięć flash.<br>Podłącz przewód zasilający i włącz<br>drukarkę.                                                                                                    |
| 58 Za dużo<br>podłączonych zas.             | W drukarce zainstalowano zbyt wiele<br>szuflad z zasobnikami.                                                                                                    | Wyłącz drukarkę i odłącz przewód<br>zasilający. Wyjmij dodatkowe szuflady.<br>Podłącz przewód zasilający i włącz<br>drukarkę.<br>Patrz także: <i>arkusz Instalacja</i>                                                                                                   |
| 88 Mało toneru                              | Drukarka wykryła, że w kasecie drukującej<br>jest mało toneru. Jeśli nie dysponujesz<br>nową kasetą drukującą, zamów ją teraz.                                                                                                    | <ul> <li>Potrząśnij kasetą drukującą, aby<br/>wykorzystać pozostały toner.</li> <li>Wymień kasetę drukującą.</li> <li>Do czasu wymiany kasety będzie<br/>wyświetlany komunikat Mało toneru.</li> <li>Patrz także sekcja: Wymiana kasety<br/>z tonerem</li> </ul>         |
| 900–999 Serwis<br><komunikat></komunikat>   | Komunikaty oznaczone numerami 900–999<br>dotyczą problemów z drukarką, które mogą<br>wymagać obsługi serwisowej.                                                                                                    | Wyłącz drukarkę i sprawdź wszystkie<br>połączenia kabli. Ponownie włącz drukarkę.<br>Jeśli komunikat serwisowy pojawi się<br>ponownie, skontaktuj się z serwisem i zgłoś<br>numer komunikatu wraz z opisem<br>problemu.                                                  |
| Anulowanie zadania                          | Drukarka przetwarza żądanie anulowania<br>bieżącego zadania wydruku.                                                                                                    | Zaczekaj na usunięcie komunikatu.<br>Patrz także sekcja: <b>Anulowanie zadania</b><br><b>drukowania</b>                                                                                                    |
| Defragmentowanie<br>NIE WYŁĄCZAĆ            | Drukarka dokonuje defragmentacji pamięci<br>flash w celu zwolnienia miejsca<br>zajmowanego przez usunięte zasoby.                                                                                                    | Zaczekaj na usunięcie komunikatu.<br>Ostrzeżenie: Nie wyłączaj drukarki<br>podczas wyświetlania tego komunikatu.                                                                                                    |
| Drukowanie listy czcionek                   | Drukarka przetwarza lub drukuje listę<br>wszystkich dostępnych czcionek dla<br>wybranego języka drukarki.                                                                                                    | Zaczekaj na usunięcie komunikatu.                                                                                                    |
| Drukowanie listy katalogów                  | Drukarka przetwarza lub drukuje listę<br>wszystkich plików zapisanych w pamięci<br>flash lub na dysku twardym.                                                                                                    | Zaczekaj na usunięcie komunikatu.                                                                                                    |
| Drukowanie stron testu<br>jakości           | Drukarka formatuje i drukuje test jakości,<br>który składa się z 4 stron. Strona 1 zawiera<br>połączenie grafiki i tekstu, strony 2 i 3<br>zawierają tylko grafikę, a strona 4 jest<br>pusta. Jeśli włączona jest funkcja dupleksu,<br>strony będą drukowane dwustronnie.<br>W przeciwnym razie strony będą<br>drukowane jednostronnie. | Zaczekaj na usunięcie komunikatu.                                                                                                    |

| Komunikat                       | Znaczenie komunikatu                                                                                                    | Działanie                                                                                                    |
|---------------------------------|----------------------------------------------------------------------------------------------------|----------------------------------------------------------------------------------------------------|
| Drukowanie ustawień menu        | Drukarka przetwarza lub drukuje stronę<br>zawierającą ustawienia menu.                                                                                                    | Zaczekaj na usunięcie komunikatu.                                                                                                    |
| Formatowanie pamięci            | Drukarka formatuje pamięć flash.                                                                                                    | Zaczekaj na usunięcie komunikatu.                                                                                                    |
| flash<br>NIE WYŁĄCZAĆ           |                                                                                                    | Ostrzeżenie: Nie wyłączaj drukarki podczas wyświetlania tego komunikatu.                                                                                                    |
| Gotowa                          | Drukarka jest gotowa do pobierania<br>i przetwarzania zadań wydruku.                                                                                                    | Wyślij zadanie do drukowania.                                                                                                    |
| Gotowa Druk<br>szesnastkowy     | Drukarka znajduje się w trybie druku<br>szesnastkowego i jest gotowa do<br>otrzymania i przetwarzania zadań wydruku.                                                                                   | <ul> <li>Wyślij zadanie do drukowania.<br/>Wszystkie dane przesyłane do drukarki<br/>są drukowane w postaci kodów<br/>szesnastkowych i znaków. Kody<br/>sterujące są drukowane, a nie<br/>przetwarzane.</li> <li>Wyłącz drukarkę i włącz ją ponownie,<br/>aby wyjść z trybu druku szesnastkowego<br/>i powrócić do stanu gotowości.</li> </ul>                                                                          |
| Karta sieciowa zajęta           | Resetowany jest wewnętrzny serwer<br>wydruku (zwany również wewnętrznym<br>adapterem sieciowym, w skrócie INA).                                                                                        | Zaczekaj na usunięcie komunikatu.                                                                                                    |
| Mało toneru                     | W kasecie drukującej jest mało toneru.                                                                                                    | <ul> <li>Potrząśnij kasetą drukującą, aby<br/>wykorzystać pozostały toner.</li> <li>Wymień kasetę drukującą.</li> <li>Naciśnij przycisk <b>Przejdź</b>, aby usunąć<br/>komunikat i kontynuować drukowanie.</li> <li><b>Uwaga:</b> Jeśli nie wymienisz kasety, mogą</li> </ul>                                                                                                    |
| Menu wyłączone                  | Menu drukarki są zablokowane. Zmiana<br>ustawień z poziomu panelu operacyjnego<br>nie jest możliwa.                                                                                                    | <ul> <li>pojawić się problemy z jakością wydruku.</li> <li>W dalszym ciągu możliwe jest otwarcie<br/>Menu zadań w celu anulowania<br/>drukowanego zadania lub wydrukowania<br/>zadania poufnego bądź zatrzymanego. Aby<br/>uzyskać dostęp do menu drukarki, należy<br/>skontaktować się z administratorem<br/>systemu.</li> <li>Patrz także sekcja: Wyłączanie<br/>(blokowanie) menu panelu<br/>operacyjnego</li> </ul> |
| Niegotowa                       | Drukarka nie jest gotowa do pobierania lub<br>przetwarzania danych. Naciśnięty został<br>przycisk <b>Zatrzymaj</b> powodujący przejście<br>drukarki w tryb offline.                                    | Naciśnij przycisk <b>Przejdź</b> , aby powrócić do stanu gotowości drukarki.                                                                                                    |
| Nieprawidłowy kod<br>mechanizmu | Kod mechanizmu drukarki jest<br>nieprawidłowy. Drukarka nie może pobierać<br>i przetwarzać danych do czasu<br>zaprogramowania mechanizmu przy użyciu<br>prawidłowego kodu.                             | Pobierz prawidłowy kod do mechanizmu<br>drukarki.<br><b>Uwaga:</b> Załadowanie kodu mechanizmu<br>jest możliwe podczas wyświetlania tego<br>komunikatu.                                                                                                    |
| Nieprawidłowy kod sieci<br>std. | Kod wewnętrznego serwera wydruku nie<br>jest prawidłowy. Drukarka nie może<br>pobierać i przetwarzać danych do czasu<br>zaprogramowania wewnętrznego serwera<br>wydruku przy użyciu prawidłowego kodu. | Pobierz do wewnętrznego serwera<br>wydruku prawidłowy kod.<br><b>Uwaga:</b> Kod sieci można załadować<br>podczas wyświetlania tego komunikatu.                                                                                                    |

| Komunikat                                      | Znaczenie komunikatu                                                                                                    | Działanie                                                                                                    |
|------------------------------------------------|----------------------------------------------------------------------------------------------------|----------------------------------------------------------------------------------------------------|
| Oczekiwanie                                    | Drukarka otrzymała stronę danych do<br>wydruku, oczekuje jednak na polecenie<br>zakończenia zadania, rozpoczęcia<br>następnej strony lub na inne dodatkowe<br>dane.                                                                                                    | <ul> <li>Naciśnij przycisk Przejdź, aby<br/>wydrukować zawartość buforu.</li> <li>Naciśnij przycisk Menu, aby otworzyć<br/>Menu zadań i anulować bieżące<br/>zadanie.</li> </ul>         |
|                                                |                                                                                                    | Patrz także sekcja: <b>Anulowanie zadania</b><br>drukowania                                                                                                    |
| Odblokowywanie menu                            | Drukarka odpowiada na żądanie<br>odblokowania menu dostępnych dla<br>wszystkich użytkowników.                                                                                                    | Zaczekaj, aż komunikat zniknie,<br>a następnie naciśnij przycisk <b>Menu</b> , aby<br>wyświetlić menu na panelu operacyjnym.<br>Patrz także sekcja: <b>Odblokowywanie</b><br><b>menu</b> |
| Opróżnianie bufora                             | Następuje usuwanie z drukarki<br>uszkodzonych danych drukowania<br>i anulowanie aktualnego zadania wydruku.                                                                                                    | Zaczekaj na usunięcie komunikatu.                                                                                                    |
| Progr. kodu mechan.<br>NIE WYŁĄCZAĆ            | Trwa programowanie nowego kodu<br>mechanizmu.                                                                                                    | Poczekaj na usunięcie komunikatu<br>i zresetowanie drukarki.<br>Ostrzeżenie: Nie wyłączaj drukarki<br>podczas wyświetlania tego komunikatu.                                              |
| Programowanie kodu<br>systemu<br>NIE WYŁĄCZAĆ  | Trwa programowanie nowego kodu<br>systemu.                                                                                                    | Poczekaj na usunięcie komunikatu<br>i zresetowanie drukarki.<br>Ostrzeżenie: Nie wyłączaj drukarki<br>podczas wyświetlania tego komunikatu.                                              |
| Programowanie pamięci<br>flash<br>NIE WYŁĄCZAĆ | Drukarka zapisuje zasoby, takie jak<br>czcionki lub makra, w pamięci flash.                                                                                                    | Zaczekaj na usunięcie komunikatu.<br>Ostrzeżenie: Nie wyłączaj drukarki<br>podczas wyświetlania tego komunikatu.                                                                         |
| Przywracanie ustawień<br>fabrycznych           | <ul> <li>Przywracane są ustawienia fabryczne<br/>drukarki. Po ich przywróceniu:</li> <li>Wszystkie pobrane zasoby (czcionki,<br/>makra, zestawy znaków) znajdujące się<br/>w pamięci drukarki są usuwane.</li> <li>Wszystkim ustawieniom menu<br/>przywracane są ustawienia fabryczne<br/>z wyjątkiem: <ul> <li>ustawienia Język wyświetlany<br/>w Menu ustawień,</li> <li>wszystkich ustawień w menu<br/>Równoległy, Szeregowy, Menu<br/>sieciowe, Menu USB i Menu Faksu.</li> </ul> </li> </ul> | Zaczekaj na usunięcie komunikatu.<br>Patrz także sekcja: <b>Przywracanie<br/>domyślnych ustawień fabrycznych</b>                                                                         |
| Rozdz. zmniejszona                             | Drukarka redukuje rozdzielczość strony<br>w bieżącym zadaniu drukowania<br>z 600 punktów na cal (dpi) do 300 dpi, aby<br>zapobiec wystąpieniu błędu 38 Pełna<br>pamięć. Komunikat Rozdz. zmniejszona<br>jest wyświetlany, dopóki zadanie<br>drukowania nie zostanie ukończone.                                                                                                    | Naciśnij przycisk <b>Menu</b> , aby otworzyć<br>Menu zadań i anulować bieżące zadanie.                                                                                                   |
| Resetowanie drukarki                           | Przywracanie aktualnych ustawień<br>domyślnych drukarki. Wszystkie aktywne<br>zadania wydruku zostają anulowane.                                                                                                    | Zaczekaj na usunięcie komunikatu.<br>Patrz także sekcja: <b>Zmiana ustawień</b><br>drukarki za pomocą panelu<br>operacyjnego                                                             |
| Uaktywnianie zmian<br>w menu                   | Drukarka aktywuje zmiany wprowadzone<br>w jej ustawieniach.                                                                                                    | Zaczekaj na usunięcie komunikatu.<br>Patrz także sekcja: <b>Wyłączanie</b><br>(blokowanie) menu panelu<br>operacyjnego                                                                   |

| Komunikat                        | Znaczenie komunikatu                                                                                                    | Działanie                                                                                                    |
|----------------------------------|----------------------------------------------------------------------------------------------------|----------------------------------------------------------------------------------------------------|
| Włączanie trybu PPDS             | Drukarka uaktywnia emulację PPDS.                                                                                                    | Zaczekaj na usunięcie komunikatu.                                                                                                    |
| Wygaszacz                        | Drukarka jest gotowa do pobierania<br>i przetwarzania danych. W trakcie<br>bezczynności pobór energii jest<br>zmniejszony. Jeśli drukarka pozostanie<br>nieaktywna przez czas określony za<br>pomocą opcji menu Wygaszacz (wartością<br>domyślną jest 30 minut), na wyświetlaczu<br>zamiast komunikatu Gotowa pojawi się<br>komunikat Wygaszacz. | <ul> <li>Wyślij zadanie do drukowania.</li> <li>Naciśnij przycisk Przejdź, aby drukarka<br/>szybko rozgrzała się do temperatury<br/>roboczej i na wyświetlaczu pojawił się<br/>komunikat Gotowa.</li> </ul>                                                                                                    |
| Wykonywanie autotestu            | Drukarka wykonuje serię testów<br>rozruchowych po włączeniu zasilania.                                                                                                    | Zaczekaj na usunięcie komunikatu.                                                                                                    |
| Wyłączanie menu                  | Drukarka odpowiada na żądanie<br>wyłączenia menu.                                                                                                    | Zaczekaj na usunięcie komunikatu.<br><b>Uwaga:</b> Gdy menu są zablokowane,<br>zmiana ustawień drukarki za pomocą<br>panelu operacyjnego nie jest możliwa.<br>Patrz także sekcja: <b>Wyłączanie</b><br>(blokowanie) menu panelu<br>operacyjnego                                                                                                    |
| Wyłączanie trybu PPDS            | Drukarka wyłącza emulację PPDS.                                                                                                    | Zaczekaj na usunięcie komunikatu.                                                                                                    |
| Zajęta                           | Drukarka jest zajęta pobieraniem,<br>przetwarzaniem lub drukowaniem danych.                                                                                                    | <ul> <li>Zaczekaj na usunięcie komunikatu.</li> <li>Naciśnij przycisk Menu, aby otworzyć<br/>Menu zadań i anulować bieżące<br/>zadanie.</li> </ul>                                                                                                    |
| Załad. ręczn. <x></x>            | Drukarka próbuje pobrać papier<br>z podajnika uniwersalnego, który jest pusty.                                                                                                    | <ul> <li>Załaduj do określonego zasobnika<br/>papier, którego rodzaj i rozmiar podany<br/>jest w drugim wierszu wyświetlacza.<br/>Drukarka automatycznie przestanie<br/>wyświetlać komunikat i wznowi<br/>drukowanie.</li> <li>Naciśnij przycisk Menu, aby otworzyć<br/>Menu zadań i anulować bieżące<br/>zadanie.</li> </ul>                                                 |
| Załaduj do <x></x>               | Drukarka próbuje pobrać papier ze źródła,<br>które jest puste.<br>x oznacza jedno z następujących źródeł:<br>• Zasobnik 1 – Zasobnik 3                                                                                                    | <ul> <li>Załaduj do określonego zasobnika<br/>papier, którego rodzaj i rozmiar podany<br/>jest w drugim wierszu wyświetlacza.<br/>Naciśnij przycisk Przejdź, aby usunąć<br/>ten komunikat.</li> <li>Naciśnij przycisk Menu, aby otworzyć<br/>Menu zadań i anulować bieżące<br/>zadanie.</li> <li>Patrz także sekcja: Ładowanie<br/>zasobników na 250 i 550 arkuszy</li> </ul> |
| Zamknij drzwiczki                | Górne przednie drzwiczki są otwarte.                                                                                                    | <ul><li>Zamknij górne przednie drzwiczki.</li><li>Zainstaluj kasetę drukującą.</li></ul>                                                                                                    |
| Zmień kasetę, złe<br>napełnienie | Drukarka wykryła nieobsługiwaną<br>powtórnie napełnioną kasetę drukującą.                                                                                                    | Wyjmij wskazaną kasetę drukującą<br>i zainstaluj nową.<br>Patrz także sekcja: <b>Wymiana kasety<br/>z tonerem</b>                                                                                                    |

Zadania związane z oprogramowaniem i siecią

# Drukowanie stron ustawień menu i konfiguracji sieci

Strona ustawień menu pokazuje aktualne ustawienia menu (domyślne ustawienia użytkownika), listę zainstalowanych opcjonalnych elementów wyposażenia oraz dostępną pamięć drukarki. Strony tej można użyć w celu sprawdzenia, czy wszystkie opcjonalne elementy wyposażenia drukarki są zainstalowane prawidłowo i czy ustawienia drukarki są właściwe.

W razie potrzeby identyfikacji przycisków na panelu operacyjnym i wyświetlaczu można skorzystać z informacji zawartych w rozdziale **Korzystanie z panelu operacyjnego**.

- 1 Upewnij się, że drukarka jest włączona i że wyświetlany jest komunikat Gotowa.
- 2 Naciskaj i zwalniaj przycisk Menu, aż zostanie wyświetlona opcja Menu testów, a następnie naciśnij przycisk Wybierz.
- 3 Naciskaj i zwalniaj przycisk Menu, aż zostanie wyświetlona opcja Drukuj menu, a następnie naciśnij przycisk Wybierz.

Podczas drukowania strony wyświetlany jest komunikat Drukowanie ustawień menu. Po zakończeniu drukowania strony ustawień menu ponownie wyświetlony zostanie komunikat Gotowa.

Jeśli podczas drukowania tej strony zostanie wyświetlony inny komunikat, należy skorzystać z sekcji **Znaczenie** komunikatów drukarki, aby uzyskać więcej informacji.

Jeśli drukarka jest wyposażona w port sieciowy, drukowana jest dodatkowa strona zawierająca więcej informacji o ustawieniach sieciowych. Menu sieciowe i ustawienia sieciowe są uwzględniane na wydruku tylko w przypadku korzystania z drukarki sieciowej.

Ustawienia dotyczące elementów menu mogą być wprowadzone przy użyciu panelu operacyjnego. Ustawienia te mogą być również wprowadzane za pomocą poleceń PJL (Print Job Language). Więcej informacji na temat poleceń PJL można znaleźć w dziale *Technical Reference (Dokumentacja techniczna)* w witrynie internetowej firmy Lexmark.

Strony ustawień menu można użyć w celu sprawdzenia, czy wszystkie elementy opcjonalnego wyposażenia drukarki są zainstalowane prawidłowo i czy ustawienia drukarki są prawidłowo wprowadzone.

## Drukowanie stron testu jakości

Aby uzyskać pomoc przy identyfikowaniu źródła problemów związanych z jakością wydruku, należy wydrukować strony testu jakości.

Uwaga: Strony testowe muszą być wydrukowane na papierze Letter, Legal lub A4.

- 1 Wyłącz drukarkę.
- 2 Przy jej włączaniu naciśnij i przytrzymaj przyciski Wybierz i Wróć.

Zwolnij przyciski po wyświetleniu komunikatu Wykonywanie autotestu.

3 Wybierz opcję Drukuj test jakości.

Podczas drukowania stron przez drukarkę wyświetlany jest komunikat Drukowanie stron testu jakości. Drukowane są następujące strony:

- strona informacyjna, zawierająca informacje o drukarce, kasecie, bieżących ustawieniach marginesów oraz grafikę służącą do oceny jakości wydruku;
- dwie strony z grafiką służącą do oceny możliwości drukowania przez drukarkę różnych typów grafiki.
- 4 Przeanalizuj te strony, aby ocenić jakość drukowania. W przypadku wystąpienia problemów zobacz sekcję **Problemy z jakością wydruku**.

Aby zamknąć te menu, należy wyłączyć i ponownie włączyć drukarkę.

# Konfigurowanie protokołu TCP/IP

Jeśli w sieci dostępny jest protokół TCP/IP, zaleca się przypisanie drukarce adresu IP.

### Przypisywanie drukarce adresu IP

*Jeśli w sieci używany jest protokół DHCP*, adres IP zostanie przydzielony automatycznie po podłączeniu kabla sieciowego do drukarki.

- 1 Adresu IP należy szukać pod nagłówkiem TCP/IP na stronie z informacjami na temat konfiguracji sieci wydrukowanej w sekcji Drukowanie stron ustawień menu i konfiguracji sieci na str. 95.
- 2 Przejdź do sekcji Sprawdzanie poprawności ustawień adresu IP na str. 97 i rozpocznij od p. 2.

Jeśli w danej sieci nie jest używany protokół DHCP, należy ręcznie przydzielić drukarce adres IP.

Można to zrobić w łatwy sposób przy użyciu narzędzia serwera wydruku do konfiguracji protokołu TCP/IP (Print Server TCP/IP Setup Utility).

Szczegółowe instrukcje na temat instalowania oraz używania tego narzędzia można znaleźć na dysku CD-ROM ze sterownikami, który został dostarczony razem z drukarką. Uruchom dysk CD-ROM, kliknij opcję **View Documentation** (Przeglądaj dokumentację), a następnie opcję **Network Printer Install** (Instalacja drukarki sieciowej). Można tam znaleźć informacje na temat korzystania z narzędzia serwera wydruku do konfiguracji protokołu TCP/IP.

Aby korzystać z tego narzędzia, konieczna jest znajomość 12-cyfrowego fizycznego adresu drukarki lub *adresu UAA* drukarki *(Universally Administered Address)*. Adres UAA można znaleźć na wydrukowanej wcześniej stronie z konfiguracją sieci. Można użyć adresu UAA w formacie MSB albo w formie kanonicznej adresu.

#### Sprawdzanie poprawności ustawień adresu IP

1 Wydrukuj jeszcze raz stronę konfiguracji sieci. Sprawdź w sekcji TCP/IP, czy adres IP, maska sieci i brama są zgodne z oczekiwaniami.

Dodatkowe pomocne informacje można znaleźć w sekcji **Drukowanie stron ustawień menu i konfiguracji sieci** na str. 95.

Uwaga: Aby wyświetlić wiersz polecenia w systemie Windows, należy kliknąć kolejno opcje Start → Programy → Wiersz polecenia (lub Akcesoria → Wiersz polecenia w przypadku korzystania z systemu Windows 2000).

2 Użyj polecenia "ping", aby sprawdzić, czy drukarka odpowiada. Na przykład w wierszu polecenia na komputerze sieciowym wpisz ping, a następnie nowy adres IP drukarki (na przykład 192.168.0.11):

Jeśli drukarka sieciowa jest aktywna, użytkownik otrzyma potwierdzenie.

## Korzystanie z rezydentnej strony internetowej drukarki

Jeśli używana drukarka jest modelem sieciowym, posiada ona rezydentną stronę internetową, którą można otworzyć za pomocą przeglądarki internetowej. Aby otworzyć rezydentną stronę internetową, należy wpisać adres IP drukarki w polu adresu URL przeglądarki (na przykład http://192.168.236.24). Jeśli adres IP drukarki nie jest znany, można go znaleźć na stronie z konfiguracją sieci (aby uzyskać pomoc, zobacz sekcję **Drukowanie stron ustawień menu i konfiguracji sieci na str. 95**).

Do funkcji rezydentnej strony sieci Web należy okno bieżącego stanu drukarki zawierające szczegóły konfiguracji drukarki, takie jak aktualna pamięć i poziomy kodu mechanizmu. Użytkownik o uprawnieniach administratora może również zmieniać ustawienia drukarki.

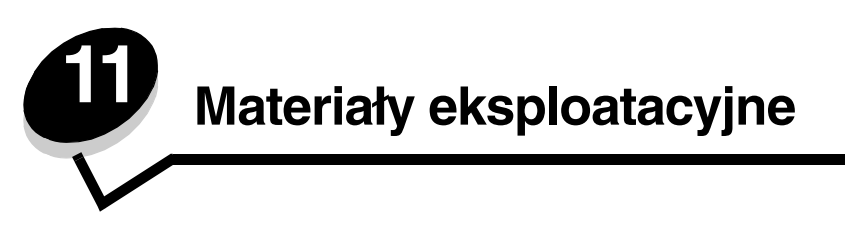

# Potrzebne materiały eksploatacyjne i sposoby ich zamawiania

Regularnej wymiany wymagają jedynie dwa rodzaje materiałów eksploatacyjnych: kaseta z tonerem oraz zestaw bębna światłoczułego, składające się na zespół kasety drukującej. Zestaw bębna światłoczułego zazwyczaj wystarcza na wydrukowanie 30 000 stron (przy średnim pokryciu strony 5%), podczas gdy kaseta z tonerem musi być wymieniana częściej. Częstotliwość wymiany kasety z tonerem zależy od rodzaju zakupionej kasety oraz od średniego pokrycia tonerem realizowanych zadań drukowania.

Na terenie USA lub Kanady materiały eksploatacyjne firmy Lexmark można zamówić u dowolnego autoryzowanego sprzedawcy materiałów eksploatacyjnych firmy Lexmark. Aby znaleźć najbliższego sprzedawcę, wystarczy zadzwonić pod numer 1-800-539-6275. W pozostałych krajach należy odwiedzić sklep internetowy firmy Lexmark pod adresem **www.lexmark.com** lub skontaktować się ze sprzedawcą drukarki.

W poniższej tabeli znajdują się informacje na temat materiałów eksploatacyjnych zalecanych do poszczególnych typów drukarek:

| Numer<br>katalogowy                         | Opis                                   | Średnia wydajność kasety                |  |  |
|---------------------------------------------|----------------------------------------|-----------------------------------------|--|--|
| Cały świat                                  |                                        |                                         |  |  |
| 12A8302                                     | Zestaw bębna światłoczułego            | 30 000 stron standardowych <sup>1</sup> |  |  |
| Stany Zjednoczone i Kanada <sup>3</sup>     |                                        |                                         |  |  |
| 24035SA                                     | Kaseta drukująca                       | 2500 stron standardowych <sup>2</sup>   |  |  |
| 34035HA                                     | Wysokowydajna kaseta drukująca         | 6000 stron standardowych <sup>2</sup>   |  |  |
| 24015SA                                     | Zwrotna kaseta drukująca               | 2500 stron standardowych <sup>2</sup>   |  |  |
| 34015HA                                     | Wysokowydajna zwrotna kaseta drukująca | 6000 stron standardowych <sup>2</sup>   |  |  |
| Europa, Afryka i Bliski Wschód <sup>4</sup> |                                        |                                         |  |  |
| 24036SE                                     | Kaseta drukująca                       | 2500 stron standardowych <sup>2</sup>   |  |  |
| 34036HE                                     | Wysokowydajna kaseta drukująca         | 6000 stron standardowych <sup>2</sup>   |  |  |
| 24016SE                                     | Zwrotna kaseta drukująca               | 2500 stron standardowych <sup>2</sup>   |  |  |
| 34016HE                                     | Wysokowydajna zwrotna kaseta drukująca | 6000 stron standardowych <sup>2</sup>   |  |  |
| Azja – obszar Pacyfiku <sup>5</sup>         |                                        |                                         |  |  |
| 34237HR                                     | Kaseta drukująca                       | 2500 stron standardowych <sup>2</sup>   |  |  |
| 34237XR                                     | Wysokowydajna kaseta drukująca         | 6000 stron standardowych <sup>2</sup>   |  |  |
|                                             |                                        |                                         |  |  |

<sup>1</sup> Przy pokryciu ok. 5%.

<sup>2</sup> Deklarowana wartość wydajności zgodnie z normą ISO/IEC 19752.

<sup>3</sup> Przeznaczone do użytku tylko w Stanach Zjednoczonych i Kanadzie.

<sup>4</sup> Przeznaczone do użytku tylko w Europie, Afryce i na Bliskim Wschodzie.

<sup>5</sup> Przeznaczone do użytku tylko w Azji – obszarze Pacyfiku, Australii i Nowej Zelandii.

<sup>6</sup> Przeznaczone do użytku tylko w Ameryce Łacińskiej.

| Numer<br>katalogowy           | Opis                                   | Średnia wydajność kasety              |
|-------------------------------|----------------------------------------|---------------------------------------|
| 34217HR                       | Zwrotna kaseta drukująca               | 2500 stron standardowych <sup>2</sup> |
| 34217XR                       | Wysokowydajna zwrotna kaseta drukująca | 6000 stron standardowych <sup>2</sup> |
| Ameryka Łacińska <sup>6</sup> |                                        |                                       |
| 24038SL                       | Kaseta drukująca                       | 2500 stron standardowych <sup>2</sup> |
| 34038HL                       | Wysokowydajna kaseta drukująca         | 6000 stron standardowych <sup>2</sup> |
| 24018SL                       | Zwrotna kaseta drukująca               | 2500 stron standardowych <sup>2</sup> |
| 34018HL                       | Wysokowydajna zwrotna kaseta drukująca | 6000 stron standardowych <sup>2</sup> |
| 1 Duran a classical de 50/    |                                        |                                       |

<sup>1</sup> Przy pokryciu ok. 5%.

<sup>2</sup> Deklarowana wartość wydajności zgodnie z normą ISO/IEC 19752.

<sup>3</sup> Przeznaczone do użytku tylko w Stanach Zjednoczonych i Kanadzie.

<sup>4</sup> Przeznaczone do użytku tylko w Europie, Afryce i na Bliskim Wschodzie.

<sup>5</sup> Przeznaczone do użytku tylko w Azji – obszarze Pacyfiku, Australii i Nowej Zelandii.

<sup>6</sup> Przeznaczone do użytku tylko w Ameryce Łacińskiej.

#### Przechowywanie materiałów eksploatacyjnych

Do przechowywania materiałów eksploatacyjnych należy wybrać chłodne, czyste miejsce. Materiały eksploatacyjne należy przechowywać *skierowane prawidłową stroną do góry*, w oryginalnym opakowaniu, aż do momentu ich użycia.

Materiałów eksploatacyjnych nie należy wystawiać na działanie:

- światła słonecznego,
- temperatur wyższych niż 35°C,
- dużej wilgotności (powyżej 80%),
- zasolonego powietrza,
- gazów powodujących korozję,
- silnego zapylenia.

# Zmniejszanie zużycia materiałów eksploatacyjnych

Zmniejszanie zużycia materiałów eksploatacyjnych pozwala obniżyć koszty drukowania.

- Podczas wykonywania wydruków próbnych można ograniczyć ilość zużywanego toneru, zmieniając odpowiednio ustawienie Intensywność toneru w sterowniku drukarki. Dostępne są ustawienia z zakresu od 1 (bardzo jasny) do 10 (bardzo ciemny), gdzie 8 jest wartością domyślną. Ustawienie parametru Intensywność toneru na wartość 1 pozwala zaoszczędzić najwięcej toneru.
- Zużycie papieru można zmniejszyć, drukując na obu stronach arkusza papieru.

# Kiedy należy zaopatrzyć się w nowe materiały eksploatacyjne

W poniższych sekcjach opisano kilka sposobów określania momentu, kiedy należy zakupić nowe materiały eksploatacyjne.

#### Sprawdzanie poziomów toneru i bębna światłoczułego

Drukując stronę ustawień menu można określić, ile w przybliżeniu toneru zostało w kasecie i jaki jest poziom napełnienia zestawu bębna światłoczułego. Ułatwia to określenie, kiedy należy zamówić materiały eksploatacyjne na wymianę. Aby uzyskać informacje na temat drukowania strony ustawień menu, zobacz sekcję **Drukowanie stron ustawień menu i konfiguracji sieci na str. 95**.

Kiedy kaseta z tonerem jest prawie pusta, wyświetlany jest komunikat **Mało toneru** (patrz **str. 92**). Podczas wyświetlania tego komunikatu drukowanie jest nadal możliwe przez krótki czas, lecz jakość wydruków obniża się wraz z malejącym poziomem toneru.

Uwaga: Komunikat Mało toneru nie zostanie wyświetlony, jeśli zainstalowano startową kasetę drukującą.

Kiedy zostanie wyświetlony komunikat o małej ilości toneru lub wydruk stanie się zbyt blady, należy wyjąć kasetę z tonerem. Następnie należy mocno potrząsnąć nią kilka razy na boki oraz do przodu i do tyłu, aby ponownie rozprowadzić toner wewnątrz, i ponownie ją zainstalować. Czynności te można powtarzać kilkakrotnie. Jeśli wydruk nadal jest zbyt blady, należy wymienić kasetę z tonerem.

Aby zapewnić właściwą jakość wydruków oraz nie dopuścić do uszkodzenia drukarki, praca drukarki zostanie zatrzymana po osiągnięciu limitu czasu pracy bębna światłoczułego, który wynosi 40 000 stron. Użytkownik jest automatycznie powiadamiany, kiedy bęben światłoczuły zbliża się do osiągnięcia tego limitu.

Gdy na wyświetlaczu pojawi się po raz pierwszy komunikat Wymień zestaw bębna światłoczułego, należy niezwłocznie zamówić nowy zestaw bębna światłoczułego. Kiedy zestaw bębna światłoczułego osiągnie koniec ustalonego okresu eksploatacji (około 30 000 stron), jakość wydruków będzie się znacząco obniżać, aż do momentu zatrzymania pracy bębna światłoczułego po osiągnięciu limitu 40 000 stron. W celu określenia, kiedy kończy się okres eksploatacji zestawu bębna światłoczułego, należy wydrukować stronę z ustawieniami menu (Patrz sekcja **Drukowanie stron ustawień menu i konfiguracji sieci na str. 95**).

# Wymiana kasety z tonerem

1 Otwórz pokrywę przednią, naciskając przycisk znajdujący się z lewej strony drukarki i opuszczając pokrywę.

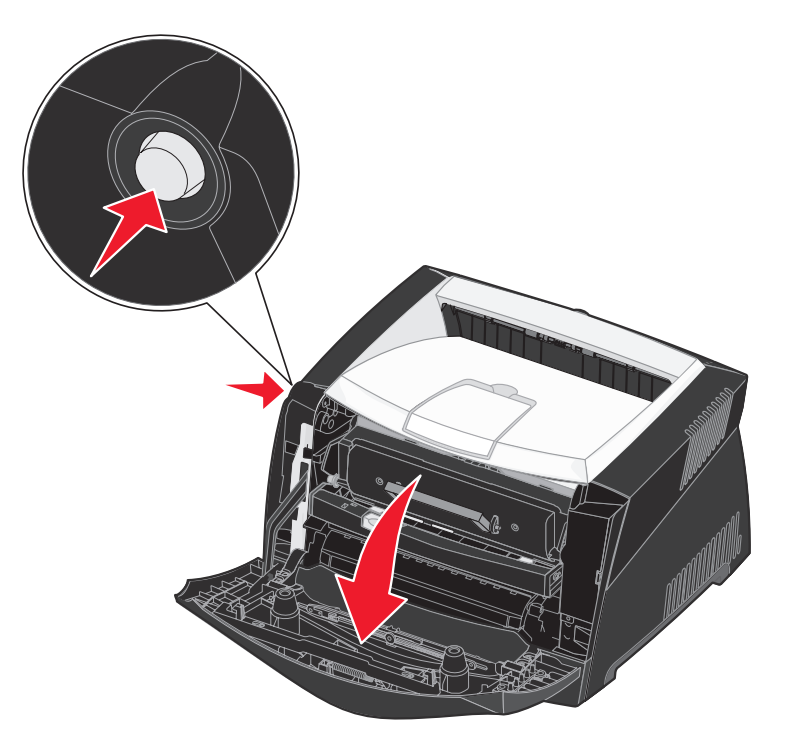

- 2 Wyjmij kasetę z tonerem:
  - a Naciśnij przycisk znajdujący się na podstawie zespołu kasety drukującej.
  - **b** Wyciągnij kasetę z tonerem do góry i na zewnątrz przy użyciu uchwytu.

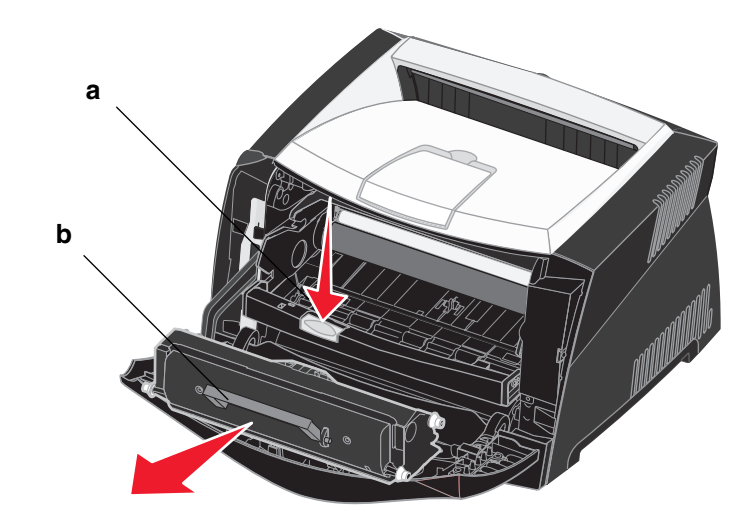

- 3 Rozpakuj nową kasetę z tonerem.
  - Uwaga: Opakowanie nowej kasety można wykorzystać do dostarczenia starej kasety do firmy Lexmark w celu recyklingu. Więcej informacji można znaleźć w sekcji Recykling produktów firmy Lexmark na str. 104.
- 4 Potrząśnij mocno kasetą we wszystkich kierunkach, aby równomiernie rozprowadzić toner.

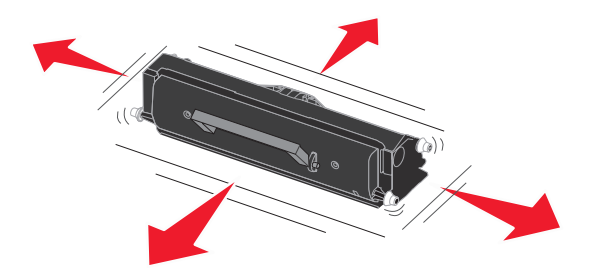

5 Zainstaluj nową kasetę z tonerem, wyrównując białe wałki na kasecie z tonerem z białymi strzałkami na szynach zestawu bębna światłoczułego oraz wsuwając kasetę z tonerem do oporu. Kiedy kaseta jest zainstalowana prawidłowo, *zatrzaśnie się* we właściwym położeniu.

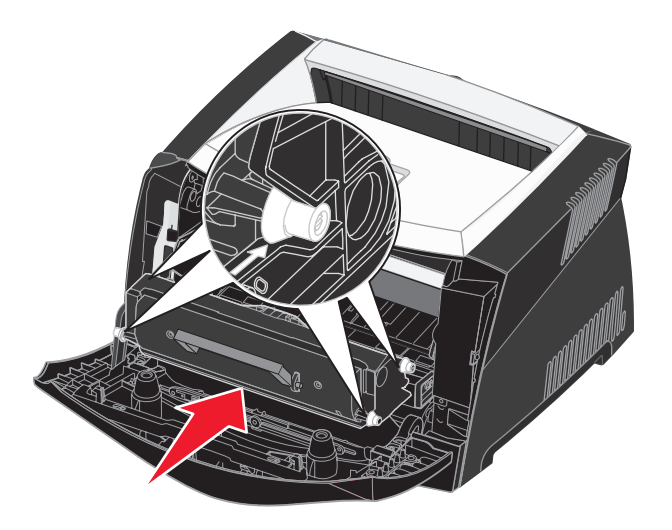

6 Zamknij przednią pokrywę.

# Recykling produktów firmy Lexmark

Aby oddać produkty firmy Lexmark do recyklingu:

- 1 Odwiedź naszą witrynę internetową pod adresem: www.lexmark.com/recycle
- 2 Postępuj według instrukcji wyświetlanych na ekranie komputera.

# Wymiana zestawu bębna światłoczułego

Ostrzeżenie: Podczas wymiany zestawu bębna światłoczułego nie należy wystawiać kasety z tonerem lub nowego zestawu bębna światłoczułego na bezpośrednie działanie światła przez dłuższy czas. Zbyt długie wystawienie na działanie światła może powodować problemy z jakością wydruku.

1 Otwórz pokrywę przednią, naciskając przycisk znajdujący się z lewej strony drukarki i opuszczając pokrywę.

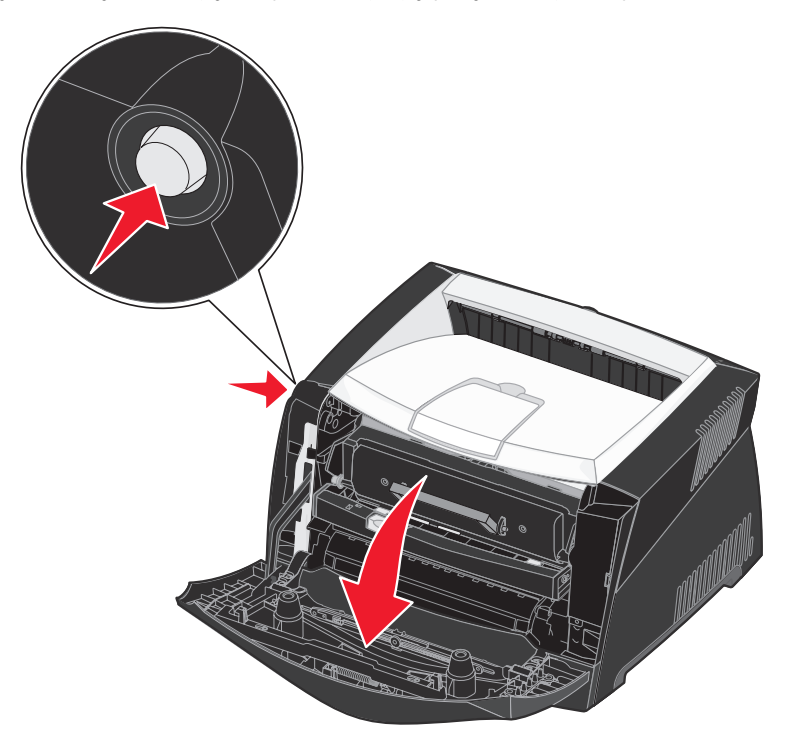

2 Wyjmij zespół kasety drukującej z drukarki, pociągając za uchwyt kasety z tonerem.

Uwaga: Nie naciskaj przycisku na zespole kasety drukującej.

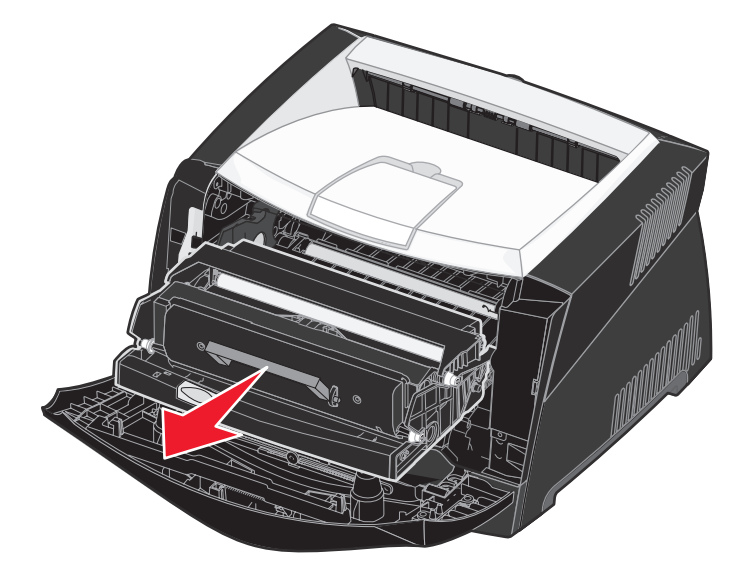

Połóż zespół kasety drukującej na płaskiej, czystej powierzchni.

- **3** Wyjmij kasetę z tonerem:
  - a Naciśnij przycisk znajdujący się na podstawie zespołu kasety drukującej.
  - **b** Wyciągnij kasetę z tonerem do góry i na zewnątrz przy użyciu uchwytu.

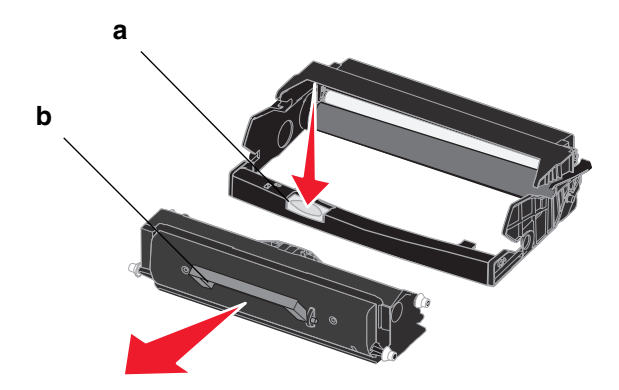

4 Rozpakuj nowy zestaw bębna światłoczułego.

5 Zainstaluj kasetę z tonerem w nowym zespole kasety z tonerem, wyrównując białe wałki na kasecie z tonerem z białymi strzałkami na szynach zestawu bębna światłoczułego oraz wsuwając kasetę z tonerem do oporu. Kiedy kaseta jest zainstalowana prawidłowo, *zatrzaśnie się* we właściwym położeniu.

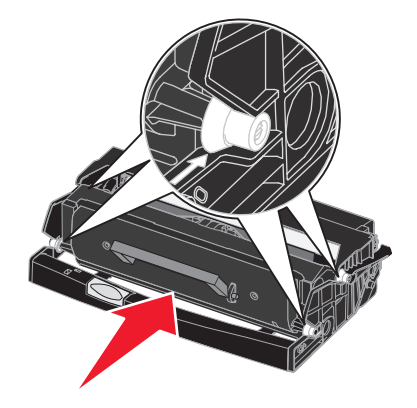

6 Zainstaluj zespół kasety drukującej w drukarce, wyrównując zielone strzałki na prowadnicach zespołu kasety drukującej z zielonymi strzałkami na szynach w drukarce oraz wsuwając zespół kasety drukującej do oporu.

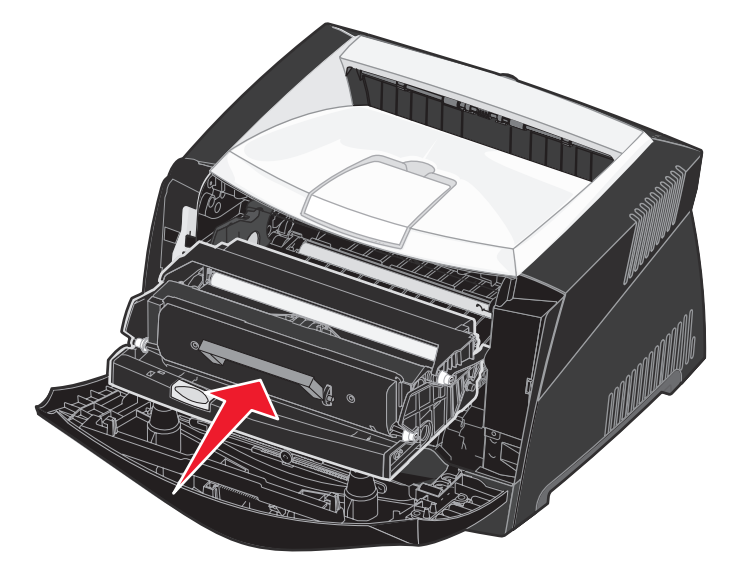

- 7 Zamknij przednią pokrywę.
  - **Uwaga:** Więcej informacji na temat resetowania licznika zestawu bębna światłoczułego można znaleźć w arkuszu instrukcji dostarczonym razem z nowym zestawem.

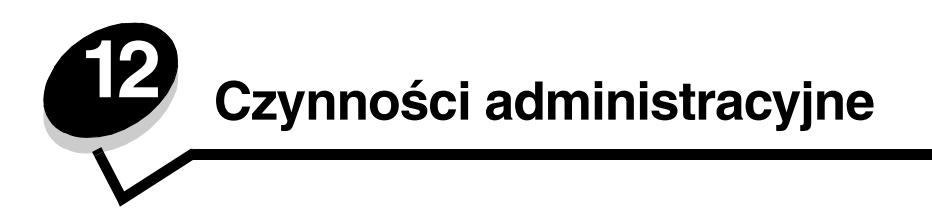

Poniższe sekcje zawierają opis zagadnień przeznaczonych dla administratora sieci odpowiedzialnego za drukarkę.

# Wyłączanie (blokowanie) menu panelu operacyjnego

Ponieważ użytkownikami drukarki może być wiele osób, administrator może chcieć zablokować menu panelu operacyjnego, aby uniemożliwić zmianę ustawień.

Wyłączanie menu panelu operacyjnego w celu uniemożliwienia zmiany domyślnych ustawień drukarki:

1 Wyłącz drukarkę.

**Uwaga:** Blokowanie menu panelu operacyjnego nie uniemożliwia dostępu do Menu zadań ani do funkcji drukowania ze wstrzymaniem.

- 2 Naciśnij i przytrzymaj przyciski Wybierz oraz Wróć i włącz drukarkę.
- 3 Zwolnij przyciski po wyświetleniu komunikatu Wykonywanie autotestu. W pierwszym wierszu wyświetlacza pojawi się opcja Menu konfiguracji.
- 4 Naciskaj przycisk **Menu**, aż zostanie wyświetlona opcja **Menu panelu**, a następnie naciśnij przycisk **Wybierz**. W drugim wierszu wyświetlacza pojawi się opcja **Wyłącz**.
- 5 Naciśnij przycisk Wybierz.

Na krótki czas wyświetlony zostanie komunikat Wyłączanie menu.

6 Naciskaj przycisk **Menu**, aż zostanie wyświetlona opcja Opuść menu konfiguracji, a następnie naciśnij przycisk **Wybierz**.

Menu zostaną wyłączone. Jeśli zostanie naciśnięty przycisk Menu, pojawi się komunikat Menu wyłączone.

#### Odblokowywanie menu

- 1 Powtórz czynności z punktów od 1 do 4 opisane w sekcji Wyłączanie (blokowanie) menu panelu operacyjnego.
- 2 Naciskaj przycisk Menu, aż zostanie wyświetlona opcja Włącz.

Przejdź do czynności z punktów 5 i 6 procedury Wyłączanie (blokowanie) menu panelu operacyjnego.
# Przywracanie domyślnych ustawień fabrycznych

Otwierając po raz pierwszy menu drukarki za pomocą panelu operacyjnego, można zauważyć, że niektóre wartości w menu są oznaczone gwiazdką (\*). Gwiazdka ta oznacza *domyślne ustawienie fabryczne*. Są to oryginalne ustawienia drukarki. (Ustawienia fabryczne mogą się różnić w zależności od kraju lub regionu).

Wybranie nowego ustawienia za pomocą panelu operacyjnego powoduje wyświetlenie komunikatu Zapisano. Po zniknięciu komunikatu Zapisano gwiazdka pojawia się obok nowo wybranego ustawienia, wskazując, że jest to bieżące *domyślne ustawienie użytkownika*. Ustawienia te będą aktywne do momentu zapisania nowych ustawień lub przywrócenia domyślnych ustawień fabrycznych.

Przywracanie pierwotnych ustawień fabrycznych drukarki:

- 1 Upewnij się, że drukarka jest włączona i że wyświetlany jest komunikat Gotowa.
- 2 Naciskaj przycisk Menu, aż zostanie wyświetlona opcja Menu testów, a następnie naciśnij przycisk Wybierz.
- 3 Naciskaj przycisk **Menu**, aż zostanie wyświetlona opcja **Ustawienia fabryczne**, a następnie naciśnij przycisk **Wybierz**.

W drugim wierszu wyświetlacza pojawi się opcja Przywróć.

4 Naciśnij przycisk Wybierz.

Zostanie wyświetlony komunikat Przywracanie ustawień fabrycznych, a następnie komunikat Gotowa.

Po wybraniu opcji Przywróć:

- Gdy widoczny jest komunikat Przywracanie ustawień fabrycznych, żadne przyciski na panelu operacyjnym nie są dostępne.
- Wszystkie pobrane zasoby (czcionki, makra oraz zestawy znaków) znajdujące się w pamięci RAM drukarki zostaną usunięte. (Zasoby znajdujące się na karcie pamięci flash lub na opcjonalnym dysku twardym pozostają bez zmian).
- Wszystkim ustawieniom menu przywracane są domyślne wartości fabryczne z wyjątkiem:
  - ustawienia Język wyświetlany w Menu ustawień,
  - wszystkich ustawień w menu Równoległy, Szeregowy, Menu sieciowe i Menu USB.

Aby uzyskać dodatkowe informacje na temat zmiany ustawień menu lub wyboru nowych ustawień domyślnych użytkownika, patrz sekcja **Zmiana ustawień drukarki za pomocą panelu operacyjnego**.

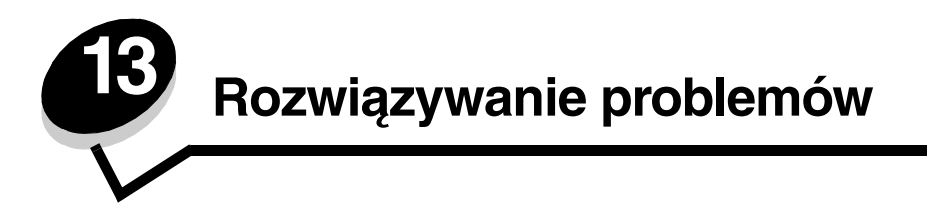

# Problemy ogólne

| Problem/Pytanie                                                                                                    | Rozwiązanie/Odpowiedź                                                                                                    |
|----------------------------------------------------------------------------------------------------|----------------------------------------------------------------------------------------------------|
| Dlaczego podczas<br>drukowania na kopertach<br>brakuje znaków?                                                                               | Jeśli widać puste miejsca (brakujące znaki) podczas drukowania na kopertach, należy<br>sprawdzić ustawienia sterownika drukarki, aby upewnić się, czy w menu Typ papieru wybrane<br>jest ustawienie Koperta.                                                                                                    |
|                                                                                                    | Jeśli ustawienie Koperta jest już wybrane, należy spróbować zmienić ustawienie tekstury na wartość odpowiadającą bardziej szorstkiej powierzchni nośnika. Czasem toner nie przylega odpowiednio do kopert o gładkiej teksturze. W sterowniku drukarki z menu Typ papieru należy wybrać opcję <b>Niestandardowy 6 — koperta gruboziarnista</b> .                                             |
|                                                                                                    | Aby przywrócić wartość domyślną ustawienia Niestandardowy 6 dla opcji Typ papieru,<br>Tekstura papieru oraz Gramatura papieru, należy użyć narzędzia do konfiguracji drukarki<br>lokalnej, znajdującego się na dysku CD–ROM ze sterownikami dostarczonym razem<br>z drukarką. Jeśli sterowniki drukarki i narzędzia zostały już zainstalowane, należy przejść do<br>punktu 7.               |
|                                                                                                    | <ol> <li>Włóż dysk CD–ROM ze sterownikami do napędu w komputerze.</li> </ol>                                                                                                    |
|                                                                                                    | 2 Kliknij opcję Printer Software (Oprogramowanie drukarki).                                                                                                    |
|                                                                                                    | 3 Kliknij przycisk Agree (Zgadzam się).                                                                                                    |
|                                                                                                    | 4 Zaznacz opcję Local Printer Install (Instalacja drukarki lokalnej), a następnie kliknij przycisk Dalej.                                                                                                    |
|                                                                                                    | 5 Wybierz drukarkę i port i sprawdź, czy zaznaczone jest pole Local Printer Settings Utility<br>(Narzędzie do konfiguracji drukarki lokalnej).                                                                                                    |
|                                                                                                    | 6 Kliknij przycisk <b>Zakończ</b> .                                                                                                    |
|                                                                                                    | Narzędzie zostanie zainstalowane w folderze Programy (o ile nie został wybrany inny folder).                                                                                                    |
|                                                                                                    | 7 Otwórz narzędzie do konfiguracji drukarki lokalnej.                                                                                                    |
|                                                                                                    | 8 W Menu papieru przewiń listę opcji, aby znaleźć ustawienie Niestandardowy.                                                                                                    |
|                                                                                                    | 9 Kliknij opcję Niestandardowy.                                                                                                    |
|                                                                                                    | 10 Przewiń listę do ustawienia typu papieru Niestandardowy 6.                                                                                                    |
|                                                                                                    | 11 Wybierz ustawienie Koperta dla typu papieru Niestandardowy 6, Ciężki dla gramatury<br>papieru Niestandardowy 6 oraz Gruboziarnista dla tekstury papieru Niestandardowy 6.                                                                                                    |
|                                                                                                    | 12 Na pasku narzędzi kliknij przycisk Akcje.                                                                                                    |
|                                                                                                    | 13 Kliknij przycisk Zastosuj, aby zachować dokonane zmiany.                                                                                                    |
|                                                                                                    | 14 Kliknij kolejno polecenia Plik → Zakończ, aby zamknąć narzędzie do konfiguracji drukarki<br>lokalnej.                                                                                                    |
| Jak usunąć zacięcie<br>papieru?                                                                                                    | Aby uzyskać informacje na temat usuwania zacięć papieru, zobacz sekcję <b>Usuwanie zacięć papieru na str. 36</b> .                                                                                                    |
| Pojawia się komunikat<br>Mało toneru, ale nie mam<br>jeszcze nowej kasety. Czy<br>możliwe jest drukowanie<br>przy niskim poziomie<br>toneru? | Tak, drukowanie jest nadal możliwe. Aby przedłużyć nieco okres eksploatacji kasety<br>z tonerem, należy wyjąć kasetę, mocno potrząsnąć nią kilka razy na boki i z przodu do tyłu,<br>aby rozprowadzić pozostały toner, a następnie włożyć ją z powrotem do drukarki. Czynności<br>te można powtarzać kilkakrotnie. Jeśli wydruk nadal jest zbyt blady, należy wymienić kasetę<br>z tonerem. |
| Drukarka wydaje się<br>pracować wolniej przy<br>korzystaniu z podajnika<br>ręcznego.                                                         | To jest normalna sytuacja. Prędkość drukowania czasami bywa nieco niższa, gdy nośnik<br>wydruku pochodzi z podajnika ręcznego.                                                                                                    |

| Problem/Pytanie                                                                                     | Rozwiązanie/Odpowiedź                                                                                                    |  |
|----------------------------------------------------------------------------------------------------|----------------------------------------------------------------------------------------------------|--|
| Chcę ręcznie podawać<br>karty do drukowania<br>dwustronnego, ale nie są<br>one właściwie pobierane. | Problem polega na tym, że w przypadku ręcznego drukowania dwustronnego strona 2 jest<br>zawsze drukowana z zasobnika 1. Jednak zasobnik 1 nie obsługuje kart.<br>Aby osiągnąć pożądany rezultat, należy obie strony wysłać jako osobne zadania drukowania.<br>Po wydrukowaniu pierwszej strony należy przeładować karty w podajniku ręcznym. Załaduj<br>karty do podajnika zadrukowaną stroną skierowaną w dół, górną krawędzią do przodu. |  |
| Arkusze papieru są<br>nieprawidłowo układane<br>w odbiorniku.                                       | Wysuń podpórkę papieru na odbiorniku.                                                                                                    |  |
| Gdy zasobnik papieru jest<br>wysunięty, gromadzi się na<br>nim kurz.                                | Załóż osłonę na tylną część drukarki. Osłona chroni zasobnik papieru przed<br>zanieczyszczeniami z otoczenia oraz przed przemieszczeniem, gdy jest on rozciągnięty.<br>Aby uzyskać wiecej informacji na temat zakładania osłony, zobacz sekcje <b>Zakładanie</b>                                                                                                    |  |
| Rozciągnięty zasobnik<br>papieru jest uderzany<br>i wypada z przedniej części<br>drukarki.          | osłony.                                                                                                    |  |

# Problemy z jakością wydruku

Wiele problemów związanych z drukowaniem można rozwiązać, wymieniając materiał eksploatacyjny lub element, dla którego upłynął zamierzony okres eksploatacji. Informacje zawarte w poniższej tabeli mogą pomóc w rozwiązywaniu problemów z jakością drukowania.

| Białe linie       • Soczewka głowicy drukującej jest zabrudzona.       Spróbuj wykonać po kolei następujące czynności:         Al IC DE AI IC DE AI IC DE AI IC DE       • Kaseta z tonerem lub nagrzewnica suszkodzone.       Spróbuj wykonać po kolei następujące czynności:         Poziome smugi       • Kaseta z tonerem lub nagrzewnica może być uszkodzona, pusta lub zużyta.       Wyczyść soczewkę głowicy drukującej na str. 116).       2 Wymień nagrzewnicą*.         Poziome smugi       • Kaseta z tonerem lub nagrzewnica może być uszkodzona, pusta lub zużyta.       W razie potrzeby wymień kasety z tonerem lub nagrzewnicą*.       W razie potrzeby wymień kasety z tonerem lub nagrzewnicą*.         Pionowe smugi       • Toner jest rozmazywany przed włopieniem go w papier.       • Jeśli papier jest sztywny, spróbuj użyć innego zasobnika lub podajnika ręcznego.         Nieregularności wydruku       • Papier jest wilgotny z powodu dużej nostki lub podajnika jepier iz stadu jepier nie spehia wymagnych parametrów dla nośników uzywanych wrktarec.       • Załaduj do podajnika papier z nowego opakowania.         ABCDE ABCDE ABC | Objaw                                                       | Przyczyna                                                                                                    | Rozwiązanie                                                                                                    |
|----------------------------------------------------------------------------------------------------|-------------------------------------------------------------|----------------------------------------------------------------------------------------------------|----------------------------------------------------------------------------------------------------|
| Poziome smugi       Kaseta z tonerem lub nagrzewnica<br>może być uszkodzona, pusta lub       W razie potrzeby wymień kasety<br>z tonerem lub nagrzewnicę".         ABCDE       ABCDE <ul> <li>Toner jest rozmazywany przed<br/>wtopieniem go w papier.</li> <li>Kaseta z tonerem jest uszkodzona.</li> <li>Jeśli papier jest sztywny, spróbuj<br/>użyć innego zasobnika lub podajnika<br/>ręćznego.</li> <li>Wymień kasetę drukującą.</li> </ul> Nieregularności wydruku <ul> <li>Papier jest wilgotny z powodu dużej<br/>wigotności powietrza.</li> <li>Vieregularności wydruku</li> <li>Papier jest użyta lub</li> <li>Papier jest zużyta lub</li> <li>Sprawdź, czy ustawienia typu<br/>uszkodzona.</li> <li>Sprawdź, czy ustawienia typu<br/>uszkodzona.</li> <li>Sprawdź, czy ustawienia typu<br/>uszkodzona.</li> <li>Wymień nagrzewnicę *.</li> </ul>                                                                                                    | Biate linie<br>AI IC DE<br>AI IC DE<br>AI IC DE<br>AI IC DE | <ul> <li>Soczewka głowicy drukującej jest zabrudzona.</li> <li>Kaseta z tonerem lub nagrzewnica są uszkodzone.</li> </ul>                                                                                                    | <ul> <li>Spróbuj wykonać po kolei następujące czynności:</li> <li>1 Wyczyść soczewkę głowicy drukującej (patrz sekcja Czyszczenie soczewki głowicy drukującej na str. 116).</li> <li>2 Wymień kasetę drukującą.</li> <li>3 Wymień nagrzewnicę*.</li> </ul>                     |
| <ul> <li>Pionowe smugi</li> <li>Toner jest rozmazywany przed wtopieniem go w papier.</li> <li>Kaseta z tonerem jest uszkodzona.</li> <li>Jeśli papier jest sztywny, spróbuj użyć innego zasobnika lub podajnika ręcznego.</li> <li>Wymień kasetę drukującą.</li> </ul> Nieregularności wydruku <ul> <li>Papier jest wilgotny z powodu dużej wilgotności powietrza.</li> <li>Używany papier nie spełnia wymaganych parametrów dla nośników używanych w drukarce.</li> <li>Nigrzewnica jest zużyta lub uszkodzona.</li> <li>Sprawdź, czy ustawienia typu papieru w sterowniku drukarki są zgodne z typem używanego papieru.</li> <li>Wymień nagrzewnicę*.</li> </ul>                                                                                                    | Poziome smugi<br>ABCDE<br><del>ABCD</del> E<br>ABCDE        | Kaseta z tonerem lub nagrzewnica<br>może być uszkodzona, pusta lub<br>zużyta.                                                                                                    | W razie potrzeby wymień kasety<br>z tonerem lub nagrzewnicę*.                                                                                                    |
| <ul> <li>Nieregularności wydruku</li> <li>Papier jest wilgotny z powodu dużej wilgotności powietrza.</li> <li>Używany papier nie spełnia wymaganych parametrów dla nośników używanych w drukarce.</li> <li>Nagrzewnica jest zużyta lub uszkodzona.</li> <li>Sprawdź, czy ustawienia typu papieru w sterowniku drukarki są zgodne z typem używanego papieru.</li> <li>Wymień nagrzewnicę*.</li> </ul>                                                                                                    | Pionowe smugi<br>ABCDE<br>ABODE<br>ABCDE                    | <ul> <li>Toner jest rozmazywany przed<br/>wtopieniem go w papier.</li> <li>Kaseta z tonerem jest uszkodzona.</li> </ul>                                                                                                    | <ul> <li>Jeśli papier jest sztywny, spróbuj<br/>użyć innego zasobnika lub podajnika<br/>ręcznego.</li> <li>Wymień kasetę drukującą.</li> </ul>                                                                                                    |
| Aby wymienić nagrzewnice, należy wezwać technika serwisu.                                                                                                    | Nieregularności wydruku<br>ARCDE<br>ABCI E<br>APCLE         | <ul> <li>Papier jest wilgotny z powodu dużej wilgotności powietrza.</li> <li>Używany papier nie spełnia wymaganych parametrów dla nośników używanych w drukarce.</li> <li>Nagrzewnica jest zużyta lub uszkodzona.</li> </ul> | <ul> <li>Załaduj do podajnika papier<br/>z nowego opakowania.</li> <li>Nie używaj szorstkiego papieru<br/>z fakturą.</li> <li>Sprawdź, czy ustawienia typu<br/>papieru w sterowniku drukarki są<br/>zgodne z typem używanego papieru.</li> <li>Wymień nagrzewnicę*.</li> </ul> |

| Objaw                                                                                                    | Przyczyna                                                                                                    | Rozwiązanie                                                                                                    |
|----------------------------------------------------------------------------------------------------|----------------------------------------------------------------------------------------------------|----------------------------------------------------------------------------------------------------|
| Wydruk jest zbyt jasny                                                                                                    | <ul> <li>Ustawienie Intensywność toneru ma<br/>zbyt niską wartość.</li> <li>Używany papier nie spełnia<br/>wymaganych parametrów dla<br/>nośników używanych w drukarce.</li> <li>W kasecie z tonerem jest mało<br/>toneru.</li> <li>Kaseta z tonerem jest uszkodzona.</li> </ul>                                   | <ul> <li>Przed wysłaniem zadania do<br/>drukowania zmodyfikuj w sterowniku<br/>drukarki ustawienie Intensywność<br/>toneru<sup>†</sup>.</li> <li>Załaduj papier z nowego<br/>opakowania.</li> <li>Nie używaj szorstkiego papieru<br/>z fakturą.</li> <li>Upewnij się, że papier ładowany do<br/>zasobników nie jest wilgotny.</li> <li>Wymień kasetę drukującą.</li> </ul> |
| Wydruk jest zbyt ciemny                                                                                                    | <ul> <li>Ustawienie Intensywność toneru ma<br/>zbyt wysoką wartość.</li> <li>Kaseta z tonerem jest uszkodzona.</li> </ul>                                                                                                    | <ul> <li>Przed wysłaniem zadania do<br/>drukowania zmodyfikuj w sterowniku<br/>drukarki ustawienie Intensywność<br/>toneru<sup>†</sup>.</li> <li>Wymień kasetę drukującą.</li> </ul>                                                                                                    |
| Jakość wydruku na folii jest niska<br>(Na wydruku znajdują się niepożądane<br>jasne lub ciemne miejsca, toner jest<br>rozmazany, widoczne są poziome lub<br>pionowe pasma). | <ul> <li>Używane folie nie spełniają<br/>wymaganych parametrów dla<br/>nośników używanych w drukarce.</li> <li>Dla opcji Typ formularza<br/>w sterowniku drukarki wybrano<br/>nośnik inny niż folia.</li> </ul>                                                                                                    | <ul> <li>Należy stosować wyłącznie folie<br/>zalecane przez producenta drukarki.</li> <li>Sprawdź, czy w ustawieniu Typ<br/>formularza określona jest folia.</li> </ul>                                                                                                    |
| Plamki toneru                                                                                                    | <ul> <li>Kaseta z tonerem jest uszkodzona.</li> <li>Nagrzewnica jest zużyta lub<br/>uszkodzona.</li> <li>Toner zabrudził drogę podawania<br/>papieru.</li> </ul>                                                                                                    | <ul> <li>Wymień kasetę drukującą.</li> <li>Wymień nagrzewnicę*.</li> <li>Skontaktuj się z serwisem.</li> </ul>                                                                                                    |
| Toner łatwo ściera się z papieru pod<br>wpływem dotyku.                                                                                                    | <ul> <li>Ustawienie opcji Tekstura papieru<br/>jest niewłaściwe dla stosowanego<br/>typu papieru lub nośnika<br/>specjalnego.</li> <li>Ustawienie Gramatura papieru jest<br/>niewłaściwe dla stosowanego typu<br/>papieru lub nośnika specjalnego.</li> <li>Nagrzewnica jest zużyta lub<br/>uszkodzona.</li> </ul> | <ul> <li>Zmień ustawienie opcji Tekstura papieru<sup>†</sup> z Normalna na Gładka lub Gruboziarnista.</li> <li>Zmień ustawienie opcji Gramatura papieru<sup>†</sup> ze Zwykły na Karty (lub inną odpowiednią wartość).</li> <li>Wymień nagrzewnicę*.</li> </ul>                                                                                                    |
| Szare tło<br>ABCDE<br>ABCDE<br>ABCDE                                                                                                    | <ul> <li>Ustawienie Intensywność toneru ma<br/>zbyt wysoką wartość.</li> <li>Kaseta z tonerem jest uszkodzona.</li> </ul>                                                                                                    | <ul> <li>Przed wysłaniem zadania do<br/>drukowania zmodyfikuj w sterowniku<br/>drukarki ustawienie Intensywność<br/>toneru<sup>†</sup>.</li> <li>Wymień kasetę drukującą.</li> </ul>                                                                                                    |

| Objaw                                                                                               | Przyczyna                                                                                                    | Rozwiązanie                                                                                                    |
|----------------------------------------------------------------------------------------------------|----------------------------------------------------------------------------------------------------|----------------------------------------------------------------------------------------------------|
| Nierówna gęstość wydruku<br>ABCDE<br>ABCDE<br>ABCDE<br>ABCDE                                        | Kaseta z tonerem jest uszkodzona.                                                                                                    | Wymień kasetę drukującą.                                                                                                    |
| Cienie na wydruku                                                                                   | <ul> <li>Dla opcji Typ formularza<br/>w sterowniku drukarki wybrano<br/>nieprawidłowe ustawienie.</li> <li>W kasecie z tonerem jest mało<br/>toneru.</li> </ul>                                                                                                    | <ul> <li>Sprawdź, czy ustawienie Typ<br/>formularza jest odpowiednie dla<br/>stosowanego papieru lub nośnika<br/>specjalnego.</li> <li>Wymień kasetę drukującą.</li> </ul>                           |
| Nierówny wydruk<br>DE<br>DE<br>DE<br>VE<br>(Wydruk pojawia się tylko na jednej<br>stronie arkusza). | Kaseta z tonerem jest zainstalowana<br>nieprawidłowo.                                                                                                    | Wyjmij i włóż ponownie kasetę<br>z tonerem.                                                                                                    |
| Nieprawidłowe marginesy                                                                             | Ustawienie opcji Rozmiar formularza<br>w sterowniku drukarki jest inne niż<br>rozmiar papieru załadowanego do<br>zasobnika. Na przykład do danego<br>zasobnika załadowany został papier<br>A4, lecz ustawienie Rozmiar<br>formularza nie zostało zmienione na<br>A4. | Ustaw opcję Rozmiar formularza na<br>wartość A4.                                                                                                    |
| Krzywy wydruk<br>(Wydruk jest nieprawidłowo<br>nachylony).                                          | <ul> <li>Położenie prowadnic używanego<br/>zasobnika jest nieprawidłowe dla<br/>rozmiaru załadowanego papieru.</li> <li>Położenie prowadnic podajnika<br/>ręcznego jest nieprawidłowe dla<br/>rozmiaru załadowanego papieru.</li> </ul>                              | <ul> <li>Przesuń prowadnice w zasobniku<br/>tak, aby przylegały do krawędzi<br/>arkusza.</li> <li>Przesuń prowadnice w podajniku<br/>ręcznym tak, aby przylegały do<br/>krawędzi arkusza.</li> </ul> |
| Puste strony <sup>*</sup> Aby wymienić nagrzewnice, należy we                                       | Kaseta z tonerem jest uszkodzona lub<br>pusta.<br>ezwać technika serwisu.                                                                                                    | Wymień kasetę drukującą.                                                                                                    |

| Objaw                                                                       | Przyczyna                                                                                                 | Rozwiązanie                                                                   |
|-----------------------------------------------------------------------------|----------------------------------------------------------------------------------------------------|-------------------------------------------------------------------------------|
| Strony z czarnym wypełnieniem                                               | <ul> <li>Kaseta z tonerem jest uszkodzona.</li> <li>Drukarka wymaga obsługi<br/>serwisowej.</li> </ul>    | <ul><li>Wymień kasetę drukującą.</li><li>Skontaktuj się z serwisem.</li></ul> |
| Papier zawija się w trakcie<br>drukowania i wyprowadzania do<br>odbiornika. | Ustawienie Gramatura papieru jest<br>niewłaściwe dla stosowanego typu<br>papieru lub nośnika specjalnego. | Zmień ustawienie Gramatura papieru<br>na Gładka.                              |
| * Aby wymienić nagrzewnicę, należy wezwać technika serwisu.                 |                                                                                                    |                                                                               |

#### Czyszczenie soczewki głowicy drukującej

Niektóre problemy z jakością wydruku można rozwiązać przez wyczyszczenie soczewki głowicy drukującej.

- 1 Wyłącz drukarkę.
- 2 Otwórz pokrywę przednią, naciskając przycisk znajdujący się z lewej strony drukarki i opuszczając pokrywę.

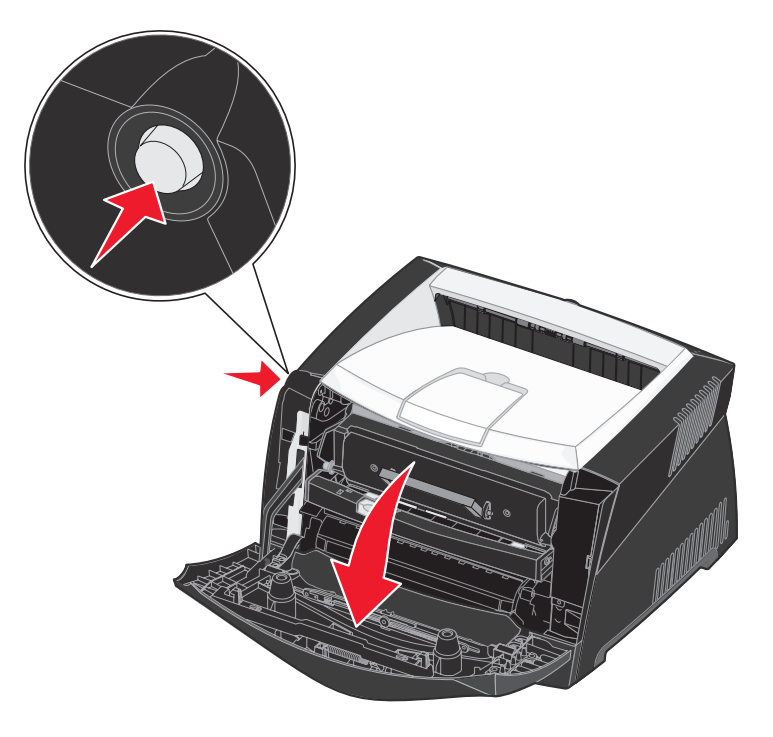

**3** Wyjmij zespół kasety drukującej z drukarki, pociągając za uchwyt kasety.

Uwaga: Nie naciskaj przycisku na zespole kasety drukującej.

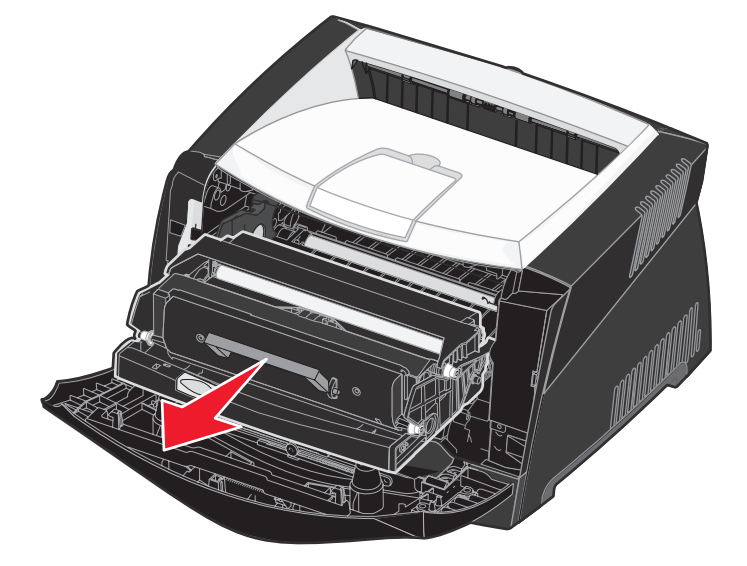

Połóż zespół kasety drukującej na płaskiej, czystej powierzchni.

Ostrzeżenie: Nie należy wystawiać zespołu kasety drukującej na bezpośrednie działanie światła przez dłuższy czas. Zbyt długie wystawienie na działanie światła może powodować problemy z jakością wydruku.

4 Znajdź szklaną soczewkę głowicy drukującej, która jest umiejscowiona we wnęce w górnej części drukarki.

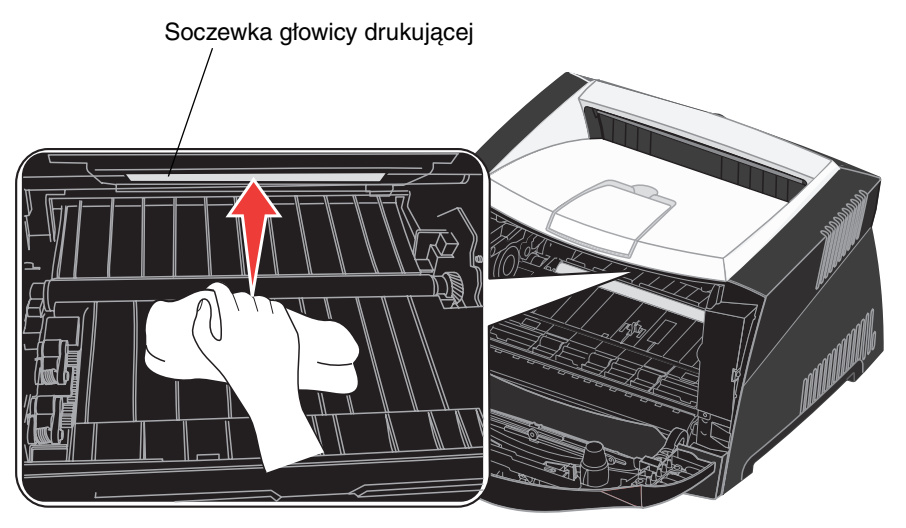

5 Delikatnie przetrzyj soczewkę głowicy drukującej, używając do tego celu czystej, suchej i niestrzępiącej się szmatki.

Ostrzeżenie: Użycie szmatki, która nie będzie czysta i sucha lub będzie pozostawiała włókna może spowodować uszkodzenie soczewki głowicy drukującej.

6 Zainstaluj zespół kasety drukującej w drukarce, wyrównując zielone strzałki na prowadnicach zespołu kasety drukującej z zielonymi strzałkami na szynach w drukarce oraz wsuwając zespół kasety drukującej do oporu.

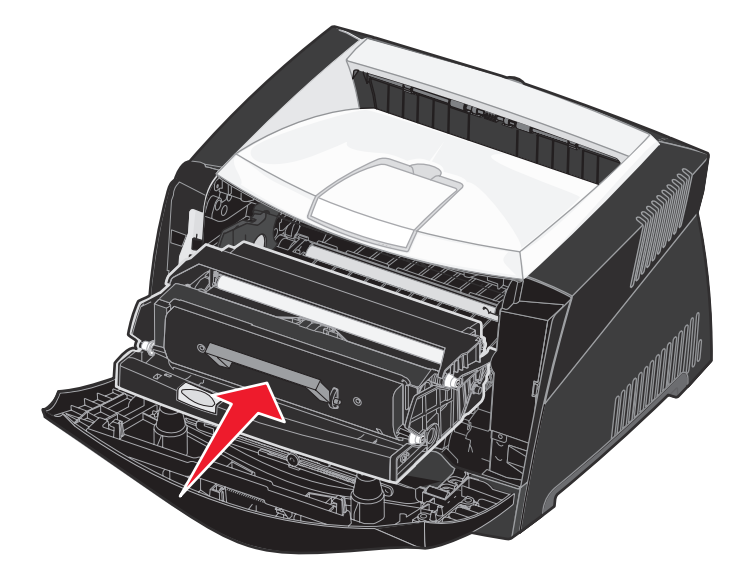

- 7 Zamknij przednią pokrywę.
- 8 Włącz drukarkę.

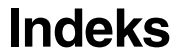

#### A

adres IP przypisywanie 19,96 sprawdzanie poprawności 20, 97 Alarm toneru (Menu ustawień) 72 alarmy komunikaty o błędach 69 toner 72 anulowanie zadania drukowania 48 Anuluj zadanie (Menu zadań) 67 Arkusze separujące (Menu wykańczania) 66 Autokontynuacja (Menu ustawień) 69 Autom. CR po LF (Menu emulacji PCL) 73, 76 Autom. CR po LF (Menu ustawień) 86 Autom. LF po CR (Menu emulacji PCL) 73, 76 Autom. LF po CR (Menu ustawień) 86 automatyczne wykrywanie rozmiaru 60

#### В

bezpieczeństwo, informacje 3
bieżące ustawienia menu 95 sprawdzanie za pomocą strony ustawień menu 95
Binary PS (Mac) Menu sieciowe 85 Menu USB 87 Równoległy 86
Binary PS (Mac) (Menu sieciowe) 81
Binary PS (Mac) (Menu USB) 83
Binary PS (Mac) (Równoległy) 79
broszury 44
Bufor równoległy (Równoległy) 80
Bufor sieciowy (Menu sieciowe) 81
Bufor USB (Menu USB) 84

#### С

Czas oczekiwania (Menu ustawień) 72 czas oczekiwania, konfiguracja 72 czcionki

drukowanie zestawienia 67

obsługiwane zestawy znaków 74 priorytet 76 wybór przy emulacji PCL 73 czyszczenie soczewki głowicy drukującej 116

### D

Druk szesnastkowy (Menu testów) 66, 87 Druk wielu stron (Menu wykańczania) 65 drukarka przechodzenie w tryb offline 56 za pomocą przycisku Menu 56 za pomocą przycisku Zatrzymaj 56 resetowanie 67 drukowanie broszurv 44 dupleks (druk dwustronny) 41 nakładki 46 papier firmowy 46 plakaty 45 wielu stron (kilka stron na arkuszu) 43 znaki wodne 46 drukowanie testowe strona ustawień menu 67 tryb druku szesnastkowego 66 drukowanie wielu stron 43 konfiguracja 65 ustawianie widoku 65 ustawienia koleiności 65 ustawienia obramowania 64 Drukuj bład PS (Menu PostScript) 76 Drukuj bufor (Menu zadań) 67 Drukuj czcionki (Menu testów) 67 Drukuj katalog (Menu testów) 67 Drukuj menu (Menu testów) 67 Drukuj str. ust. siec.<x> (Menu testów) 67 dupleks (druk dwustronny) 41 dupleks reczny drukowanie 41 dysk twardy drukowanie pobranych zasobów 67 ustawianie jako miejsca zapisu 69

# Ε

emulacja PCL automatyczne przejście do nowego wiersza 73, 76 automatyczny powrót karetki 73, 76 drukowanie zestawienia czcionek 67 nazwa czcionki 73 orientacja 74, 77 rozmiar czcionki 74 Szerokość A4 73 wielkość 74 wierszy na stronę 73, 77 zestaw znaków 74 zmiana numeracji zasobników 75, 78 źródło czcionek 73 emulacja PostScript drukowanie błedów PS 76 drukowanie zestawienia czcionek 67 priorytet czcionek 76 emulacia PS Patrz emulacja PostScript etykiety 27

# F

folie 26 Folio 33

### G

Gramatura papieru (Menu papieru) 63

# I

Intensywność toneru (Menu jakości) 68 interfejsy równoległy 79, 86 sieciowy 81, 85 USB 83, 87

#### J

jakość wydruku, dostosowywanie intensywność toneru 68 PictureGrade 68 rozdzielczość wydruku 68 jakość wydruku, problemy 112 Język drukarki (Menu ustawień) 72 Język wyświetlany (Menu ustawień) 69

#### Κ

karta pamięci 51 karta pamięci flash 52 karty 28 kaseta drukująca Patrz kaseta z tonerem kaseta z tonerem poziom toneru 100 recykling 104 wymiana 101 zamawianie 98 kilka stron na arkuszu, drukowanie 43 Kolejność stron (Menu wykańczania) 65 komunikaty 88 2<xx> Zacięcie papieru 88 32 Nieobsługiwana kaseta 88 34 Krótki papier 89 35 Brak pamięci Zapis wyłączony 89 37 Za mało pamięci do defragmentacji 89 37 Za mały obszar sortow. 89 38 Pełna pamięć 89 39 Złożona strona 90 51 Uszkodzona pamięć flash 90 52 Pełna pamięć flash 90 53 Pamięć flash niesformatowana 90 55 Nieobsług. pamięć flash w gnieździe 90 56 Standardowy port USB wyłączony 91 58 Za dużo opcji pamięci flash 91 88 Mało toneru 91 Anulowanie zadania 91 Defragmentowanie 91 Drukowanie listy czcionek 91 Drukowanie listy katalogów 91 Drukowanie ustawień menu 92 Formatowanie pamięci flash 92 Gotowa 92 Gotowa Druk szesnastkowy 92 Karta sieciowa zajęta 92 Komunikat 91 Mało toneru 92 Menu wyłączone 57, 92 Niegotowa 92 Oczekiwanie 93 Odblokowywanie menu 93 Opróżnianie bufora 93 Programowanie kodu systemu 93 Programowanie pamieci flash 93 Przywracanie ustawień fabrycznych 93

Resetowanie drukarki 93 Rozdz. zmniejszona 93 Uaktywnianie zmian w menu 93 Wygaszacz 94 Wykonywanie autotestu 94 Wyłączanie menu 94 Zajęta 94 Załaduj do zasobnika <x> 94 Zamknij drzwiczki lub włóż kasetę 94 Zmień <x> Złe napełnienie 94 Konfiguracja sieci standardowej (Menu sieciowe) 82 Konfiguracja uniwersalna (Menu papieru) 63 konserwacja drukarki czyszczenie soczewki głowicy drukującej 116 kontrolka 56 koperty 26 kopie, określanie liczby 64

# L

Legal 33 Liczba kopii (Menu wykańczania) 64 Linux 15, 23

#### Ł

ładowanie papier firmowy 46 podajnik ręczny 34 zasobnik na 250 arkuszy (zasobnik 1) 30 zasobnik na 550 arkuszy 30

#### Μ

Macintosh 14 drukowanie na drukarce sieciowej 20 drukowanie z napędu USB 14 materiały eksploatacyjne oszczędzanie 99 przechowywanie 28, 99 recykling 104 zamawianie 98 menu drukowanie strony ustawień menu 95 język 69 Menu sieciowe 85 Menu testów 87 Menu USB 87 Menu ustawień 86

otwieranie 56 Równoległy 86 wybieranie 56 elementy menu 56 wartości liczbowe 56 Menu emulacji PCL 73 Źródło czcionek 73 Autom. CR po LF 73, 76 Autom. LF po CR 73, 76 Nazwa czcionki 73 Orientacja 74, 77 Rozmiar czcionki 74 Szerokość A4 73 Wielkość 74 Wierszy na stronę 73, 77 Zestaw znaków 74 Zmiana num. zasobników 75, 78 Menu jakości 68 Intensywność toneru 68 PictureGrade 68 Rozdzielczość wydruku 68 menu konfiguracyjne Menu sieciowe Binary PS (Mac) 85 Tryb NPA 85 Ustaw prędkość karty 85 Menu testów Druk szesnastkowy 87 Przywróć ustawienia fabryczne 87 Strony testu jakości 87 Zresetuj licznik bębna światłoczułego 87 Menu USB Binary PS (Mac) 87 Tryb NPA 87 Menu ustawień Autom. CR po LF 86 Autom. LF po CR 86 Równoległy Binary PS (Mac) 86 Protokół 86 Tryb NPA 86 Tryb równoległy 2 86 Menu papieru 60 Źródło papieru 61 Gramatura papieru 63 Konfiguracja uniwersalna 63 Rozmiar papieru 60 Tekstura papieru 61

Typ papieru 62 Typy niestandardowe 60 Zastap rozmiar 63 Menu PDF (Menu PostScript) 76 Menu PostScript 76 Menu PDF 76 Priorytet czcionek 76 Menu sieciowe 81, 85 Binary PS (Mac) 81 Bufor sieciowy 81 Konfiguracja sieci standardowej 82 PCL SmartSwitch 82 PS SmartSwitch 82 Tryb NPA 81 Menu testów 66, 87 Druk szesnastkowy 66 Drukuj czcionki 67 Drukuj katalog 67 Drukuj menu 67 Drukuj str. ust. siec.<x> 67 Ustawienia fabryczne 66 Menu USB 83, 87 Binary PS (Mac) 83 Bufor USB 84 PCL SmartSwitch 83 PS SmartSwitch 84 Tryb NPA 83 Menu ustawień 69, 86 Alarm toneru 72 Autokontynuacia 69 Czas oczekiwania 72 Język drukarki 72 Język wyświetlany 69 Miejsce zapisu 69 Ochrona strony 70 Oczekiwanie na wydruk 71 Wygaszacz 71 Zacięcia – ponów 70 Zapis zasobów 72 Menu wykańczania 64 Źródło separatorów 66 Arkusze separujące 66 Druk wielu stron 65 Kolejność stron 65 Liczba kopii 64 Puste strony 64 Ramka wokół stron 64 Sortowanie 64

Widok wielu stron 65 Menu zadań 67 Anuluj zadanie 67 Drukuj bufor 67 Resetuj drukarkę 67 Menu, przycisk 56 Miejsce zapisu (Menu ustawień) 69

#### Ν

nakładki 46 Nazwa czcionki (Menu emulacji PCL) 73 NetWare 23 nośniki wydruku, zacięcia usuwanie 36

### 0

Ochrona strony (Menu ustawień) 70 oczekiwanie na wydruk konfiguracja 71 Oczekiwanie na wydruk (Menu ustawień) 71 odblokowywanie menu panelu operacyjnego 108 opcje drukowania arkusze separujące 66 Patrz także Źródło separatorów 66 drukuj bufor 67 opcjonalne elementy wyposażenia karta pamięci 51 karta pamięci flash 52 sprawdzanie instalacji za pomoca strony ustawień menu 95 szuflada na 550 arkuszy 53 Orientacja (Menu emulacji PCL) 74, 77 osłona 33 oświadczenie dotyczące emisji fal elektromagnetycznych 3 oświadczenie komisji FCC 3 otwieranie menu 56

#### Ρ

pamięć flash drukowanie pobranych zasobów 67 ustawianie jako miejsca zapisu 69 panel operacyjny 20, 55 komunikaty 88 kontrolka 56 korzystanie 55

menu wyłączone 57 odblokowywanie menu 108 przyciski 12, 55 wyłączanie menu 108 wyświetlacz LCD 12, 55 papier 26 ładowanie 30, 34 przechowywanie 28 wybór 26 zacięcia 36 papier firmowy 26, 46 papier, określanie czy nie brak papieru o żądanym rozmiarze 63 gramatura 63 rozmiar 60 tekstura 61 typ 62 typ niestandardowy 60 źródło 61 PCL SmartSwitch (Menu sieciowe) 82 PCL SmartSwitch (Menu USB) 83 PCL SmartSwitch (Równoległy) 80 PCL SmartSwitch, ustawianie Patrz także język drukarki port równoległy 80 port sieciowy 82 port USB 83 PictureGrade (Menu jakości) 68 plakaty 45 płyta systemowa dostęp 49 pobrane zasoby drukowanie 67 przechowywanie 69 zapis 72 podajnik ręczny 34 port równoległy konfiguracja inicjacja sprzętu 79 komunikacja dwukierunkowa 79 PCL SmartSwitch 80 protokół 81 próbkowanie danych 80 PS SmartSwitch 80 rozmiar bufora 80 Tryb NPA 79 port sieciowy konfiguracja

PCL SmartSwitch 82 PS SmartSwitch 82 rozmiar bufora 81 Tryb NPA 81 port USB konfiguracja PCL SmartSwitch 83 PS SmartSwitch 84 rozmiar bufora 84 Tryb NPA 83 portv równoległy 79,86 sieciowy 81 USB 83, 87 Priorytet czcionek (Menu PostScript) 76 problemv z jakością wydruku 112 Protokół (menu Równoległy) 86 Protokół (Równoległy) 81 przechowywanie materialy eksploatacyjne 28, 99 papier 28 Przejdź, przycisk 56 przestawianie drukarki w tryb offline 56 za pomocą przycisku Menu 56 za pomocą przycisku Zatrzymaj 56 Przyjmuj inicjacje (Równoległy) 79 Przywróć ustawienia fabryczne (Menu testów) 87 PS SmartSwitch (Menu sieciowe) 82 PS SmartSwitch (Menu USB) 84 PS SmartSwitch (Równoległy) 80 PS SmartSwitch, ustawianie Patrz także język drukarki 72 port równoległy 80 port sieciowy 82 port USB 84 Puste strony (Menu wykańczania) 64

#### R

Ramka wokół stron (Menu wykańczania) 64 recykling materiałów eksploatacyjnych 104 resetowanie drukarki 67 Resetuj drukarkę (Menu zadań) 67 rozciąganie zasobników 33 Rozdzielczość wydruku (Menu jakości) 68 Rozmiar czcionki (Menu emulacji PCL) 74 Rozmiar papieru (Menu papieru) 60 rozmiary bufora, dostosowywanie równoległy 80 sieciowy 81 **USB 84** rozwiązywanie problemów 110 ustawienia drukarki 55 usuwanie komunikatów o błędach z panelu operacyjnego 56 z jakością wydruku 112 rozwiązywanie problemów, zatrzymywanie pracy drukarki 56 Równoległy 79,86 Binary PS (Mac) 79 Bufor równoległy 80 PCL SmartSwitch 80 Protokół 81 Przyjmuj inicjacje 79 PS SmartSwitch 80 Stan zaawansowany 79 Tryb NPA 79 Tryb równoległy 2 80

# S

soczewka głowicy drukującej, czyszczenie 116 Sortowanie (Menu wykańczania) 64 sortowanie, włączanie 64 sprawdzanie działania drukarki drukowanie ustawień domyślnych 67 informacje statystyczne o drukarce 67 tryb druku szesnastkowego 66 Stan zaawansowany (Równoległy) 79 strona konfiguracji sieci 19 strona ustawień menu, drukowanie 95 Strony testu jakości (Menu testów) 87 Szerokość A4 (Menu emulacji PCL) 73 szuflada na 550 arkuszy 53

# Т

TCP/IP 96 Tekstura papieru (Menu papieru) 61 test jakości, drukowanie stron 96 toner alarm 72 Tryb NPA Menu sieciowe 85 Menu USB 87 Równoległy 86 Tryb NPA (Menu sieciowe) 81 Tryb NPA (Menu USB) 83 Tryb NPA (Równoległy) 79 Tryb NPA, ustawianie port sieciowy 81 port USB 83 Tryb NPA, ustawienia port równoległy 79 Tryb równoległy 2 (menu Równoległy) 86 Tryb równoległy 2 (Równoległy) 80 tylne wyjście 34 Typ papieru (Menu papieru) 62 Typy niestandardowe (Menu papieru) 60

### U

UNIX 15, 23 Ustaw prędkość karty (Menu sieciowe) 85 Ustawienia fabryczne (Menu testów) 66 ustawienia fabryczne, przywracanie 66 usuwanie zacięć 36

#### W

wartości liczbowe, wybieranie 56 Widok wielu stron (Menu wykańczania) 65 Wielkość (Menu emulacji PCL) 74 Wierszy na stronę (Menu emulacji PCL) 73, 77 Windows 13, 16 Wróć, przycisk 56 wybieranie 56 elementy menu 56 wartości liczbowe 56 Wybierz, przycisk 56 wygaszacz konfiguracja 71 Wygaszacz (Menu ustawień) 71 wyłączanie menu panelu operacyjnego 108

# Ζ

zacięcia 36 komunikaty 88 ponowne drukowanie zaciętych stron 70 Zacięcia – ponów (Menu ustawień) 70 zadanie anulowanie 67 Zapis zasobów (Menu ustawień) 72 zasobniki, rozciąganie 33 Zastąp rozmiar (Menu papieru) 63 Zatrzymaj, przycisk 56

#### Indeks

Zbyt złożona strona, błąd 70 zestaw bębna światłoczułego poziom 100 recykling 104 wymiana 105 zamawianie 98 Zestaw znaków (Menu emulacji PCL) 74 Zmiana num. zasobników (Menu emulacji PCL) 75, 78 znaki wodne 46 Zresetuj licznik bębna światłoczułego (Menu testów) 87

# ź

Źródło czcionek (Menu emulacji PCL) 73 Źródło papieru (Menu papieru) 61 Źródło separatorów (Menu wykańczania) 66